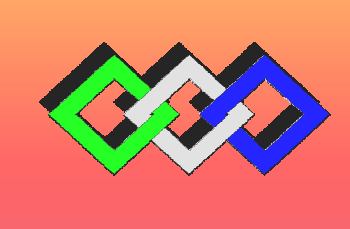

**OFPPT** 

# **ROYAUME DU MAROC**

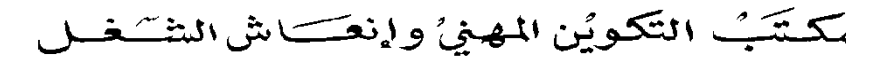

Office de la Formation Professionnelle et de la Promotion du Travail DIRECTION RECHERCHE ET INGENIERIE DE FORMATION

RÉSUMÉ DE THÉORIE

&

**GUIDE DES TRAVAUX PRATIQUES** 

| MODULE | UTILISATION DES LOGICIELS |
|--------|---------------------------|
| N°: 11 | D.A.O., T.A.O., C.F.A.O.  |

SECTEUR : CONSTRUCTION METALLIQUE

SPECIALITE : TCM

NIVEAU : TECHNICIEN

1/145

Document élaboré par :

L'équipe du CDC GM Pôle CM

#### Révision linguistique

- -
- \_
- -

#### **Validation**

- -
- -
- -

Les utilisateurs de ce document sont invités à communiquer à la DRIF toutes les remarques et suggestions afin de les prendre en considération pour l'enrichissement et l'amélioration de ce programme

DRIF

# MODULE 11 : UTILISATION DES LOGICIELS D.A.O., T.A.O., C.F.A.O.

| Code :                           | Théorie :         | 32 % | 23h  |     |
|----------------------------------|-------------------|------|------|-----|
| Durée : 72 heures                | Travaux pratiques | :    | 62 % | 44h |
| Responsabilité : D'établissement | Évaluation :      | 6 %  | 5h   |     |

# **OBJECTIF OPERATIONNEL DE PREMIER NIVEAU**

# **DE COMPORTEMENT**

### COMPETENCE

• Utiliser des logiciels informatiques type DAO CAO FAO

#### PRESENTATION

Ce module de compétence générale est situé tout au long de la deuxième année de formation.

Ce module est préalable aux opérations de fabrication...

### DESCRIPTION

L'objectif du module est de rendre le stagiaire capable de mettre en oeuvre les fonctionnalités d'un logiciel de D.A.O, C.A.O et C.F.A.O sur des ouvrages de construction métallique (chaudronnerie, tuyauterie, charpente...)

#### CONTEXTE D'ENSEIGNEMENT

La salle informatique se prête bien à la réalisation des activités pratiques.

Favoriser des exercices pratiques basés sur des dossiers de fabrication, des consignes et directives.

La documentation doit être disponible et il est important de faire le lien entre les dossiers de fabrication et la production.

Informer les stagiaires sur les précautions et l'attention particulière à prendre en cas d'utilisation du matériel informatique.

Respect des consignes et directives de sécurité

# **CONDITIONS D'ÉVALUATION**

#### Travail individuel ou en groupe.

### A partir de :

Consignes et directives

Plans, croquis...

#### A l'aide de :

Un micro-ordinateur et système d'exploitation

Guides d'utilisation

Imprimante ou traceur

Logiciels informatiques (D.A.O...)

Manuels d'utilisation de logiciel

| 01 | OBJECTIFS                                                                                                    |   | ÉMENTS DE CONTENU                                                                                                    |
|----|----------------------------------------------------------------------------------------------------|---|----------------------------------------------------------------------------------------------------|
| 1  | Utiliser les fonctions de base d'un micro-<br>ordinateur                                                              | - | unité centrale<br>- disque dur<br>- mémoire<br>- microprocesseur<br>lecteurs disquette et CD<br>ports USB<br>écran<br>clavier                                                                                                    |
| 2  | Effectuer des dessins de plans d'ensemble,<br>d'implantation ou de détails en construction<br>métallique manuellement | - | maîtriser les fonctionnalités de base d'un<br>logiciel de DAO<br>- ligne<br>- arc<br>- rayon<br>- la cotation<br>- cartouche<br>- papier<br>entrée de données<br>dessiner correctement différentes pièces<br>de construction métallique |
| 3  | Effectuer des dessins isométriques de lignes de<br>tuyauterie manuellement                                            | - | dessin dans le repère isométrique<br>affichage de la grille isométrique<br>application au dessin d'une ligne de<br>tuyauterie                                                                                                    |
| 4  | Etre sensibilisé a l'importance des soins à apporter au matériel                                                      | - | utilisation au quotidien                                                                                                    |

|                                                                                                    | - entretien et nettoyage du matériel           |
|----------------------------------------------------------------------------------------------------|------------------------------------------------|
| A. Utiliser les fonctionnalités de logiciels<br>informatiques en application à des pièces<br>simples | - déplacement des appareils                    |
| 5 Evaluer les impacts sur l'organisation de la                                                       | Gains de temps                                 |
| production (indices corrects)                                                                        | Exactitudes des calculs                        |
|                                                                                                    | Conformité des documents                       |
| 6 Connaître les procédures en vigueur                                                                | Procédures normalisées                         |
| 7 Tracabilité des documents exécutés                                                                 | Procédures internes                            |
|                                                                                                    | Archivage                                      |
|                                                                                                    | Indices                                        |
| B. Transfère de données                                                                              | Numérotation et repérage                       |
| 8 Connaître les consignes et directives                                                              | Sensibilisation sur le processus d'utilisation |
| C. Respect des consignes d'utilisation                                                               | Respect du matériel mis en œuvre               |
|                                                                                                    |                                                |

# LES DIFFERENTES PARTIES D'UN ORDINATEUR

- 1. LE BOITIER
- 2. LA MEMOIRE
- 3. LA SAUVEGARDE
- 4. LE PORT USB
- 5. L'ECRAN
- 6. LE CLAVIER

# **LE BOITIER**

Le boîtier est le coffret compartimenté qui accueille tous les composants de l'ordinateur (carte mère, lecteur de CD-ROM, etc.).

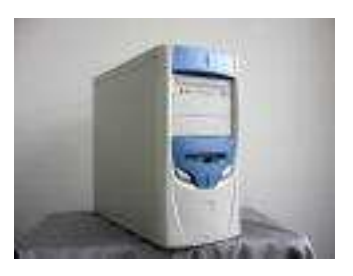

# LE DISQUE DUR

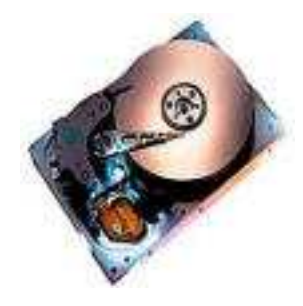

Le disque dur est un support composé de disques magnétiques sur lesquels on peut stocker de très grandes quantités d'informations

# LA MEMOIRE

La mémoire ou RAM (Random Access Memory) est avec le processeur l'un des composants les plus importants de l'ordinateur. C'est dans cette mémoire que sont stockés, de manière temporaire, tous les fichiers que l'ordinateur exécute

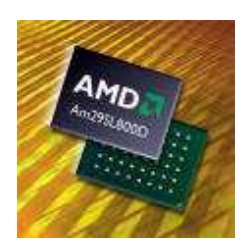

# LA SAUVEGARDE

Sauvegarde, périphériques permettant de stocker à long terme des données sur un support amovible. Actuellement, il existe plusieurs périphériques de sauvegarde. Il y a les célèbres lecteurs Zip<sup>®</sup>), mais aussi les DVD-RAM (DVD, Random Access Memory) et bien sûr les bons vieux lecteurs de disquettes.

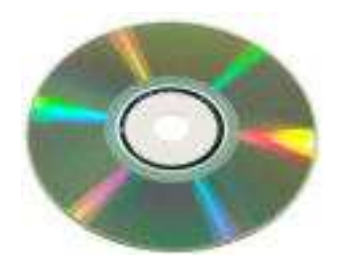

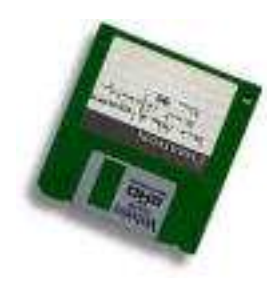

# **LE PORT USB**

Le port USB est la prise polyvalente par excellence. Les appareils les plus divers peuvent être branchés dessus.

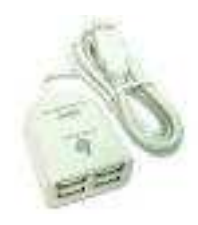

# L'ECRAN

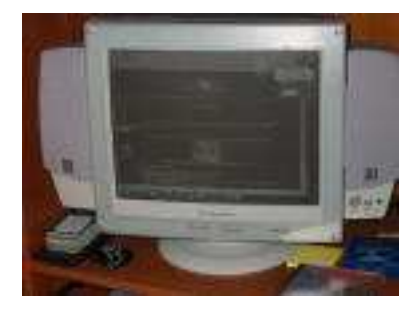

L'écran est l'appareil qui sert à afficher le signal provenant de la carte vidéo de l'ordinateur. Actuellement, on peut trouver sur le marché deux types d'écrans, à savoir :

• les écrans standards qui utilisent un tube cathodique (voir photo) l

• es écrans plats LCD (Liquid Crystal Display).

# LE CLAVIER

C'est l'instrument qui permet de communiquer des caractères ou des fonctions, relatives à l'utilisation de l'ordinateur, au programme ou au microprocesseur. C'est donc une des interfaces entre l'utilisateur est sa machine.

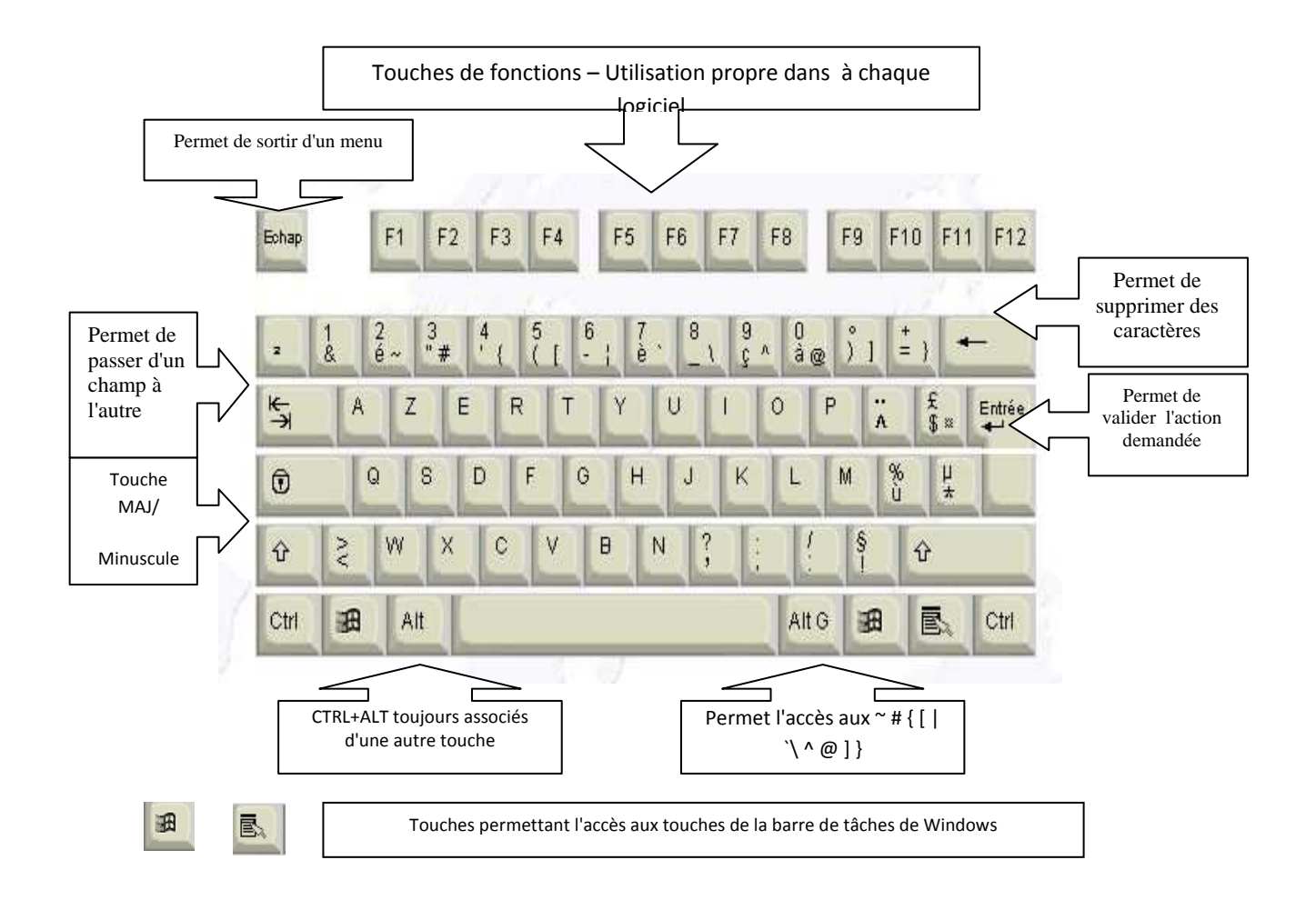

# PARTIE DESSIN ASSISTE PAR ORDINATEUR

# AUTO CAD

1 INTRODUCTION A L'AUTOCAD

2 DEMARRAGE D'AUTOCAD

3 PRESENTATON DE l'INTERFACE D'AUTOCAD

4. DESSINER AVEC AUTO CAD 200

5. LES MENUS DEROULANTS

6 LES ICONES D'AUTOCAD 2005

**7 NOUVEAU DESSIN** 

**8 CREER SON DESSIN GABARIT** 

9 APPLICATIONS :

**10 CREER DES BLOC** 

**11 AIDE TECHNIQUE** 

12. AFFICHAGE ET L'IMPRESSION D'UN OBJET

#### **1. INTRODUCTION A AUTOCAD**

Utiliser un logiciel pour créer un dessin ou modèle produit un résultat différent d'un dessin manuel.

Le résultat est différent, bien, le processus de création du dessin l'est également.

A cause de la fabuleuse précision que les logiciels de DAO/CAD, gèrent, ils surpassent de loin le dessin manuel. En plus du degré de précision, ils offrent la possibilité de copier, modifier, obtenir des renseignements sur les objets contenus dans le dessin. Du fait de ces nombreuses fonctionnalités supplémentaires, on comprend aisément que dessiner via AutoCAD est un processus complètement différent que dessiner à la main.

Ainsi, il est plus rentable de dessiner un minimum puis de copier, déplacer, modifier des objets déjà existant...

A travers ce cours, vous comprendrez mieux toutes les implications de ces différences de base.

#### 2 DEMARRAGE D'AUTOCAD

Après avoir lancer Windows XP, cliquez sur l'icône AutoCAD 2005 l'écran.

| autoCAD 2005 - [Dessin1.dwg]            |                                          |                        |                  |                  |       |
|-----------------------------------------|------------------------------------------|------------------------|------------------|------------------|-------|
| Fichier Edition Affichage Insertion For | rmat Outils Dessin Cotation Modification | n Express Fenêtre ?    |                  |                  | - ē × |
|                                         | / ( · · ) - 😻 🤐 🔍 🤗                      | E R 2 2 8 8            | itandard 🛛 🖌 ISO | -25 💌 🔏 Standard |       |
|                                         | Pod unution 2 J                          |                        | uu aaque         |                  |       |
|                                         | ArresentationZ                           |                        | <u></u>          |                  |       |
| Entrez une option [ACtif/INa            | actif/Tout/Nonorigine/Origine            | e/Propriétés] (ACtif)  |                  |                  |       |
| Commande :                              |                                          |                        |                  |                  | × ×   |
| 186,5473, 167,1395, 0.0000              | RESOL GRILLE ORTHO POLAIRE ACC           | ROBJ REPEROBJ EL OBJET |                  |                  |       |

Cette boîte vous donne la possibilité de vous préparer votre environnement de travail, soit en utilisant des configurations préétabli, soit en choisissant vous même.

#### 3. PRESENTATION DE L'INTERFACE D'AUTOCAD

Elle se compose de sept parties :

- Les menus déroulants : en plaçant le curseur souris sur l'un deux, il s'ouvre.
- Les barres d'icônes : permettent d'avoir des raccourcis de commande (à l'aide du curseur souris).
- Le curseur : permet de placer les entités de dessin.
- La gestion des calques : active, désactive, gèle, etc., les calques, la couleur, le type de lignes, épaisseur.
- L'icône SCU : Système de Coordonnées Utilisateur (0, 0, 0).
- La zone de commande : où vous entrez les commandes d'Auto CAD.
- La zone graphique : où vous dessinez.

Nota :

Vous pouvez à votre gré personnaliser les icônes, en supprimer ou en ajouter.

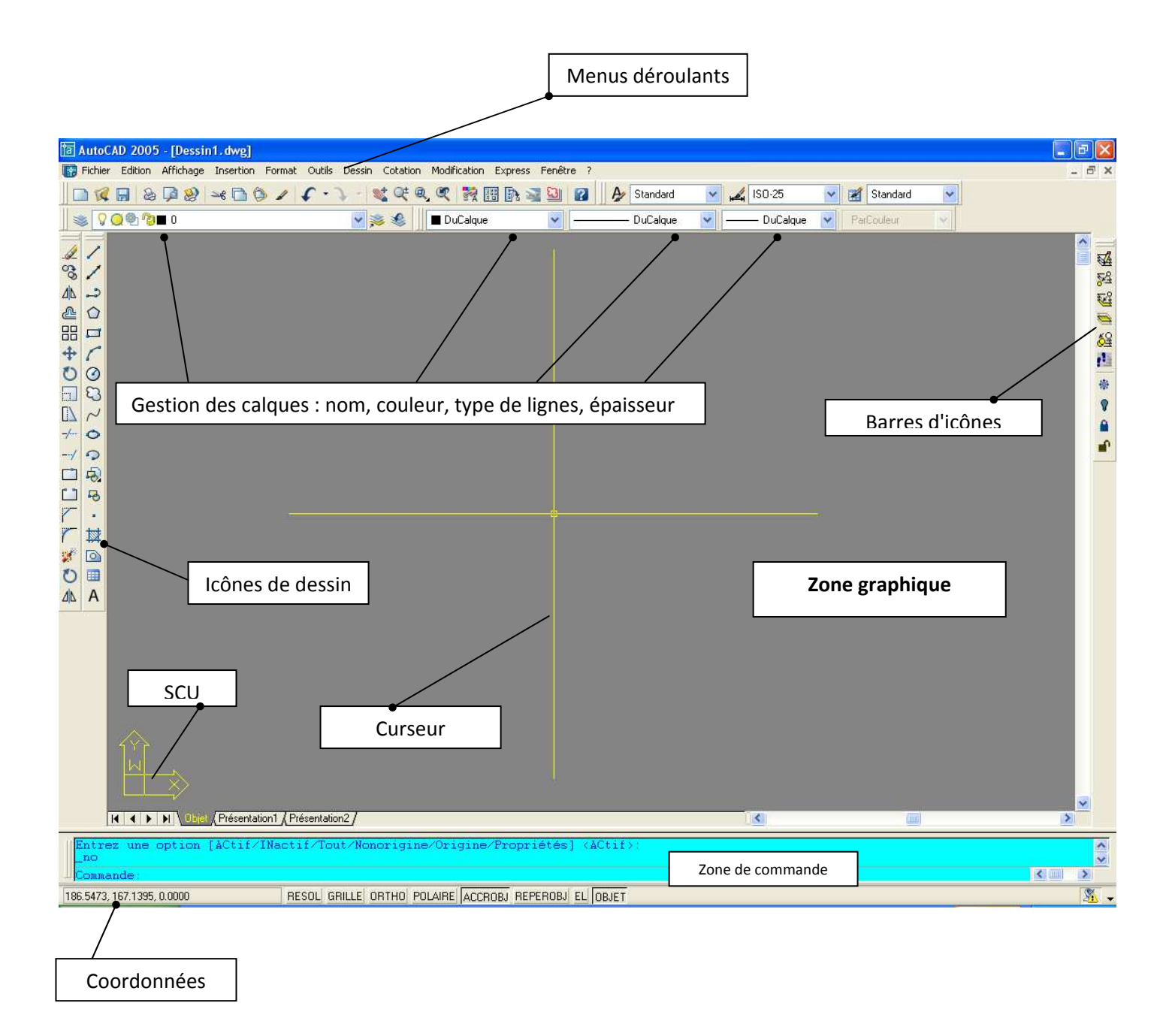

#### 4. DESSINER AVEC AUTO CAD 2005

Avec l'AutoCAD 2005, vous pouvez utiliser plusieurs méthodes pour appeler une commande de dessin.

- 1° Tapez la commande que vous voulez exécuter à la suite de l'invite "Commande" : (par exemple ligne).
- 2° Utilisez l'icône ligne en le sélectionnant à l'aide du curseur souris.
- 3° Ouvrir le menu déroulant "Dessin" et choisir "Ligne".
- 4° Tapez le raccourci clavier de cette commande, en l'occurrence l. Toutefois, il est nécessaire que ce raccourci clavier existe.

5° Les Alias

 $6^\circ$  Les palettes outils

# **5. LES MENUS DEROULANTS**

AutoCAD 2005 possède dans sa version d'installation par défaut 11 menus déroulants. Le détail en est fait ci-après.

**Menu Fichier** 

| Fichier Edition Affichage Insertion Format     | Outils Dessin | Nouveau : Nouveau dessin                                     |
|------------------------------------------------|---------------|--------------------------------------------------------------|
| Nouveau                                        | Ctrl+N        |                                                              |
| Nouveau jeu de feuilles                        |               | Ouvrir : Ouvre un dessin existant                            |
| Ouvrir                                         | Ctrl+O        |                                                              |
| Ouvrir un jeu de feuilles                      |               | Enrogistror : Enregistre le dessin                           |
| Charger jeu d'annotations                      |               |                                                              |
| Fermer                                         |               |                                                              |
| Chargement partiel                             |               | Enregistre sous : Enregistre le dessin sous le nom           |
| Eprodiction                                    | CHILS         |                                                              |
| Enregistrer sous                               | ChileMoies    | Exporter : Exporte le dessin sous un autre format (DXF, WMF, |
|                                                | Синтијато     | etc.).                                                       |
| Erransmitt<br>Publier sur le Web               |               |                                                              |
|                                                |               | Gostionnaire des mise en page : Pour la mise en page du      |
|                                                |               | Gestionnaire des mise en page . Pour la mise en page du      |
| Gestionnaire des mises en page                 |               | dessin                                                       |
| Gestionnaire de traçage                        |               |                                                              |
| Gestionnaire des styles du tracé               |               | Gestionnaire de traçage : Pour configurer l'imprimante ou le |
| Aperçu du tracé                                |               | traceur                                                      |
| Imprimer                                       | Ctrl+P        |                                                              |
| Publier                                        |               |                                                              |
| Afficher le rapport de tracé et de publication |               | Aperçu du trace : aperçu du dessin avant impression.         |
| Utilitaires de dessin                          | •             |                                                              |
| Envoyer                                        |               | Imprimer : imprime le dessin en cours.                       |
| Propriétés du dessin                           |               |                                                              |
| Historique du dessin                           |               |                                                              |
| Quitter                                        | Ctrl+Q        |                                                              |
|                                                |               |                                                              |

#### **Menu Edition**

| dition            | Affichage     | Insertion  | Format    | Outils     | Des |
|-------------------|---------------|------------|-----------|------------|-----|
| Annu              | ler Groupe o  | le commanc | les       | Ctrl+Z     |     |
| Réta              | blir          |            |           | Ctrl+Y     |     |
| Coup              | er            |            |           | Ctrl+X     |     |
| Copie             | er            |            |           | Ctrl+C     |     |
| Copie             | er avec point | t de base  |           | Ctrl+Ma    | j+C |
| Copie             | er le lien    |            |           |            |     |
| Coller            | r             |            |           | Ctrl+V     |     |
| Coller            | r en tant que | e bloc     |           | Ctrl+Maj+V |     |
| Coller            | r comme hyp   | erlien     |           |            |     |
| Coller            | r vers les co | ordonnées  | d'origine |            |     |
| Colla             | ge spécial    |            |           |            |     |
| Effac             | er            |            |           | Suppr      |     |
| Tout sélectionner |               |            | Ctrl+A    |            |     |
| Liaisc            | ins OLE       |            |           |            |     |
| Doch              | orchor        |            |           |            |     |

Annuler Groupe de commande : *Annule la ou les entités construites.* 

Rétablir : Rétabli là ou les entités annulées.

Couper : même action que dans un traitement de texte.

Copier : *idem*.

Copier avec un point de base : *idem mais en indiquant un point de base* 

#### Affichage

| Affichage | Insertion    | Format      | Outils |
|-----------|--------------|-------------|--------|
| Redessi   | ner          |             |        |
| Régénéi   | rer          |             |        |
| Régénéi   | rer tout     |             |        |
| Zoom      |              |             | •      |
| Panoran   | nique        |             | •      |
| Vue aéri  | ienne        |             |        |
| Masquei   | r barres d'o | utils Ctrl- | +0     |
| Fenêtre   | s            |             | ۰.     |
| Vues ex   | istantes     |             |        |
| Point de  | vue 3D       |             | •      |
| Orbite 3  | D            |             |        |
| Cacher    |              |             |        |
| Ombrag    | е            |             | •      |
| Rendu     |              |             | •      |
| Affichag  | je           |             | •      |
| Barres d  | 'outils      |             |        |

Redessiner : rafraîchit l'écran pour supprimer les parasites ou marques temporaires. Régénérer : régénère met à jour la base de données en prenant en compte les coordonnées de la totalité des objets contenus dans le dessin. Zoom : agrandi la vue suivant une option. Panoramique : permet d'afficher une autre zone de dessin sans modifier le facteur de zoom (commande "pan"). Vue aérienne : affiche une vue réduite du dessin dans la fenêtre graphique. Fenêtres :

#### Insertion

| Insertion Format Outils Dessin Cotation | Bloc : insère un bloc dans u | n dessin.       |
|-----------------------------------------|------------------------------|-----------------|
| Bloc                                    |                              |                 |
| Référence externe                       |                              |                 |
| Image raster                            |                              |                 |
| Champ                                   | Référence externe :          |                 |
| Présentation                            | Image raster :               |                 |
| 3D Studio                               |                              |                 |
| Fichier ACIS                            | Champ :                      |                 |
| Format DXB                              |                              |                 |
| Format WMF                              | 3D Studio :                  |                 |
| Objet OLE                               |                              |                 |
| Gestionnaire des références externes    | Fichier ACIS :               | Cours de niveau |
| Gestionnaire des images                 | Format DXB :                 | avancé          |
| Hyperlien Ct                            |                              |                 |

Format

| Format Outils Dessin Cot                             | <b>Calque :</b> <i>ouvre la boîte de dialogue Calque.</i><br>Couleur : <i>affiche les couleurs applicables aux entités.</i> |
|------------------------------------------------------|----------------------------------------------------------------------------------------------------|
| Couleur<br>Type de ligne                             | Type de ligne : affiche la boîte de dialogue Gestionnaire des types de                                                      |
| Epaisseur des lignes                                 | ligne                                                                                                    |
| Style de texte<br>Style de cotes<br>Style de tableau | Epaisseur des lignes : <i>affiche la boîte de dialogue : Paramètre</i>                                                      |
| Style de tracé<br>Style de points                    | d'épaisseur des lignes                                                                                                    |
| Style de multilignes                                 | Style de texte : affiche la boîte de dialogue Style de texte                                                                |
| Contrôle des unités<br>Hauteur<br>Limites du dessin  | Style de cotes : affiche la boîte de dialogue Gestionnaire des styles                                                       |
| Renommer                                             | des cotes .                                                                                                    |
|                                                      | Style de points : <i>affiche la boîte de dialogue des styles de points.</i>                                                 |

#### Outils

| utils Dessin   | Cotation     | Modification  | Express |
|----------------|--------------|---------------|---------|
| Site Web Aut   | odesk        |               |         |
| Normes CAO     |              |               | •       |
| Orthographe    |              |               |         |
| Sélection rapi | ide          |               |         |
| Ordre de trac  | :é           |               | •       |
| Renseigneme    | nts          |               | •       |
| Mettre à jour  | les champ:   | 5             |         |
| Extraction d'a | attributs    |               |         |
| Propriétés     |              | (             | Ctrl+1  |
| DesignCenter   | ,            |               | Ctrl+2  |
| Fenêtre des j  | palettes d'o | outils (      | Ctrl+3  |
| Gestionnaire   | du jeu de f  | euilles (     | Ctrl+4  |
| Palette d'info | s            | (             | Ctrl+5  |
| Connexion BI   | )            | (             | Ctrl+6  |
| Gestionnaire   | des jeux d'  | annotations ( | Ctrl+7  |
| Charger une    | application  |               |         |
| Script         |              |               |         |
| Macro VBA      |              |               | •       |
| AutoLISP       |              |               | •       |
| Afficher une i | image        |               | ×       |
| SCU existant   |              |               |         |
| SCU orthogo    | hal          |               | •       |
| Déplacer SCL   | J            |               |         |
| Nouveau SCL    | J            |               | •       |
| Assistants     |              |               | +       |
| Aides au des:  | sin          |               |         |
| Tablette       |              |               | +       |
| Personnaliser  |              |               | +       |
| Options        |              |               |         |

Site Web Autodesk : Entre dans le site Web Autodesk Orthographe : vérifie l'orthographe. Renseignements : renseigne l'utilisateur sur la distance entre 2 points, l'aire, etc. Norme CAO : Sélection rapide : Ordre de tracé : Mettre a jour les champs : Propriétés : DesignCenter : Fenêtre des palettes d'outils : Gestionnaire du jeu de feuilles : Cours de niveau avancé Palette d'infos **Connexion BD** Gestionnaire des jeux d'annotations : Charger une application : Script :

#### Dessin

| Dessin Cotation M             | Ligne : <i>dessine une ligne.</i>                                     |
|-------------------------------|-----------------------------------------------------------------------|
| Ligne<br>Demi-droite          | Demi-droite : dessine des demi-droites issues de la même origine.     |
| Droite<br>Multiligne          | Droite : dessine des droites issues de la même origine.               |
| Polyligne<br>Polyligne 3D     | Multiligne : dessine simultanément deux lignes parallèles.            |
| Polygone<br>Rectangle         | Polyligne : dessine une polyligne de largeur paramétrable.            |
| Arc<br>Cercle<br>Anneau       | Polyligne 3D : dessine une polyligne pour des objets en 3 dimensions. |
| Spline<br>Ellipse             | Polygone : génère un polygone au nombre de cotés défini par           |
| Bloc<br>Tableau<br>Point      | Rectangle : <i>dessine un rectangle.</i>                              |
| Hachures<br>Contour<br>Région | Arc : dessine un arc de cercle suivant plusieurs choix.               |
| Nettoyer<br>Nuage de révision | Cercle : dessine un cercle soit par la valeur de son rayon soit par l |
| Texte                         | alametre.                                                             |
| Surfaces<br>Solides           | Anneau : dessine un anneau de dimensions intérieure et extérieures    |
|                               | Spline : génère une courbe spline (déformée de la droite).            |
|                               | Ellipse : dessine une ellipse suivant différents paramètres.          |
|                               | Bloc : création d'un bloc par boîte de dialogue.                      |
|                               | Point : <i>dessine des points.</i>                                    |

Hachures : hachure un dessin.

#### Cotation

| Cotation | Modification |
|----------|--------------|
| Cotatio  | on rapide    |
| Linéair  | e            |
| Alignée  | e            |
| Superp   | osée         |
| Rayon    |              |
| Diamèt   | re           |
| Angula   | ire          |
| Ligne c  | le base      |
| Contin   | ue           |
| Repère   | e            |
| Tolérar  | nce          |
| Marque   | e centrale   |
| Oblique  | e            |
| Aligner  | le texte 🔹 🕨 |
| Style    |              |
| Rempla   | acer         |
| Mettre   | à jour       |
| Réasso   | ocier cotes  |

Cotation rapide : Crée des cotes simultanément pur plusieurs entités

Linéaire : Crée des cotes linéaires.

Alignée : *Crée une cote linéaire alignée*.

Superposée: Crée des cotations de points en coordonnées.

Rayon : *Crée des cotes radiales pour les cercles et les arcs.* 

Diamètre : Crée des cotes de diamètre pour les cercles et les arcs.

Angulaire : Crée une cote angulaire.

Ligne de base : Continue une cote linéaire, angulaire ou d'ordonnée à partir de la ligne de base de la cote précédente ou de celle sélectionnée.

Continue : Continue une cote linéaire, angulaire ou en coordonnées à partir de la seconde ligne d'attache de la cote précédente ou de celle sélectionnée.

Repère : Crée une ligne qui connecte une annotation à une caractéristique.

Tolérance : Génère des tolérances géométriques.

Marque du centre : Crée la marque centrale ou les axes des cercles et des arcs.

Oblique : Cote inclinée.

Aligner le texte : Sous-menu Aligner le texte

Style : *Crée et modifie des styles de cotes.* 

Remplacer : Remplace les variables système de cotation.

Mettre à jour : Met à jour les objets de cotation pour qu'ils utilisent les

paramètres des variables système de cotation courants.

Réassocier cotes : Les cotes sélectionnées sont mises en évidence l'une après

l'autre et vous êtes invité à définir les points d'association appropriés pour chacune.

| Modification   | n          |         |
|----------------|------------|---------|
| Modification E | xpress     | Fenêtre |
| Propriétés     |            |         |
| Copier les pr  | opriétés   |         |
| Objet          |            | •       |
| Délimiter      |            | +       |
| Editer les Xré | êfs et les | blocs 🕨 |
| Effacer        |            |         |
| Copier         |            |         |
| Miroir         |            |         |
| Décaler        |            |         |
| Réseau         |            |         |
| Déplacer       |            |         |
| Rotation       |            |         |
| Echelle        |            |         |
| Etirer         |            |         |
| Modifier la lo | ngueur     |         |
| Ajuster        |            |         |
| Prolonger      |            |         |
| Coupure        |            |         |
| Chanfrein      |            |         |
| Raccord        |            |         |
| Opérations 3   | D          | •       |
| Edition de so  | lides      | •       |
| Décomposer     |            |         |

Propriétés : affiche une boîte de dialogue définissant toutes les propriétés de l'objet.

Copier les propriétés : copie les propriétés d'un objet vers un ou plusieurs

objets.

Objet : Cours de niveau avancé.

Effacer : efface l' (les) entité(s) sélectionnée(s).

Copier : copie simple ou multiple de(s) l'entité(s) sélectionnée(s).

*Miroir : génère un miroir de(s) l'entité(s) sélectionnée(s).* 

Décaler : décale par une valeur déterminée par l'utilisateur de(s) l'entité(s) sélectionnée(s).

Réseau : crée un réseau polaire ou rectangulaire de(s) l'entité(s) sélectionnée(s).

Déplacer : déplace l' (les) entité(s) sélectionnée(s).

Rotation : génère une rotation de(s) l'entité(s) sélectionnée(s).

Echelle : modifie l'échelle de(s) l'entité(s) sélectionnée(s).

Etirer : étire l'entité sous forme de polygone sélectionnée.

Modifier la longueur : modifie la longueur d'une entité.

Ajuster : ajuste des objets selon un bord de coupe défini par d'autres objets.

*Prolonger : prolonge un objet pour en rencontrer un autre.* 

Coupure : efface certaines parties d'un objet ou divise un objet en deux.

Chanfrein : biseaute les arêtes des objets.

Raccord : arrondi et raccorde les bords de deux objets.

*Opérations 3D : Cours de niveau expert* 

Décomposer : décompose un objet composé en objets constituants

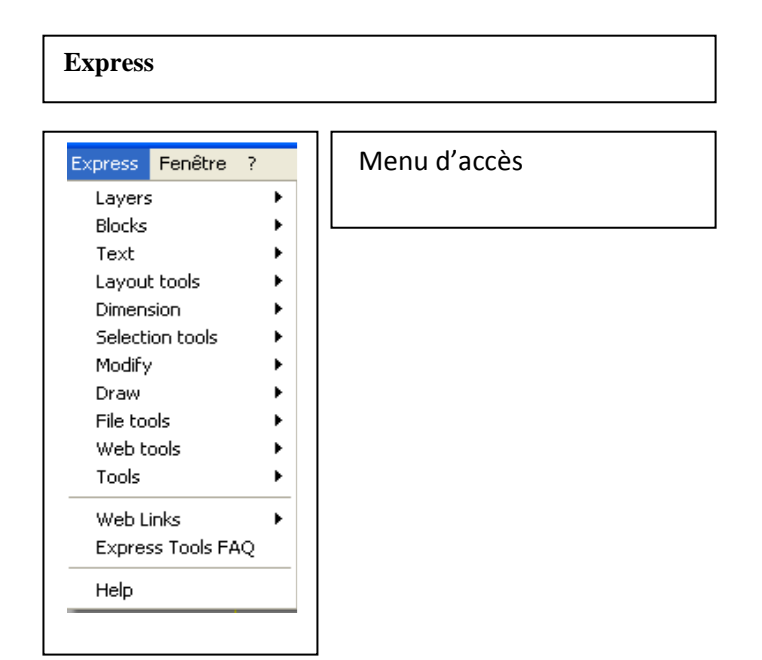

#### Fenêtre

# Fenêtre ?

Fermer Fermer tout

Cascade Mosaïque horizontale Mosaïque verticale Organiser les icônes

🗸 1 Dessin1.dwg

Menu d'accès rapide aux dessins en cours d'exécution

# 6 LES ICONES D'AUTOCAD 2005

## 6.1 Barre d'outils **STANDARD**

|                 | Crée un nouveau fichier de dessin.                                          |
|-----------------|-----------------------------------------------------------------------------|
| 1               | Ouvre un fichier de dessin.                                                 |
|                 | Enregistre le dessin courant.                                               |
| 80              | Trace un dessin grâce à un traceur, une imprimante ou un fichier.           |
| 5               | Affiche un aperçu du dessin tel qu'il apparaîtra après impression ou traçaç |
| 89              | Publie des jeux des dessins                                                 |
| K               | Coupe des objets                                                            |
|                 | Copie les objets dans le Presse-papiers et les efface du dessin.            |
| Ø               | Insère des données depuis le Presse-papiers.                                |
|                 | Copie les propriétés d'un objet vers un ou plusieurs objets.                |
| 5               | Annule l'effet de la dernière commande.                                     |
| $\dot{\varphi}$ | Annule l'effet de la commande ANNULER ou U précédente.                      |
| -               | Panoramique dinamique                                                       |
| R               | Zoom dinamique                                                              |
| ø               | Bare d'outils zoom                                                          |
| 19              | Zoom précédent                                                              |
| 195             | Propriétés des objets                                                       |
|                 | Designe center                                                              |
| -               | Palettes d'outils                                                           |
| N.              | Gestionnaire du jeu de feuilles                                             |
| 12              | Gestionnaire des jeux d'annotations                                         |
|                 | Affiche l'aide en ligne.                                                    |

# 6.2 Barre d'outils COTATION

| I      | Crée des cotes linéaires.                                                                                                    |
|--------|----------------------------------------------------------------------------------------------------|
| *      | Crée une cote linéaire alignée.                                                                                                    |
| ŧ₹.∗   | Crée des cotations de points en coordonnées.                                                                                                    |
| 0      | Crée des cotes radiales pour les cercles et les arcs.                                                                                            |
| Ø      | Crée des cotes de diamètre pour les cercles et les arcs.                                                                                         |
| ~      | Crée une cote angulaire.                                                                                                    |
| A      | Cotation rapide                                                                                                    |
| ग      | Continue une cote linéaire, angulaire ou d'ordonnée à partir<br>de la ligne de base de la cote précédente ou de celle sélectionnée               |
| $\pm$  | Continue une cote linéaire, angulaire ou en coordonnées à partir                                                                                 |
| 2      | de la seconde ligne d'attache de la cote précédente ou de celle selectionné<br>Crée une ligne qui connecte une annotation à une caractéristique. |
| 1      | Génère des tolérances géométriques.                                                                                                    |
| ٠      | Crée la marque centrale ou les axes des cercles et des arcs.                                                                                     |
| ₽      | Edite des cotes                                                                                                    |
| I.     | Edite des textes                                                                                                    |
| Ī      | Mettre à jour la cote                                                                                                    |
| ISO-25 | Style de cotation                                                                                                    |
| <      | Met à jour le style d'une cote dans le but d'utiliser                                                                                            |

# 6.3 Barre d'outils **DESSINER OBJETS**

# 6.4 Barre d'outils ACCROCHAGE AUX

| 1       | Crée des segments de ligne droite.                                                       | 1              | Situe un point par rapport à un ensemble de points temporaires.                                                                                                    |
|---------|------------------------------------------------------------------------------------------|----------------|----------------------------------------------------------------------------------------------------|
| 1       | Génère une ligne infinie.                                                                | -٦             | Etablit un point de référence temporaire sur lequel vous allez baser le point suivar                                                                               |
| L       | Crée des lignes parallèles multiples.                                                    | 8              | Effectue un accrochage à l'extrémité la plus proche d'un arc ou d'une ligne.                                                                                       |
| Q       | Génère des polylignes bidimensionnelles.                                                 | ×              | Effectue un accrochage au milieu d'un arc ou d'une ligne,                                                                                                    |
| Ц       | Dessine une polyligne rectangulaire.                                                     | ×              | Effectue un accrochage à l'intersection de deux lignes,                                                                                                    |
| 7       | Crée un arc de cercle.                                                                   | ×              | Effectue un accrochage à l'intersection apparente de deux objets                                                                                                   |
| $\odot$ | Crée un cercle.                                                                          | 1              | Effectue un accrochage en extension                                                                                                    |
| 8       | Nuage                                                                                    | 0              | Effectue un accrochage au centre d'un arc ou d'un cercle.                                                                                                    |
| 2       | Génère une courbe spline du troisième ordre ou du second ordre de type NURBS.            |                | Effectue un accrochage au quadrant le plus proche d'un arc ou d'un cercle                                                                                          |
| 0       | Crée une ellipse                                                                         | Ŏ              | Effectue un accrochage au point sur un cercle ou un arc qui,<br>lorsqu'il est connecté au dernier point spécifié forme une tangente à cet objet.                   |
| 0<br>20 | Arc elliptique<br>Insérer bloc                                                           | 1 4            | Effectue un accrochage au point sur une ligne, un cercle ou un arc<br>qui forme une perpendiculaire au dernier point spécifié.<br>Effectue un accrochage paraièlle |
| 9       | Crée bloc<br>Crée un point                                                               | <mark>8</mark> | Effectue un accrochage au point d'insertion d'un attribut, d'un bloc,<br>d'une forme ou d'un texte.<br>Effectue un accrochage à un objet point.                    |
| a<br>A  | Remplit une aire termée avec un motif de hachures.                                       | ×              | Effectue un accrochage au point le plus proche sur un arc, un cercle, une ellipse                                                                                  |
|         | Crée une région à partir d'un jeu de sélection d'objets existants.<br>Insèrer un tableau | Ru             | Annule le dernier accrochage.                                                                                                    |
| Þ       | Crée des paragraphes de texte.                                                           | 2              | Définit le mode d'accrochage courant aux objets<br>et modifie les dimensions de la boîte cible.                                                                    |

|    | Supprime des objets d'un dessin.                                                                                 |
|----|----------------------------------------------------------------------------------------------------|
| 09 | Reproduit des objets.                                                                                            |
| ₽  | Crée une copie symétrique des objets sélectionnés.                                                               |
| ß  | Crée des cercles concentriques, des lignes parallèles et des courbes parallèles                                  |
| 88 | Crée plusieurs copies des objets dans un motif,                                                                  |
| +  | Déplace des objets à une distance spécifiée dans une direction spécifiée                                         |
| C  | Modifie l'orientation des objets autour d'un point de base.                                                      |
|    | Agrandit ou réduit la taille des objets sélectionnés<br>de manière proportionnelle dans les directions X, Y et Z |
| ~  | Déplace ou étire les objets.                                                                                     |
| +  | Ajuste des objets selon un bord de coupe défini par d'autres objets.                                             |
| 1  | Prolonge un objet pour en rencontrer un autre.                                                                   |
|    | Coupe un objet                                                                                                   |
|    | Efface certaines parties d'un objet ou divise un objet en deux.                                                  |
| 7  | Biseaute les arêtes des objets,                                                                                  |
| 7  | Arrondit et raccorde les bords de deux objets.                                                                   |
| 1  | Décompose un objet composé en objets constituants.                                                               |

Effectue un zoom pour afficher une zone définie par une fenêtre rectangulaire.

- Effectue un zoom pour afficher la portion générée du dessin.
- Effectue un zoom en utilisant une échelle définie.
- Affiche une fenêtre définie par un centre et une hauteur.
- Stfectue un zoom sur un objet
- 🗩 Augmente la taille apparente des objets dans la fenêtre courante.
- Réduit la taille apparente des objets dans la fenêtre courante.
- 😥 Effectue un zoom pour afficher la totalité du dessin dans la fenêtre courante.
- 🗩 Effectue un zoom pour afficher toute l'étendue du dessin.

Modifie l'ordre d'affichage des images et des objets.
 Modifie une hachure existante.
 Edite les polylignes et les surfaces maillées tridimensionnelles.
 Edite une spline.
 Edite les attributs variables d'un bloc.
 Gestionnaire des attributs du bloc
 Synchroniser attributs
 Extraction d'attributs

#### 6.8 Barre d'outils RENSEIGNEMENTS

| 11   | Mesure la distance et l'angle entre deux points.                                        |
|------|-----------------------------------------------------------------------------------------|
|      | Calcule l'aire et le périmètre des objets ou des aires définis par une série de points. |
| IJ   | Calcule et affiche les propriétés mécaniques d'une région ou d'un solide.               |
| tor. | Affiche des informations de base de données relatives aux objets sélectionnés           |
| 5    | Affiche les coordonnées d'une position.                                                 |

#### 6.9 Barre d'outils TEXTE

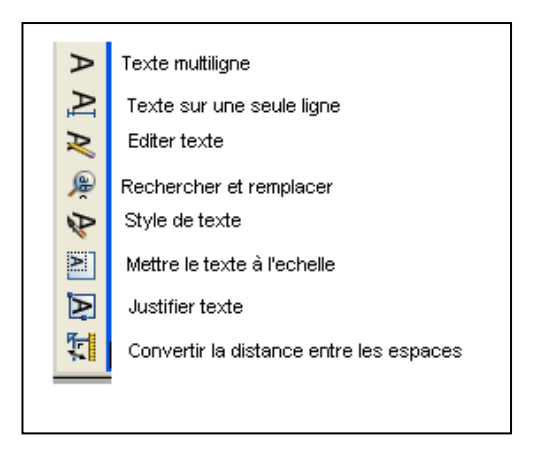

D'autres barres d'outils sont disponibles. Vous pouvez les ouvrir en cliquant avec le bouton droit de la souris sur n'importe quelle icône et cocher la barre d'outils que vous voulez utiliser.

#### 7 NOUVEAU DESSIN

Dans le menu "Fichier", cliquez sur "Nouveau". La boîte de dialogue "Sélectionner un gabarit" est affichée.

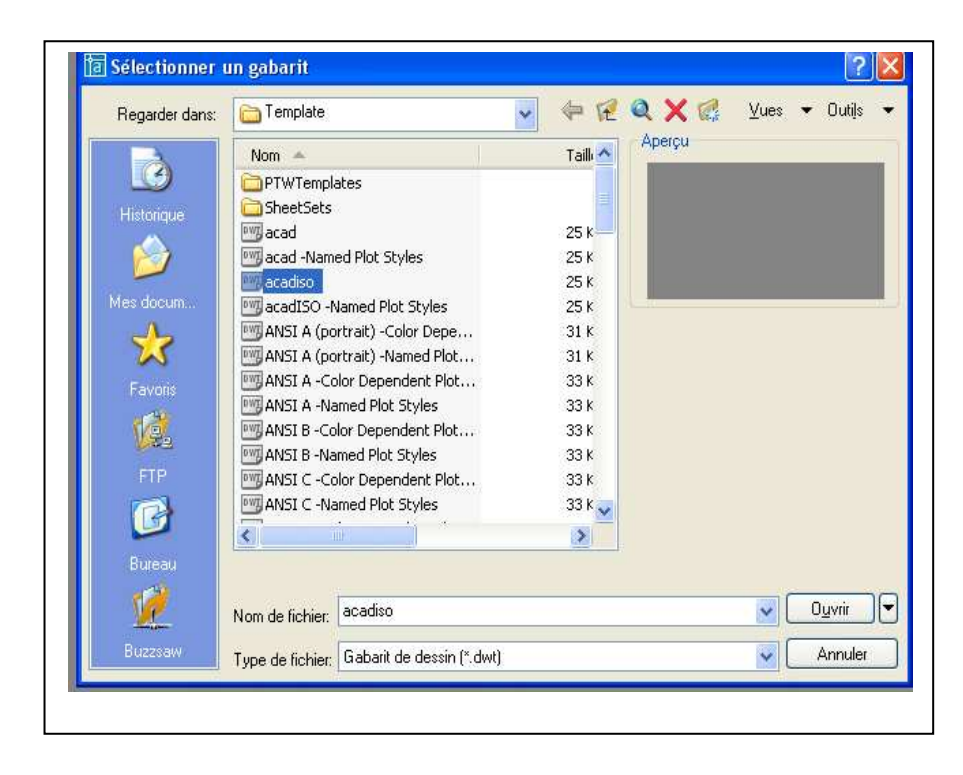

Vous pouvez choisir une fenêtre vide en sélectionnant acad ou acadiso (voir figure ci-dessus) ou un format préconfiguré (voir figure ci-dessous)

| Regarder dans: | Complate 😽                                 | 🔶 🖗 🕷 🔍 🗙 🅵 🛛 Yues 👻 Out |
|----------------|--------------------------------------------|--------------------------|
| A              | Nom 🔺                                      | Taill Aperçu             |
|                | 🔤 Generic 24in x 32in Title Block          | 27 K                     |
| Historique     | Generic 24in x 32in Title Block            | 27 K                     |
|                | ISO AO -Color Dependent Plot Styles        | 32 K                     |
|                | ISO AO -Named Plot Styles                  | 32 K                     |
|                | ISO A1 -Color Dependent Plot               | 32 K                     |
| les docum      | ISO A1 -Named Plot Styles                  | 32 K                     |
| ~              | ISO A2 -Color Dependent Plot               | 31 K                     |
| N.             | ISO A2 -Named Plot Styles                  | 31 K                     |
| Favoris        | ISO A3 -Color Dependent Plot               | 31 K                     |
| ar 33          | ISO A3 -Named Plot Styles                  | 31 K                     |
|                | ISO A4 -Color Dependent Plot               | 30 K                     |
| ETTO           | ISO A4 -Named Plot Styles                  | 30 K                     |
| FIP            | JIS A0 -Color Dependent Plot               | 40 K                     |
|                | JIS AO -Named Plot Styles                  | 40 K 🔛                   |
|                | <u>&lt;</u>                                |                          |
| Bureau         |                                            |                          |
| <u>12</u>      | Nom de fichier: ISO A4 -Named Plot Styles  | 🔽 🖸 Ouvrir               |
| Buzzsaw        | Type de fichier: Gabarit de dessin (*.dwt) | Annu                     |

# **8 CREER SON DESSIN GABARIT**

AutoCAD 2005 permet de commencer un dessin soit en utilisant un dessin sans cartouche, soit en utilisant un gabarit.

Pour créer un dessin gabarit, sélectionnez le système par défaut (acad), cliquez ensuite sur Ouvrir. Pour travailler dans de bonnes conditions et ne pas avoir à créer à chaque ouverture d'AutoCAD les paramètres de dessin, il est nécessaire de posséder SON dessin gabarit.

#### 8.1. Les calques.

Les calques sont l'équivalent des feuilles transparentes utilisées pour le dessin sur papier. Les calques constituent l'outil d'organisation principal dans AutoCAD : ils servent à regrouper des informations par fonction et à définir le type de ligne, la couleur et d'autres normes.

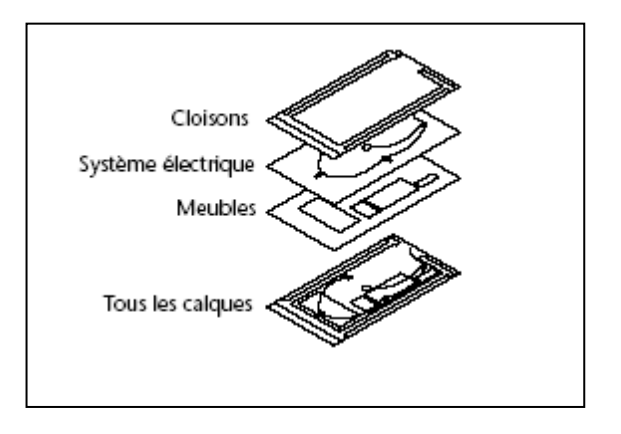

Les calques permettent de regrouper des types d'objets similaires.

Vous pouvez, par exemple, placer les droites, le texte, les cotes et même les cartouches sur des calques différents. D'autres possibilités vous sont ensuite offertes :

- Rendre les objets d'un calque visibles dans l'une ou l'autre des fenêtres
- Spécifier le tracé des objets
- Déterminer la couleur attribuée à tous les objets d'un calque
- Décider du type et de l'épaisseur de ligne qui seront attribués par défaut à tous les objets d'un calque
- Déterminer si les objets d'un calque peuvent être modifiés

Chaque dessin possède un calque 0. Le calque 0 ne peut être ni supprimé, ni renommé. Il a deux fonctions

- Garantir que chaque dessin contienne au moins un calque
- Fournir un calque spécial permettant de contrôler les couleurs dans les blocs

#### Créer les calques.

Cliquez sur cette icône pour ouvrir la boîte de dialogue Gestionnaire des propriétés des calques. Vous allez définir le nom des calques, la couleur, le type de ligne et l'épaisseur affectés à chacun.

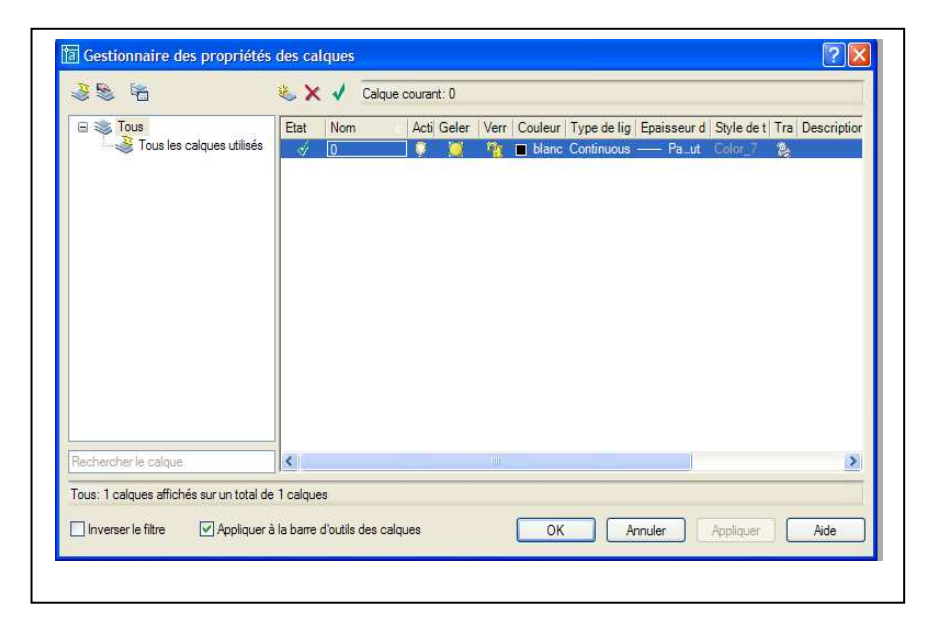

Pour créer un calque :

1 Dans le menu Format, choisissez Calque.

2 Dans le gestionnaire des propriétés des calques, cliquez sur le bouton Nouveau calque.

Un nom de calque, comme CALQUE1, est automatiquement ajouté à la liste des calques.

3 Entrez un nouveau nom de calque (Ex. Axe) en le tapant à la place du nom affiché en surbrillance.

Le nom d'un calque comporte au maximum 255 caractères. Les lettres, chiffres et caractères spéciaux comme le dollar (\$), le trait d'union (-) et le trait de soulignement (\_) sont autorisés. Faites précéder les autres caractères spéciaux par une apostrophe fermante (`) afin qu'ils ne soient pas interprétés comme caractères génériques. Les espaces ne sont pas autorisés.

4 Pour modifier les propriétés, cliquez sur les icônes.

Lorsque vous cliquez sur Couleur, Type de ligne, Epaisseur de ligne ou Style de tracé, une boîte de dialogue apparaît.

Cliquez sur "Type de ligne" (la ligne continue est chargée par défaut). Une nouvelle boîte de dialogue est affichée.

| 🗄 📚 Tous                                          | Etat Nom                          | Acti Geler Verr | Couleur   Type de lia | Foaisseur d | Style de t  | Tra Descript |
|---------------------------------------------------|-----------------------------------|-----------------|-----------------------|-------------|-------------|--------------|
| Tous les calque                                   | <sup>s t</sup> 🛅 Choix du type de | ligne           |                       | ? 🛛         | Color_7     | 4            |
|                                                   | Types de ligne chargés            |                 |                       |             | Contract of | 12           |
|                                                   | Type de ligne                     | Présentation    | Description           |             |             |              |
|                                                   | Continuous                        | -               | - Solid line          |             |             |              |
|                                                   |                                   |                 |                       |             |             |              |
| chercher le calque                                |                                   | Annuler Cha     | rger                  |             |             |              |
| schercher le calque<br>us: 2 calques affichés sur | OK<br>Un total de 2 calques       | Annuler Cha     | rger                  |             |             |              |

Cliquez sur "Charger". La boîte de dialogue "Charger ou recharger les types de lignes" s'affiche.

| 3 S K                              | 🍇 🗙 🖌 Calque                                 | courant: 0                                              |                                 |
|------------------------------------|----------------------------------------------|---------------------------------------------------------|---------------------------------|
| Tous les calques u                 | Etat Nom<br>Choix du type de ligr            | Actil Geler - Verr   Couleur   Type de lin   Enai<br>le | sseur d Style de t Tra Descript |
|                                    | Types de ligne chargés<br>Type de ligne      | Présentation Description                                |                                 |
|                                    | Continuous                                   | Solid line                                              |                                 |
|                                    | a Charger ou recha                           | rger les types de ligne                                 | 2                               |
|                                    | Fichier. acadiso                             | lin                                                     |                                 |
|                                    |                                              | алан — — — — — — — — — — — — — — —                      |                                 |
|                                    | l ypes de ligne disponibles<br>Type de ligne | Description                                             | ~                               |
|                                    | ACAD_IS014W100                               | ISO tiret trois points                                  |                                 |
|                                    | AXES                                         | Centre                                                  |                                 |
| Rechercher le calque               | AXES2<br>AVESY2                              | Centre (x.5)                                            |                                 |
| Tous: 2 calques affichés sur un to | BORDURE                                      | Bordure                                                 |                                 |
|                                    | BORDURE2                                     | Bordure (x.5)                                           |                                 |
| Inverser le filtre Appli           | AU BURDUREX2                                 | Bordure (x2)                                            | - pliquer Aide                  |
|                                    | CACHE2                                       | Caché (x.5)                                             |                                 |
|                                    | <                                            |                                                         | 2                               |
|                                    |                                              |                                                         |                                 |
|                                    | OK                                           | Annuler Aide                                            |                                 |

Il vous faut maintenant charger le type de ligne correspondant.

Sélectionner le type de ligne souhaitée et cliquez sur OK.

Pour créer un autre calque, cliquez sur "Nouveau" et ainsi de suite.

Les calques AXE, CACHE, COTATION, HACHURE, TEXTE, FORMAT sont des calques de base pour le dessin gabarit.

Attribuez leur un type de ligne en cliquant sur le type de ligne correspond au calque.

Choisissez dans la boîte de dialogue le type de ligne "Axes2" pour le calque AXE et "Cache2" pour le calque CACHE.

Attribuez à chaque calque une couleur en cliquant sur le carré coloré en noir.

Dans la boîte de dialogue "Sélectionner la couleur", sélectionnez "vert" pour Cotation, "cyan" pour Hachure, "violet 202" pour Texte, "bleu" pour Caché et "rouge" pour Axe.

5 Cliquez sur Appliquer pour enregistrer vos modifications, puis sur OK pour enregistrer et fermer.

### 8.2 - Limites du dessin prototype

Vous devez spécifier la taille de votre feuille de dessin.

Limites : Définit et contrôle les contours du dessin.

Les limites du dessin sont des points bidimensionnels du Système de Coordonnées Général représentant une limite inférieure gauche et une limite supérieure droite. Vous ne pouvez pas imposer de limites dans le sens des Z.

Si la vérification des limites est activée, les limites de dessin spécifient la gamme des coordonnées que vous pouvez entrer sans qu'un message indiquant que la coordonnée est en dehors des limites ne s'affiche. Elles contrôlent également la partie du dessin couverte par la grille visible et déterminent la zone minimale affichée par un ZOOM total.

Dans le menu "Format", choisissez "Limites du dessin".

A la ligne de "Commande": 'limits

Changer les limites de l'espace objet

Actif/Inactif/<Coin bas gauche> <0.0000, 0.0000>

Appuyez sur la touche OK.

Coin haut droit : <420.0000, 297.0000> : 210,297

Appuyez sur la touche OK.

Nota : les valeurs en X et Y sont séparées par une virgule. Les décimales par un point (207.85, 315.52).

### 8.3 – Style de texte

Vous devez spécifier le style et la hauteur du texte par défaut dans votre dessin prototype.

Sur la ligne de "Commande", entrez style.

Un style est un nom donné à un groupe de paramètres décrivant l'aspect que doit avoir le texte. Ces paramètres comprennent :

Nom du style Police Hauteur Facteur d'extension Angle d'inclinaison Reflété Renversé

AutoCAD 2005 propose le style de texte STANDARD pour tous les nouveaux dessins.

Si vous choisissez "Style de texte" dans le menu "Format", AutoCAD 2005 affiche la boîte de dialogue de Sélectionner un style de texte. Si vous entrez style sur la ligne de commande, voir Options de la ligne de commande.

Procédure :

Ouvrir le menu "Format" puis "Style de texte". La boîte de dialogue "Style de texte" est affichée.

| Style de texte                                                               |                             |                 |
|------------------------------------------------------------------------------|-----------------------------|-----------------|
| Standard                                                                     | Nouveau Renommer            | Effacer Annuler |
| Police<br>Nom de la police:                                                  | Style de police:            | Hauteur:        |
| ${}^{T}\!\!\!\!\!\!\!\!\!\!\!\!\!\!\!\!\!\!\!\!\!\!\!\!\!\!\!\!\!\!\!\!\!\!$ | Standard 🕑                  | 3.5             |
| Utiliser une grand                                                           | e police                    |                 |
| Effets                                                                       |                             | Aperçu          |
| Renversé                                                                     | Facteur d'expansion: 1.0000 |                 |
|                                                                              | Angle oblique: 0            | Aabbccd         |
| 🔲 Reflété                                                                    | Angle oblique.              |                 |

Cliquez sur "Nouveau" et entrez style 1

Dans "Nom de police" faire défiler, avec l'ascenseur, et sélectionnez Verdana. Dans "Hauteur" entrez 3.5

Cliquez ensuite sur "Appliquer" puis " Fermer ".

La police de caractère est attribuée.

# 8.4 – Contrôle des unités

Vous devez sélectionner quel type d'unité et le nombre de décimales. Sélectionne les formats et la précision d'affichage des coordonnées et des angles. Cliquez sur "Format" puis "Contrôle des unités". La boîte de dialogue "Contrôle des unités" est affichée.

| Longueur                                                                         |                                       | Angle                                                  |
|----------------------------------------------------------------------------------|---------------------------------------|--------------------------------------------------------|
| Туре:                                                                            |                                       | Туре:                                                  |
| Décimal                                                                          | ~                                     | Degrés décimaux 💉                                      |
| Précision:                                                                       |                                       | Précision:                                             |
| 0.0                                                                              | ~                                     | 0.0 🗸                                                  |
|                                                                                  |                                       |                                                        |
| -Echelle de gliss                                                                | er et déposer                         | Sens horaire                                           |
| -Echelle de gliss<br>Unités de mise                                              | er et déposer<br>à l'échelle du cont  | enu de l'opération de glisser et déposer:              |
| Echelle de gliss<br>Unités de mise<br>Millimètres                                | ser et déposer<br>à l'échelle du cont | Sens horaire enu de l'opération de glisser et déposer: |
| Echelle de gliss<br>Unités de mise<br>Millimètres<br>Exemple                     | ser et déposer<br>à l'échelle du cont | Sens horaire                                           |
| Echelle de gliss<br>Unités de mise<br>Milimètres<br>Exemple<br>1.5.2.0<br>2.45.0 | ser et déposer<br>à l'échelle du cont | Sens horaire                                           |

Sélectionnez dans "Unités" : "Décimales" et dans "Précision" "0.0" Sélectionnez dans "Angles" : "Degrés décimaux" et dans "Précision" "0.0" Dans "Direction..." sélectionnez "Est" sens trigonométrique, puis cliquez sur OK.

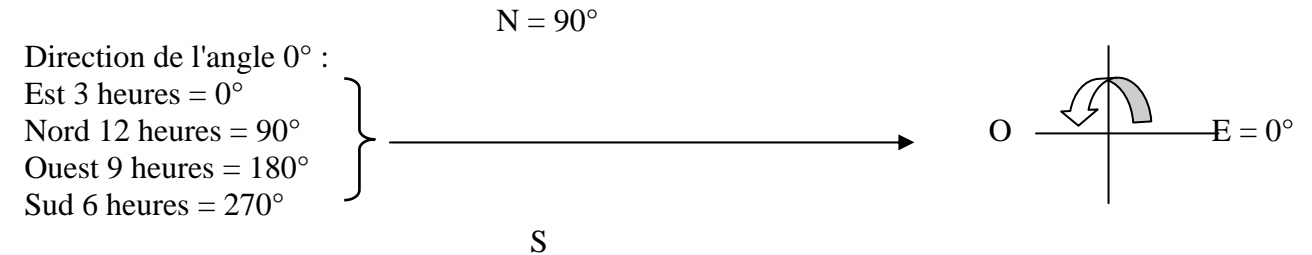

#### 8.5 – Style de cotes

Vous devez déterminer le style de cotation de vos dessins. Plusieurs variables sont disponibles dans AutoCAD 2005. Pour l'instant nous réglerons notre style de cotation en utilisant les boîtes de dialogues

Dans le menu "Format" sélectionnez "Styles de cotes" et la boîte de dialogue « Gestionnaire des style de cote » s'ouvre :

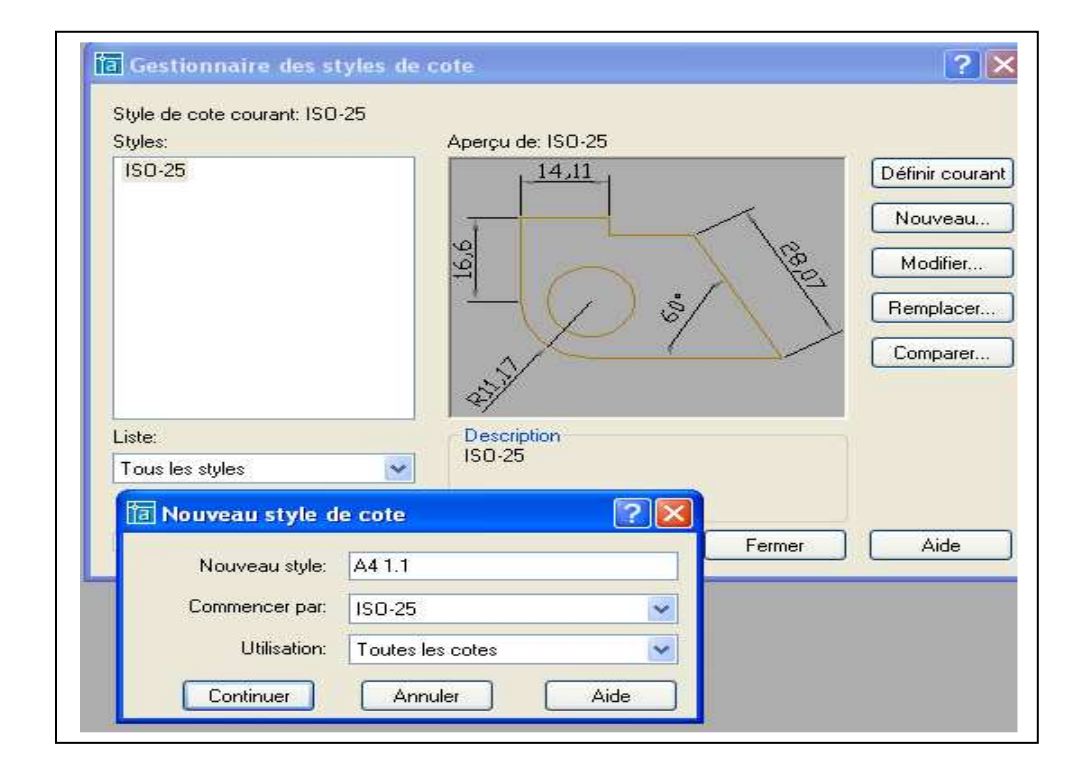

Cliquez sur «Nouveau » et inscrivez dans ": A4 1.1 (Format A4, échelle 1/1) Cliquez sur "Continuer".

La boîte « Nouveau style de cote : A41.1 s'affiche.

| Texte                   | e Ajuster Unités princip | ales Unités alternatives | Tolérances                  |     |
|-------------------------|--------------------------|--------------------------|-----------------------------|-----|
| Lignes de cote          |                          | 14.1                     | 1                           |     |
| Couleur:                | 🔲 DuCalque               | ~   · · ·                | -                           |     |
| Epaisseur de ligne:     | - DuCalque               | v v                      |                             | N   |
|                         |                          | 16,                      | $\sim$ $^{\prime}$          | 102 |
| Etendre au-delà des ma  | arques:                  |                          | / ) & ( )                   | X   |
| Espacement des lígnes   | de base: 3.75            | ÷ 🛛 🗸                    | ~ 7 \                       | /   |
| Supprimor:              |                          |                          |                             |     |
|                         |                          |                          |                             |     |
| Lignes d'attache        | Di Calaura 🔒             | 1ère                     | Ermée pleine                |     |
|                         |                          | 2 Pamar                  |                             |     |
| Epaisseur de ligne:     | - DuBloc                 | Zenie.                   |                             |     |
| Etendre au-delà des lig | nes de cote: 1.25        | Ligne de repère:         | Fermée pleine               | 2   |
| Décalage de l'origine:  | 2                        | Taille:                  | 3,5                         |     |
| Supprimer:              |                          | Margues centrales        | des cercles                 |     |
|                         | 1 Ligne d'attache :      | 2 Type: Marqu            | <sub>i</sub> e 🔽 Taille: 2. | 5   |
| Ligne d'attache         |                          |                          |                             | 194 |

Sélectionnez la couleur attribuée au calque "Cotation» pour "Ligne de cote" et "Ligne d'attache" .Dans "Ligne de cote" "Espacement" 3.75

Dans"Ligne d'attache" "Etendre" 1.25 et "Décalage de l'origine" 0.625

Dans "Pointes de flèches" sélectionnez « Fermée pleine » pour la 1<sup>ère</sup> et la 2<sup>ème</sup>.

Dans "Taille" entrez 3.5 pour la longueur de la flèche.

Cliquez sur OK. La boîte de dialogue se referme.

Dans « Texte » : Couleur : *Du Calque*, Hauteur : 3.5, Position du texte : *Vertical Au-dessous*, *Horizontal Centré*, Décalage de la ligne de cote : 2. Cliquez sur OK.

| ignes et flèches  | Texte       | Ajuster | Unités principales | Unités alternatives | Tolérances              |
|-------------------|-------------|---------|--------------------|---------------------|-------------------------|
| Aspect du texte   | -           |         |                    | 1                   | 4.1                     |
| Style:            | Standard    | ł       | <b>v</b>           |                     |                         |
| Couleur: DuCalque |             | 6,6     | -102               |                     |                         |
| Couleur remp.:    | 🗆 Aucu      | ine     | *                  | - <u>+</u> ((       |                         |
| Hauteur:          |             | E       | 3.5                | 21                  |                         |
| Echelle hauteur   | de la frac  | tion:   | <b>X</b>           | 2/                  | 07                      |
| Encadrer le l     | texte       |         |                    | - Alignement du tex | te                      |
| Position du texte |             |         |                    | O Horizontal        |                         |
| Vertical:         | Au-dessus 😽 |         |                    |                     |                         |
| Horizontal:       |             |         |                    | 💿 Aligné par rapp   | port à la ligne de cote |
|                   | Contro      |         | 1000               | -                   |                         |
| Décalage de la    | ligne de c  | ote:    | 2                  | O Norme ISO         |                         |
|                   |             |         |                    | <u></u>             |                         |

Dans "Ajuster" sélectionnez "Texte ou flèches aux mieux". Cliquez sur OK

| Lightes et heches Texte Transis Offices philopales                                                                                                    | Unites alternatives Tolerances                                         |  |  |
|----------------------------------------------------------------------------------------------------|------------------------------------------------------------------------|--|--|
| Options d'ajustement                                                                                                    | 14.1                                                                   |  |  |
| Si l'espace n'est pas suffisant pour placer le<br>texte et les flèches à l'intérieur des lignes<br>d'attache, le premier élément à déplacer en<br>dehors des lignes d'attache est : |                                                                        |  |  |
| 💿 Texte ou flèches, au mieux                                                                                                    | =   =   =   =   =   =                                                  |  |  |
| ○ Flèches                                                                                                    |                                                                        |  |  |
| ◯ Texte                                                                                                    |                                                                        |  |  |
| O Texte et flèches                                                                                                    | Sel X                                                                  |  |  |
| O Conserver le texte entre les lignes d'attache                                                                                                    | */                                                                     |  |  |
| Supprimer les flèches si elles dépassent<br>le cadre des lignes d'attache                                                                                                    | Echelle des objets de cote<br>Utiliser l'échelle générale de:          |  |  |
| Position du texte                                                                                                    | <ul> <li>Echelle des cotes selon présentation (espace papie</li> </ul> |  |  |
| Quand le texte n'est pas positionné par défaut,<br>placez-le                                                                                                    | Ajustement                                                             |  |  |
| 💿 A côté de la ligne de cote                                                                                                    | Placer le texte manuellement pendant la cotation                       |  |  |
| O Au-dessus de la ligne de cote avec un repère                                                                                                    | 🛛 🗹 Toujours tracer ligne de cote entre lignes d'attache               |  |  |
| O Au-dessus de la ligne de cote, sans repère                                                                                                    |                                                                        |  |  |

Cliquez sur "Unités principales". Sélectionnez « Précision « 0.0 « pour format des unités

| Lignes et fleches   Texte | Ajuster Unités principale: | Unités alternatives 1                   | [olérances      |
|---------------------------|----------------------------|-----------------------------------------|-----------------|
| - Cotes linéaires         |                            | 14                                      | 1               |
| Format des unités:        | Décimale 😽 👻               |                                         | ÷.              |
| Précision:                | 0.0                        | 101                                     |                 |
| Format des fractions:     | horizontal 💌               | 16,                                     |                 |
| Séparateur décimal:       | 🖓 (Virgule) 🛛 👻            |                                         | $\mathcal{O}$   |
| Arrondir:                 | 0                          | 31                                      |                 |
| Préfixe:                  |                            | 1 4 1 1 1 1 1 1 1 1 1 1 1 1 1 1 1 1 1 1 |                 |
| Suffixe:                  |                            | Cotes angulaires -                      |                 |
| Echelle de mesure         |                            | Format des unités:                      | Degrés décimaux |
| Facteur d'échelle:        | 1                          |                                         | 1               |
| N'appliquer qu'aux        | cotes de présentation      | Précision:                              | 0.0             |
| Suppression des zéro      | s                          | Suppression des :                       | zéros           |
| De début                  | 0 Pied(s)                  | De début                                |                 |
| 🔽 De fin                  | 0 Pouce(s)                 | 🔲 De fin                                |                 |

Dans "Tolérances" sélectionnez « Aucune ».

| Format de tolérance   |            |         | 12                   | 1              |   |
|-----------------------|------------|---------|----------------------|----------------|---|
| Méthode:              | Aucun(e)   | ~       | 14,                  | 1              |   |
| Précision:            | 0.0        | ~       | 16,6                 |                |   |
| Valeur supérieure:    | 0          | 409     |                      |                |   |
| Valeur inférieure:    | Ó          | A.<br>Y | 22/                  | Í.             |   |
| Echelle de la hauteur | 1          | 0       | Tolérance des unités | s alternatives |   |
| Position verticale:   | Bas        | ¥       | Précision:           | 0.000          | 5 |
| Suppression des zér   | os         |         | Suppression des zi   | éros           |   |
| De début              | 0 Pied(s)  |         | De début             | 🔽 0 Pied(s)    |   |
| De fin                | 0 Pouce(s) |         | Defin                | [v] 0 Pouce(s) |   |

Cliquez sur OK.

Dans la boîte de dialogue « Gestionnaire des style de cote » cliquez sur "Enregistrer" puis sur "OK". Le style de cotation est défini.

### 8.6 Mode d'accrochage

Vous pouvez également ajouter dans le dessin le prototype le mode d'accrochage objet

Menu déroulant "Outils" puis "Modes d'accrochage aux objets...". Sélectionner ensuite les modes qui sont le plus couramment utilisés : Extrémité, Milieu, Centre, Nodale, Quadrant, Intersection.

| Ac         | crochage aux objets activé (F3)                                                                      |                           | Repérage d'accrochage aux objets activé                                                                                                    |
|------------|----------------------------------------------------------------------------------------------------|---------------------------|----------------------------------------------------------------------------------------------------|
|            | Extrémité                                                                                            | ß                         | Insertion Tout sélectionner                                                                                                    |
| Δ          | 💽 Milieu                                                                                             | ь.                        | Perpendiculaire Tout effacer                                                                                                    |
| 0          | 💽 Centre                                                                                             | σ                         | Tangente                                                                                                    |
| Ø          | 🗹 Nodal                                                                                              | X                         | Proche                                                                                                    |
| $\diamond$ | 🗹 Quadrant                                                                                           |                           | Intersection apparente                                                                                                    |
| $\times$   | Intersection                                                                                         | 11                        | Parallèle                                                                                                    |
|            | Extension                                                                                            |                           |                                                                                                    |
|            | Pour définir un repérage à<br>du curseur lorsqu'une com<br>lorsque vous déplacez le c<br>brièvement. | partir<br>imand<br>curset | d'un point d'accrochage, observez une pause<br>le est active. Un vecteur de repérage s'affiche<br>Ir. Pour arrêter le repérage, immobilisez-le |

### 9 APPLICATIONS :

#### **Exercice 1**

Dessiner le gousset ci-dessous :

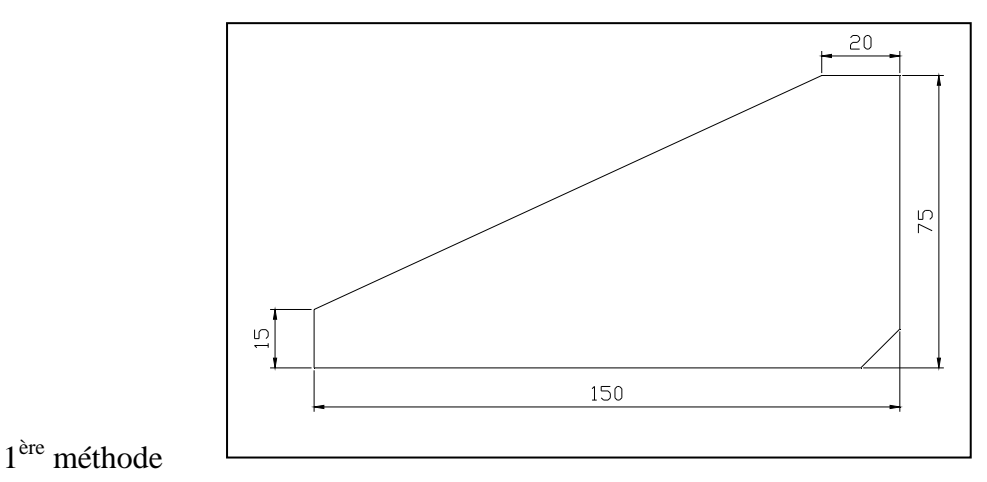

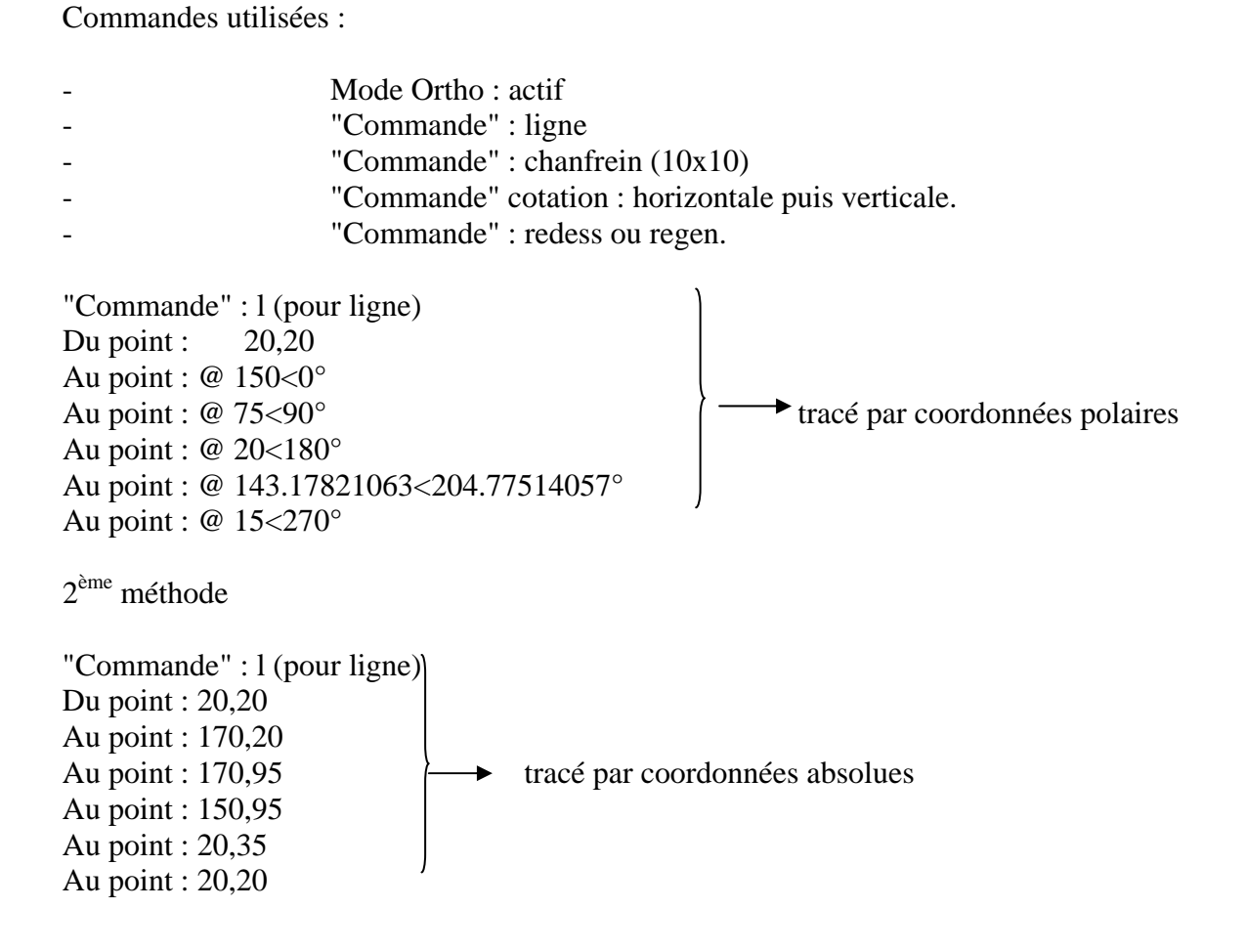

## Exercice 2

Dessiner la pièce ci-dessous.

Commandes utilisées :

- Ligne
- Cercle - Décaler
- Raccord
- Ajuster
- Miroir
- Regen
- Cotation

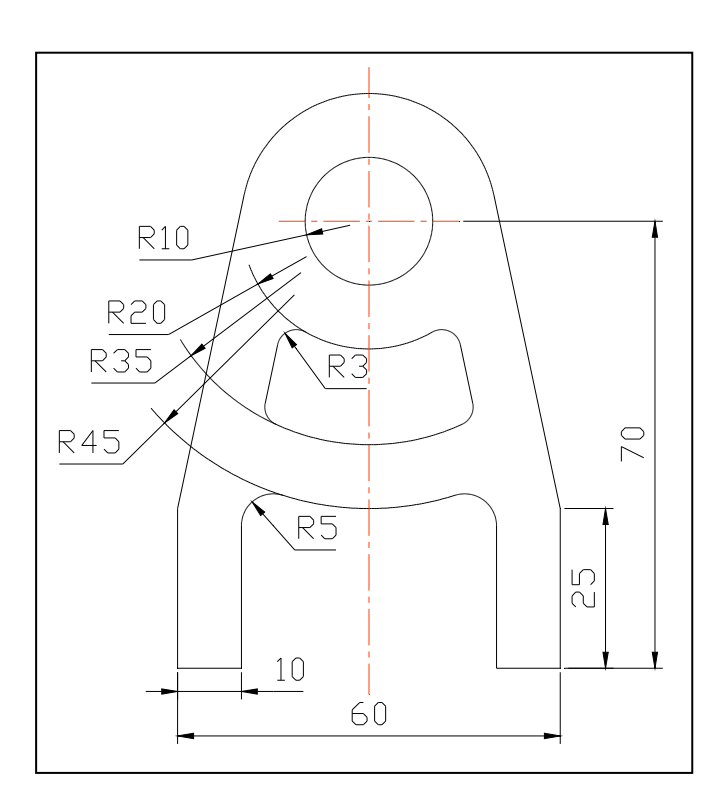

**Exercice 3** Dessiner cette roue dentée.

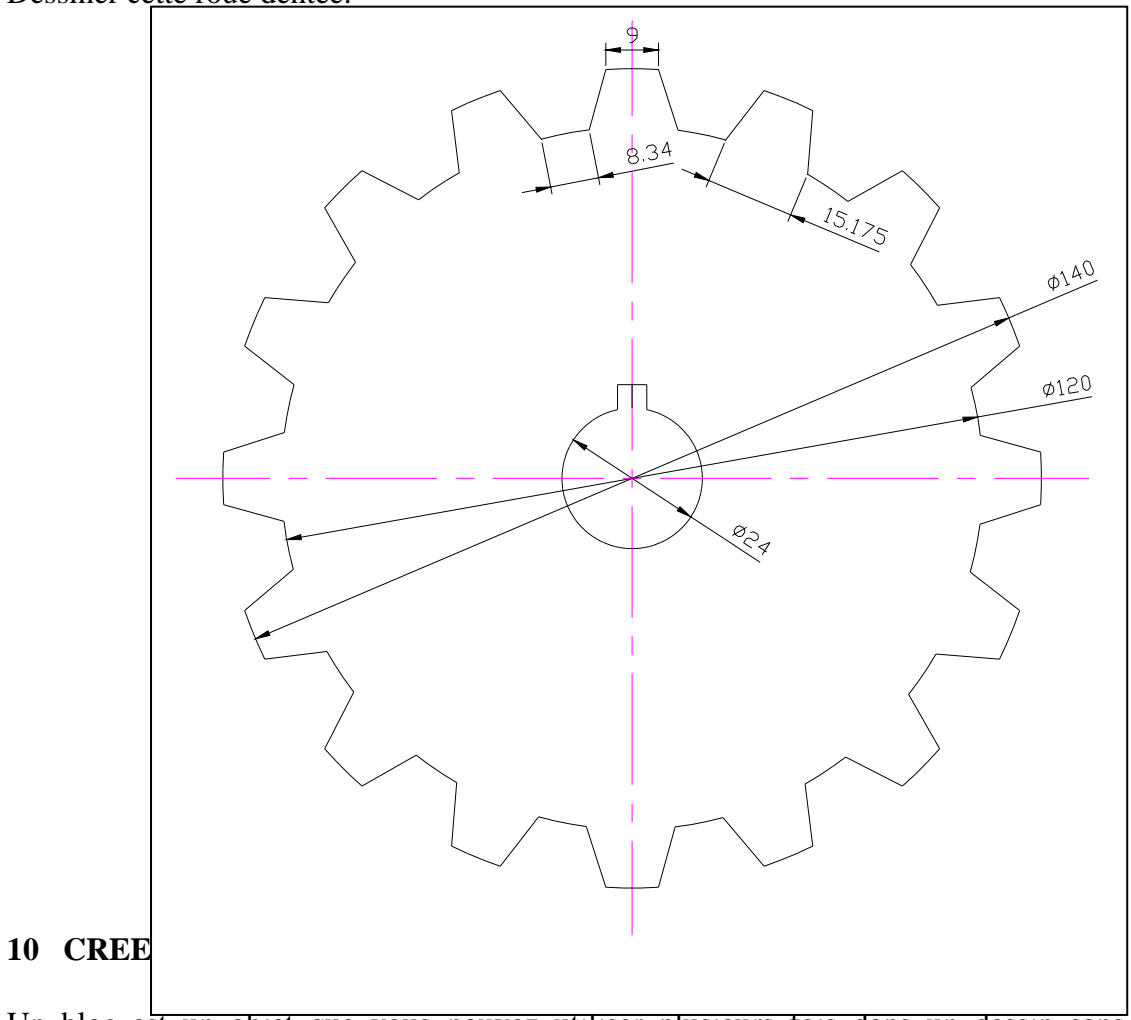

Un bloc est un objet que vous pouvez utiliser plusieurs fois dans un dessin sans avoir à le reconstruire. Cet objet est un dessin sauvegardé en une seule entité.

## Procédure :

Dessiner par exemple une vis Hm de 12x60.

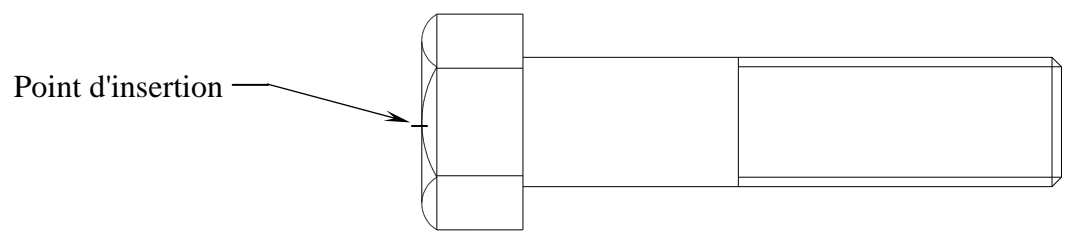

### Nom du bloc

BLOC

Crée une définition de bloc à partir d'un ensemble d'objets.

Sur la ligne de "Commande", entrez *bloc* ou l'icône Crée un bloc.

Nom du bloc (ou ?): Entrez un nom

Les noms de blocs peuvent comporter jusqu'à 31 caractères et peuvent contenir des lettres, des chiffres et les caractères dollar (\$), tiret (-), de soulignement (\_). AutoCAD 2005 convertit les lettres en majuscules. Si vous entrez le nom d'un bloc existant, AutoCAD 2005 affiche le message suivant :

Point de base pour l'insertion: Spécifiez un point.

Le point spécifié est le point de base destiné aux insertions ultérieures du bloc. En général, un point de base est le centre du bloc ou son coin inférieur gauche. Le point de base peut être aussi le point autour duquel le bloc peut pivoter pendant l'insertion.

Choix des objets: utilisez une cible de sélection d'objets.

AutoCAD 2005 construit le bloc en utilisant les objets sélectionnés, le point de base d'insertion et le nom indiqué. AutoCAD 2005 efface les objets sélectionnés du dessin.

Le point de base d'insertion devient l'origine du système de coordonnées du bloc, parallèle au SCU en vigueur lorsque vous définissez le bloc. Quand le bloc est inséré dans le dessin, son système de coordonnées est aligné en parallèle au SCU courant. Ainsi, vous pouvez insérer un bloc suivant n'importe quelle orientation dans l'espace en définissant au préalable le SCU.

### 11 AIDE TECHNIQUE 11.1 Les coordonnées

### Cartésiennes absolues

Toutes les valeurs ont pour origine le point 0 sur l'axe X, Y.

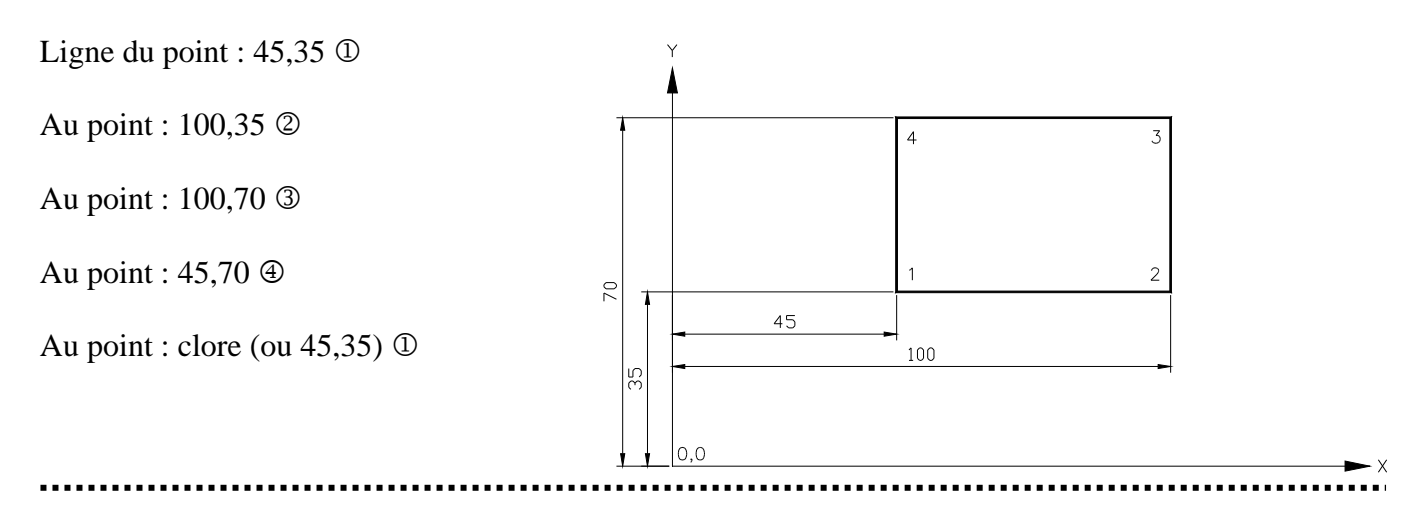

#### Cartésiennes relatives

Toutes les valeurs ont pour origine le dernier point créé.

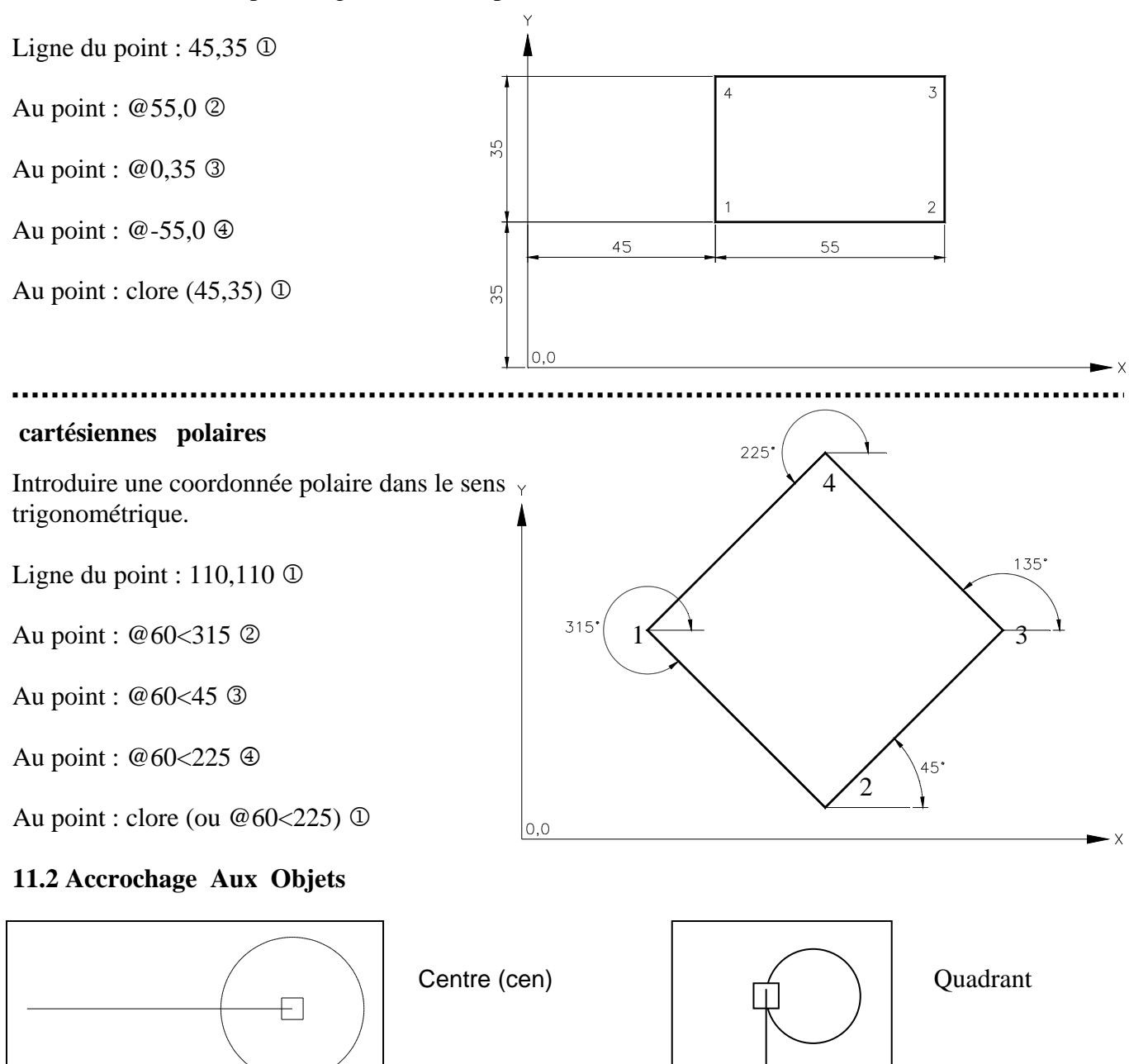
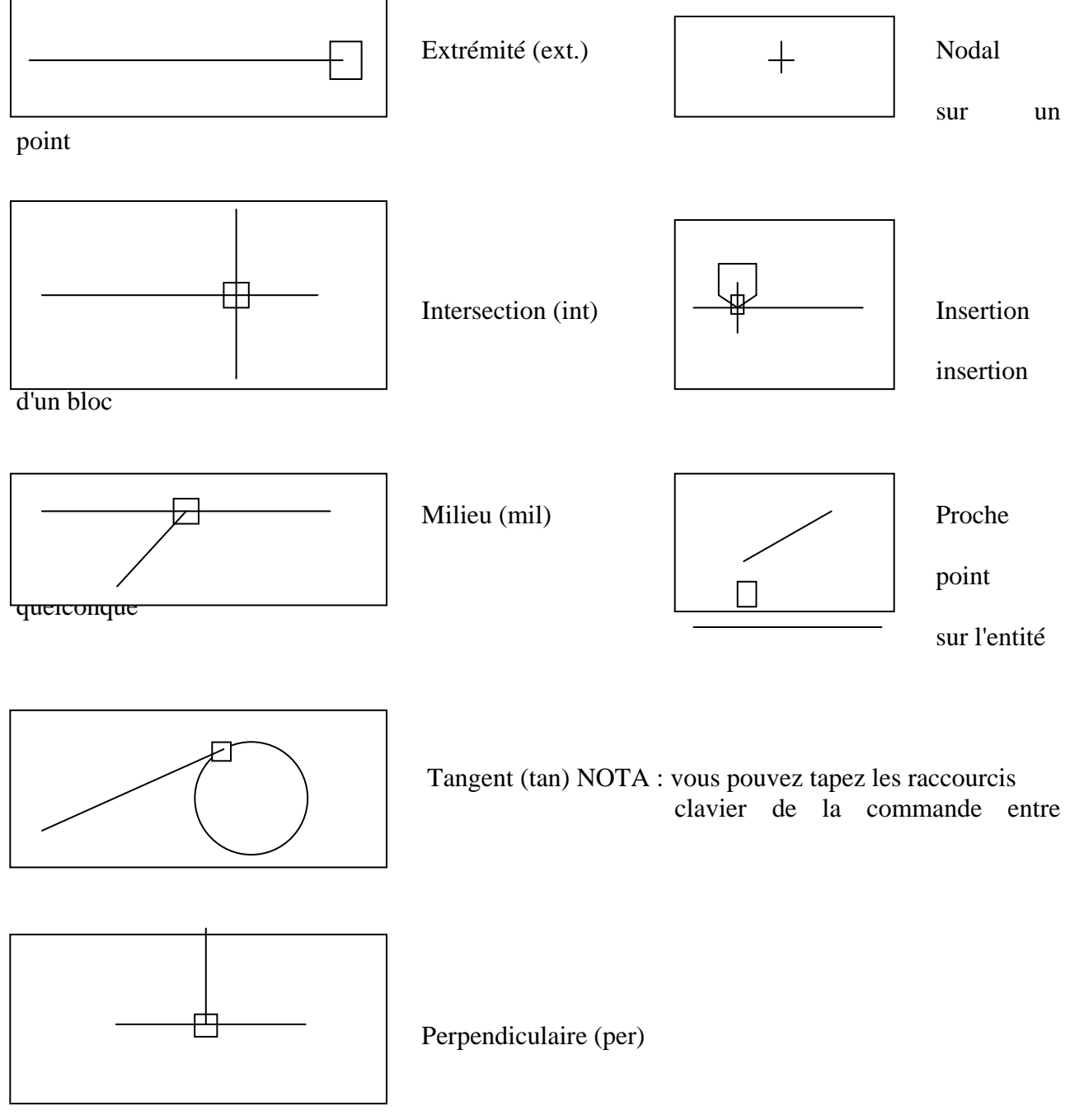

Avec AutoCAD 2005, il est possible de sélectionner des entités suivant trois méthodes.

Exemple : copier des entités

1° - A l'invite "Commande" taper : Copier ou CP

AutoCAD 2005 vous demande Choix des objets. En maintenant le bouton gauche de la souris appuyé, déplacez le curseur de la gauche vers la droite. Le curseur devient un carré. Sélectionnez les entités, elles apparaissent en pointillé. Annuler la fonction par la touche Echap.

 $2^\circ$  - A l'invite "Commande" taper : Copier ou CP

AutoCAD 2005 vous demande Choix des objets.

En maintenant le bouton gauche appuyé, déplacer le curseur de la gauche vers la droite afin de sélectionner tous les objets. La sélection est en pointillés, la fenêtre en traits continus (1<sup>er</sup> point en haut à gauche et 2<sup>ème</sup> point en bas à droite). Annuler la fonction par la touche Echap.

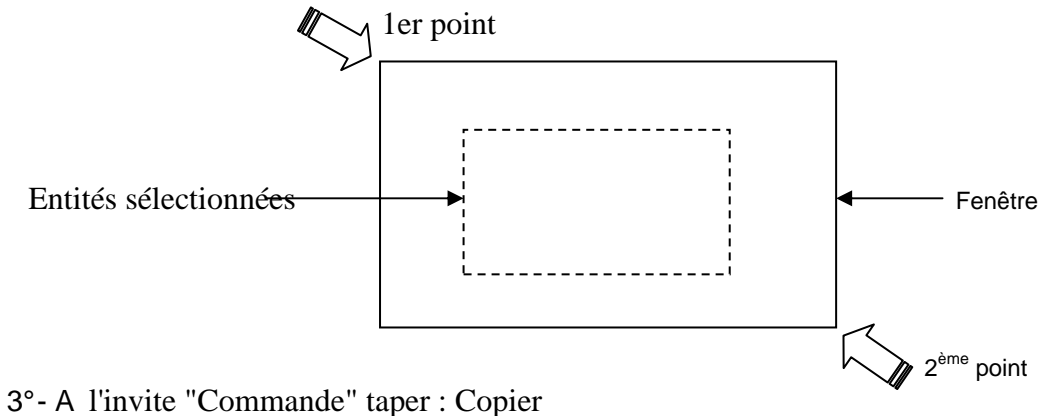

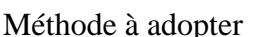

AutoCAD 2005 vous demande Choix des objets.

En maintenant le bouton gauche appuyé, déplacer le curseur de la droite vers la gauche afin de sélectionner tous les objets. (1<sup>er</sup> point en bas à droite et 2<sup>ème</sup> point en haut à gauche). Toutefois, seules les entités sélectionnées apparaissent en pointillés.

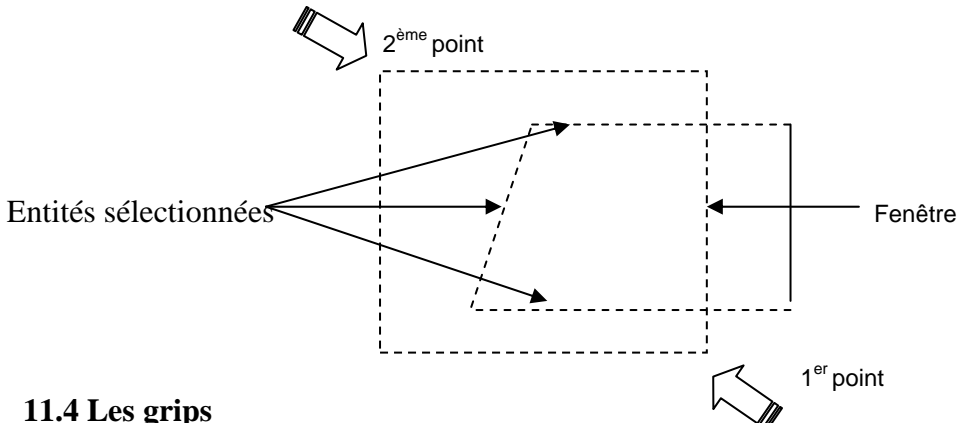

Les grips ou poignées sont des poignées qui se trouvent aux points de définition d'un objet. On appelle grip un petit carré qui apparaît à divers emplacement spécifiques d'une entité, par exemple aux quadrants et au centre d'un cercle, ou à chaque extrémité et ou au centre d'une ligne. A l'activation des grips, une cible de sélection s'affiche à l'intersection du pointeur de réticule, qui vous permet de sélectionner les objets à éditer immédiatement. Les grips permettent d'étirer un objet, de le déplacer, de le faire pivoter, de changer d'échelle et de créer un effet de miroir. Vous pouvez également combiner chacune de ces opérations avec une copie multiple des objets voulus. Pour utiliser les grips, il suffit de sélectionner les objets désirés et de les manipuler à l'aide du curseur graphique (losange) et des mots clés.

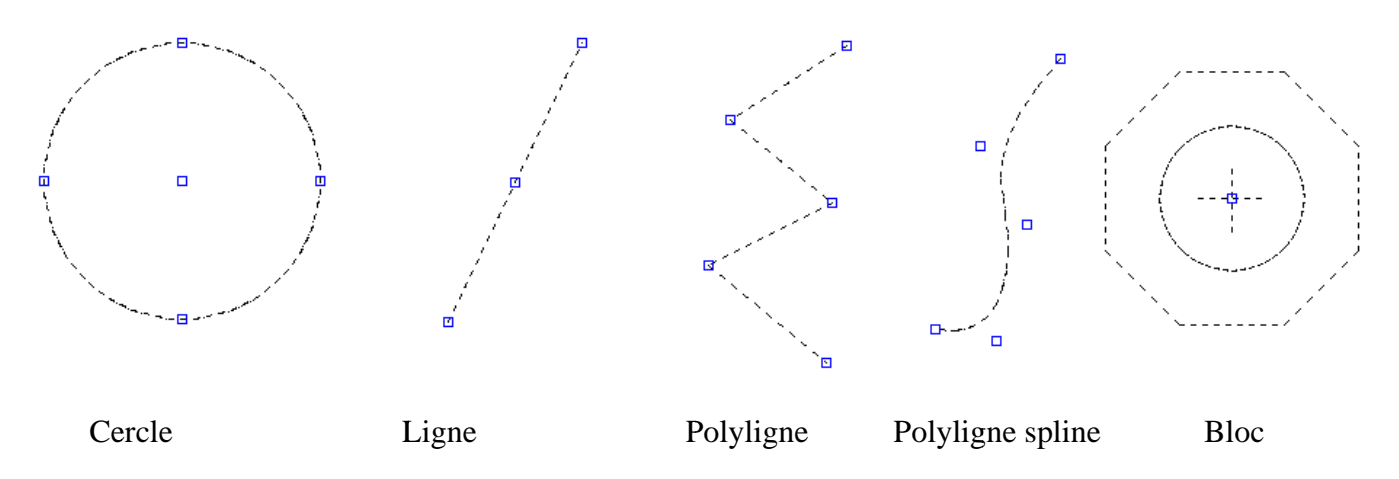

Emplacement de grips sur des entités sélectionnées.

Réglage des grips et sélection des objets

Pour activer des grips, procéder de la façon suivante avec la commande DDGRIPS ou en choisissant dans le menu "Outils", Options".

AutoCAD 2005 affiche la boîte de dialogue Option-Selection.

| Profil courar                                                                                                    | ht s         | < <profil nom="" sans="">&gt;</profil> |                   | 💽 Des                                                              | ssin courant: Des                                                                                                    | sin1.dwg |           |         |   |
|----------------------------------------------------------------------------------------------------|--------------|----------------------------------------|-------------------|--------------------------------------------------------------------|----------------------------------------------------------------------------------------------------|----------|-----------|---------|---|
| Fichiers                                                                                                    | Affichage    | Ouvrir et enregistrer                  | Tracer et publier | Système                                                            | Préférences utilisateur                                                                                                    | Dessin   | Sélection | Profils |   |
| r Taille d                                                                                                    | e la cible d | e sélection                            |                   | n maille                                                           | e des poignées                                                                                                    |          |           |         |   |
| Modes de sélection<br>Sélection nom/verbe<br>Utiliser Maj pour ajouter à la sélection<br>Appuyer et faire glisser<br>Fenêtrage virtuel<br>Groupement d'objets<br>Hachures associatives |              |                                        |                   | Cou<br>Cou<br>Cou<br>Cou<br>Cou<br>Cou<br>Cou<br>Cou<br>Cou<br>Cou | Poignées   Couleur des poignées non sélectionnées:   Couleur 160   Couleur 160   Couleur des poignées sélectionnées:   Rouge   Couleur des poignées dynamiques:   Vent   Vent   Activer les poignées   Activer les poignées dans les blocs   Activer le conseil sur les poignées   100 Limite de sélection des objets pour<br>l'affichage des poignées |          |           |         |   |
| L                                                                                                    |              | (                                      |                   |                                                                    |                                                                                                    | 122      | e         |         | _ |

Vous pouvez définir la taille et la couleur des poignées.

#### 11.5 Modifications des entités

EFFACER : «Commande" et ou menu "Modification" puis "Effacer" ou icône

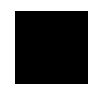

Sélectionner les entités une par une ou, par sélection fenêtre ou capture et valider.

COUPURE : "Commande" ou menu "Modification" puis "Coupure" Sélectionner l'objet : Entrer le 2<sup>ème</sup> point (ou P pour le 1<sup>er</sup> point): et valider

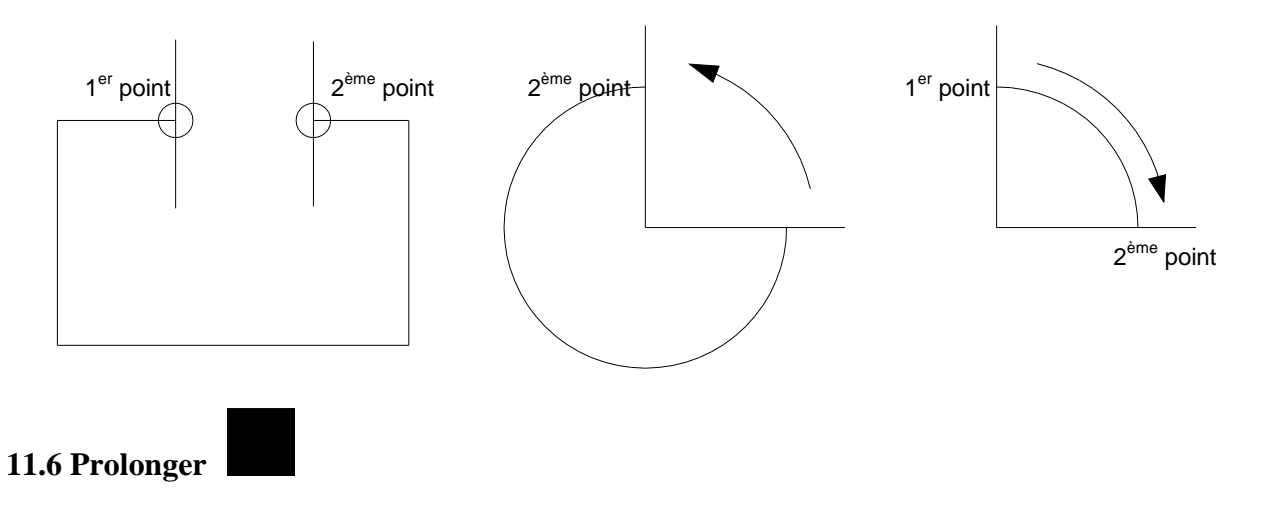

Les objets pouvant être prolongés sont les arcs, les lignes et les polylignes ouvertes 2D et 3D.

Dans la boîte à outils, choisissez dans le menu "Modifier", choisissez "Prolonger". Sur la ligne de "Commande", entrez prolonge ou pr. Choix de/des seuil(s): Choix des objets: utilisez une cible de sélection d'objets.

Sélectionnez les objets définissant les limites vers lesquelles vous souhaitez prolonger l'objet. Les polylignes 2D et 3D, les arcs, les cercles, les fenêtres flottantes, les lignes et le texte sont des limites valables.

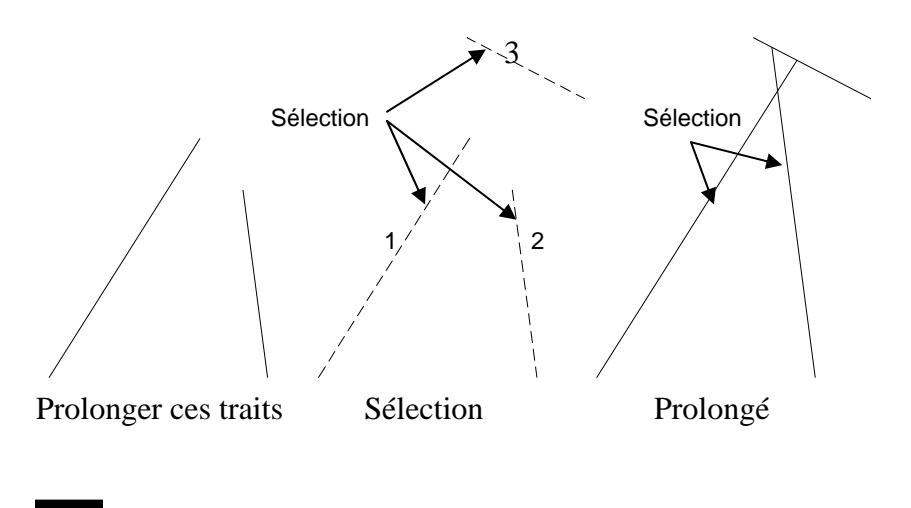

### 11.7 Ajuster

Ajuste les objets à un bord de coupe défini par d'autres objets. Les objets pouvant être ajustés sont les arcs, les cercles, les lignes. Dans le menu "Modification", choisissez "Ajuster". Sur la ligne de "Commande", entrez ajuster ou aj.

Choix du/des seuils: Sélectionnez les objets qui formeront le bord de coupe.

Choix des objets: Utilisez une cible de sélection d'objets.

Sélectionnez les objets définissant les bords de coupe selon lesquels vous allez ajuster un objet. Les objets dont les bords peuvent être ajustés comprennent les polylignes 2D et le texte. La commande AJUSTER projette les bords de coupe et les objets à ajuster sur le plan XY du SCU courant.

<Choix de l'objet à ajuster> / annUler: sélectionnez un objet ou entrez u.

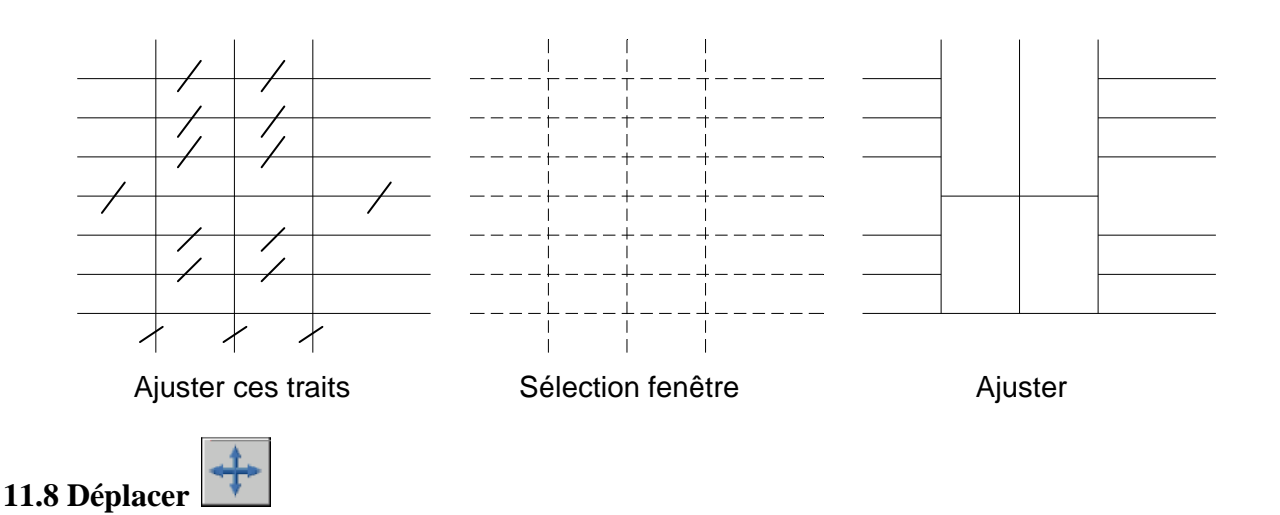

Déplace des objets sur une distance spécifiée dans une direction spécifiée.

A partir de la boîte à outils, choisissez dans le menu "Modification", choisissez "Déplacer".

Sur la ligne de "Commande", entrez déplacer ou d.

Choix des objets: utilisez une cible de sélection d'objets.

Point de base ou déplacement: spécifiez un point de base (1).

2<sup>ème</sup> point du déplacement: spécifiez un point (2)

Les deux points spécifiés définissent un vecteur de déplacement indiquant la distance et la direction du déplacement des objets sélectionnés. Si vous appuyez sur au deuxième point, le premier point est interprété en termes de coordonnées X, Y, Z par rapport au point 0, 0,0.

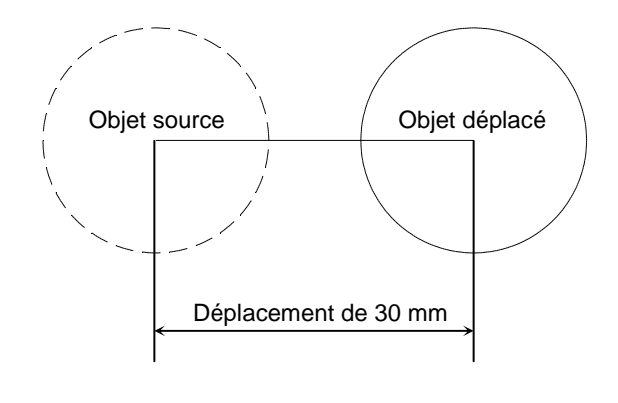

#### **11.9 Rotation**

Modifie l'orientation des objets autour d'un point de base. Dans le menu "Modification", choisissez "Rotation". Sur la ligne de "Commande", entrez rotation ou ro. Choix des objets: Utilisez une cible de sélection d'objet. Point de base: Spécifiez un point (1). <Angle de rotation>/Référence: Spécifiez un angle et valider.

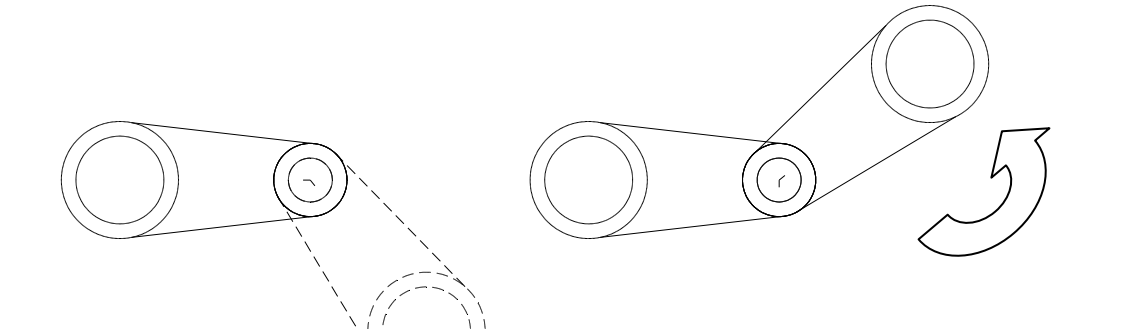

Rotation

Sélection

11.10 Décaler

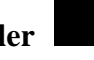

Crée de cercles concentriques, des lignes parallèles et des courbes parallèles.

La commande DECALER crée un nouvel objet à une distance spécifiée d'un objet existant ou passant par un point donné.

Dans le menu "Modification", choisissez "Décaler". Sur la ligne de "Commande", entrez décaler ou dc Distance de décalage ou Par: indiquez une distance Sectionner l'objet à décaler Spécifier un point sur le côté à décaler

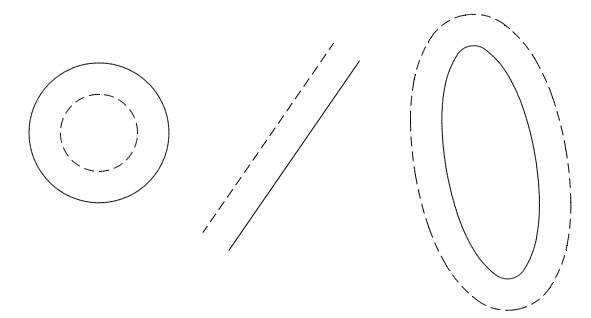

Objets décalés à gauche ou à droite du natif

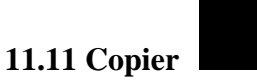

Duplique des objets

A partir de la boîte à outils, choisissez Dans le menu "Modification", choisissez "Copier". Sur la ligne de "Commande", entrez copier ou cp.

Choix des objets: utilisez une cible de sélection d'objets.

Spécifiez le point de base de déplacement (1) et copier un seul objet ou multiple copies. Ensuite valider

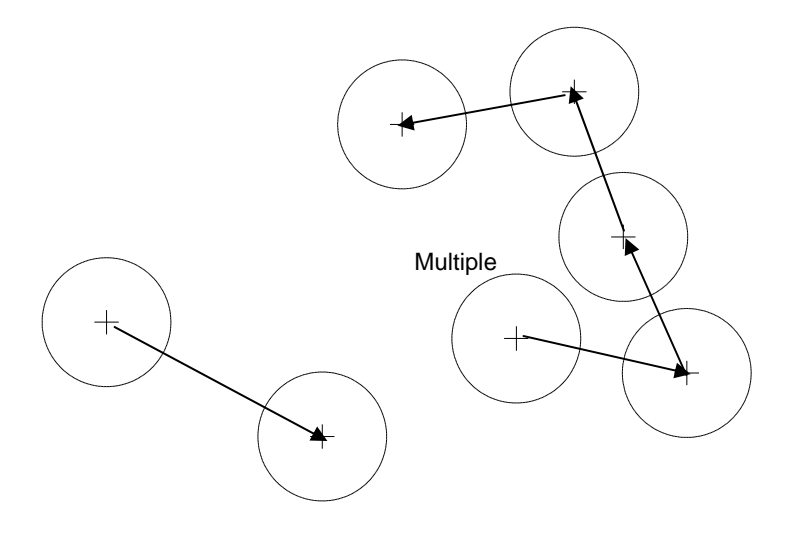

Simple

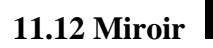

Crée une copie symétrique des objets sélectionnés.

Dans le menu "Modification", choisissez "Miroir".

Sur la ligne de "Commande", entrez miroir.

Choix des objets: utilisez une cible de sélection d'objets.

Premier point de la ligne de symétrie: spécifiez un point (1).

2<sup>ème</sup> point: spécifiez un point (2).

Les deux points spécifiés deviennent les extrémités d'une ligne par rapport à laquelle les objets sélectionnés sont réfléchis.

Effacer les objets source? <N> Entrez o ou n,

En entrant n vous placez l'image réfléchie dans le dessin et conservez les objets initiaux. En entrant o, vous placez l'image réfléchie dans le dessin et supprimez les objets initiaux.

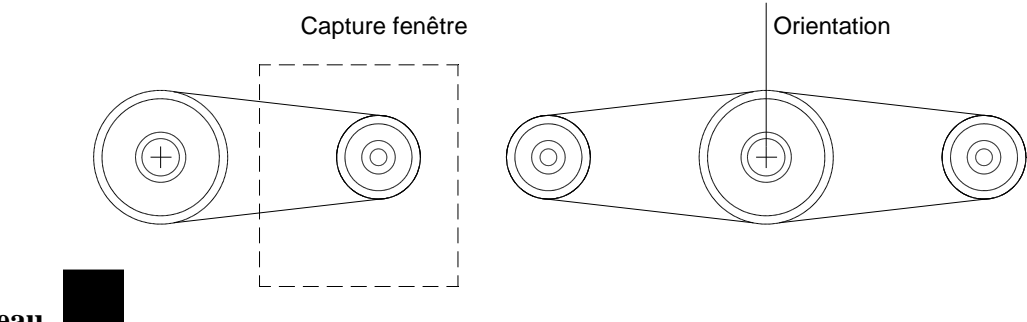

### 11.13 Réseau

Crée plusieurs copies d'objets dans un motif.

Chaque objet dans un réseau peut être manipulé séparément. Si vous sélectionnez plusieurs objets lors de la construction d'un réseau, AutoCAD 2005 les compte comme un seul élément du réseau. Depuis le menu "Modification", choisissez "Réseau".

Sur la ligne de "Commande", entrez RESEAU.

Choix des objets: utilisez une cible de sélection d'objets.

Réseau Rectangulaire ou Polaire (R/P) <courant>: Entrez une option Créer un réseau rectangulaire défini par plusieurs rangées et colonnes.

Nombre de rangées (---) <1>: Entrez un nombre entier non nul

Nombre de colonnes (\\\) <1>: Entrez un nombre entier non nul

AutoCAD 2005 construit un réseau rectangulaire en dupliquant l'objet sélectionné, appelé aussi élément source, le nombre de fois requis. Si vous spécifiez une rangée, vous devez spécifier plus d'une colonne et inversement.

L'élément source est en principe situé en bas à gauche de l'écran, et le réseau est généré vers le haut et à droite.

Case unitaire ou distance entre rangées (---): Spécifiez une distance ou deux points.

Pour ajouter des rangées vers le bas, entrez une valeur négative pour la distance.

Distance entre colonnes (\\\): Spécifiez une distance.

Pour ajouter des colonnes sur la gauche, entrez une valeur négative pour la distance.

AutoCAD 2005 construit des réseaux rectangulaires

L'option Rotation de la commande RESOL modifie l'angle et crée un réseau oblique.

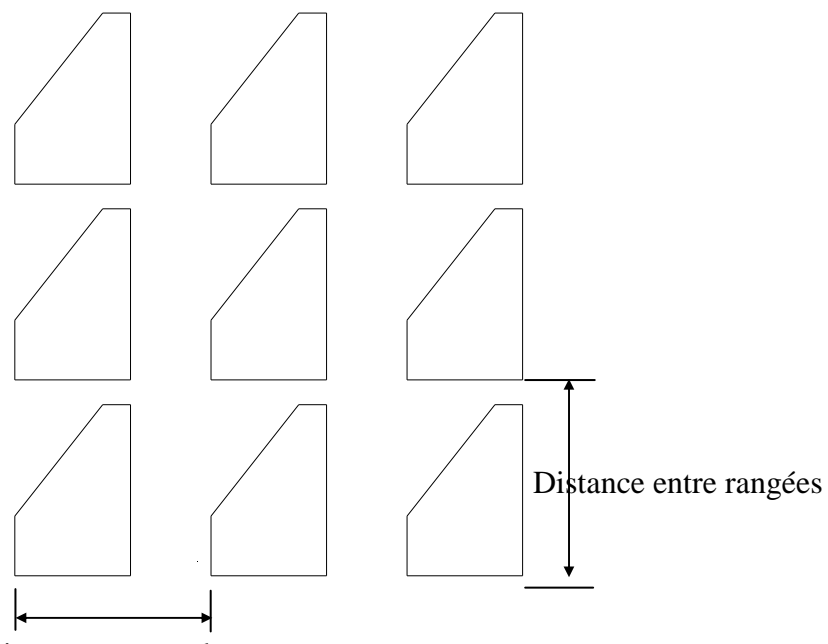

Distance entre colonnes

Créer un réseau polaire en dupliquant l'objet sélectionné autour d'un point central.

Centre de répétition: Spécifiez un point (1).

Nombre de copies: Entrez un nombre entier non négatif

Si vous entrez une valeur à l'invite Nombre de copies, vous devez spécifier l'angle à remplir ou l'angle entre éléments. Si vous avez appuyé sur sans entrer une valeur, l'angle à décrire et l'angle entre copies doivent être spécifiés.

Angle à décrire (+ = trigo, - = horaire) <360>: Spécifiez un angle

Une valeur positive indique une rotation dans le sens trigonométrique. Une valeur négative indique une rotation dans le sens horaire. AutoCAD 2005 interprète le 0 comme une absence de réponse. Vous n'avez le droit d'entrer 0 que si vous avez spécifié le nombre d'éléments.

Si vous avez spécifié l'angle à décrire sans indiquer le nombre de copies, AutoCAD 2005 affiche l'invite suivante :

Angle entre les copies: Spécifiez un angle.

Si vous spécifiez le nombre de copies et que vous indiquez que l'angle à décrire est de 0, ou que vous appuyez sur, AutoCAD 2005 vous invite à entrer une valeur négative ou positive pour indiquer la direction du réseau:

Angle entre les copies (+ = trigo, - = horaire): Spécifiez un angle.

AutoCAD 2005 détermine la distance séparant le centre du réseau d'un point de référence situé sur le dernier objet que vous avez sélectionné. Le point de référence utilisé dépend du type d'objet. AutoCAD 2005 choisit le centre d'un cercle ou d'un arc, le point de base d'insertion d'un bloc ou d'une forme, le point de départ d'un texte et l'extrémité d'une ligne.

Rotation des objets pendant la copie? <O>: Entrez o ou n

Dans un réseau polaire composé de plusieurs objets, le point de référence du dernier objet du jeu de sélection est utilisé pour tous les objets. Si vous définissez la sélection dans une fenêtre ou une fenêtre de capture, le dernier objet du jeu de sélection est arbitraire. En retirant un objet du jeu de sélection puis en le rajoutant, cet objet sera considéré comme le dernier sélectionné. Vous pouvez également transformer le jeu de sélection en un bloc qu'il est possible de dupliquer.

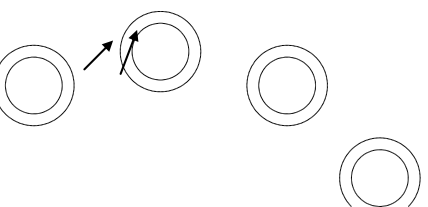

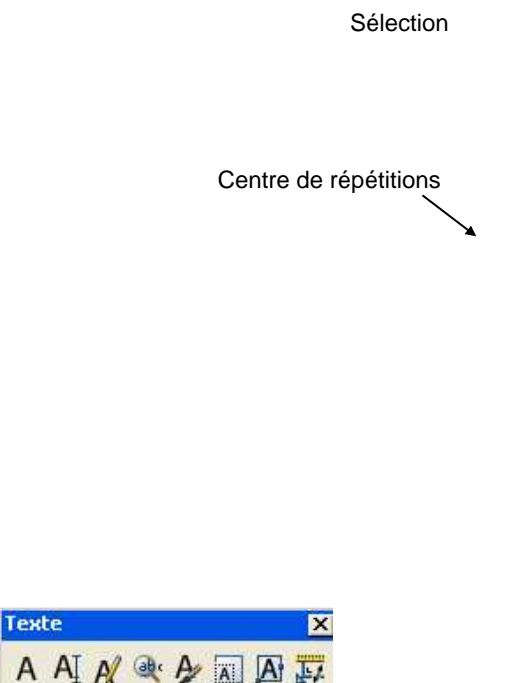

#### 11.14 Texte

#### Crée une ligne unique de texte.

AutoCAD 2005 peut créer un texte avec différents types de caractères ou de polices. Ces polices peuvent être étirées, comprimées, inclinées, réfléchies ou alignées dans une colonne verticale si vous leur appliquez un style. Il est possible de faire pivoter le texte, de le justifier et de choisir sa taille.

Dans la boîte à outils, choisissez dans le menu "Dessin", choisissez "Texte».

Sur la ligne de "Commande", entrez texte. Spécifiez un point ou entrez une option.

Spécifiez le deuxième point

Justifiez le texte à écrire

Ecrivez le texte et validez

#### Editer un texte

Edite du texte et des définitions d'attributs.

L'attribut est un texte informatif associé à un bloc. La définition d'un attribut est un gabarit destiné à la création d'un attribut.

A partir de la boîte à outils, choisissez Dans le menu "Modifier", choisissez "Objet" "Texte". Sur la ligne de "Commande", entrez ddedit.

<Sélectionner un TEXTE ou une définition d'ATTRIBUT>/annUler: sélectionnez le texte, une définition d'attribut ou entrez u.

### 11.15 Hachurage

Remplit une aire avec un modèle de hachurage.

Une aire se définit comme un contour hachuré entièrement clos par un ou plusieurs objets. Si le contour est constitué de plusieurs objets, leurs extrémités doivent coïncider de manière à obtenir

des hachures correctes. Sauf indication contraire, HACHURES combine les lignes pour rassembler les hachures en un seul bloc.

| Avancees              | anaulent                                            |
|-----------------------|-----------------------------------------------------|
| Туре:                 | Prédéfini Choisir des points                        |
| Motif:                | ANGLE Sélectionner les obje                         |
| Témoin:               | Supprimer flots                                     |
| Personnaliser motif   | Visualiser sélections                               |
| Angle:                |                                                     |
| Echelle:              | 1 Henter proprietes                                 |
|                       | Par rapport à l'espace papier Au-dessous du contour |
| Espacement:           | 1 Composition                                       |
| Largeur de plume ISO: | Associative                                         |
|                       | O Non-associative                                   |
|                       | Double                                              |
|                       |                                                     |

Dans le menu "Dessin", sélectionnez "Hachures"

Sélectionnez le motif.

Donnez l'échelle et l'angle si nécessaire.

Cliquez sur "Choix des points".

Cliquez dans votre dessin l'intérieur des parties à hachurer

Cliquez sur la touche "Aperçu" puis sur "Appliquer" si cela vous convient.

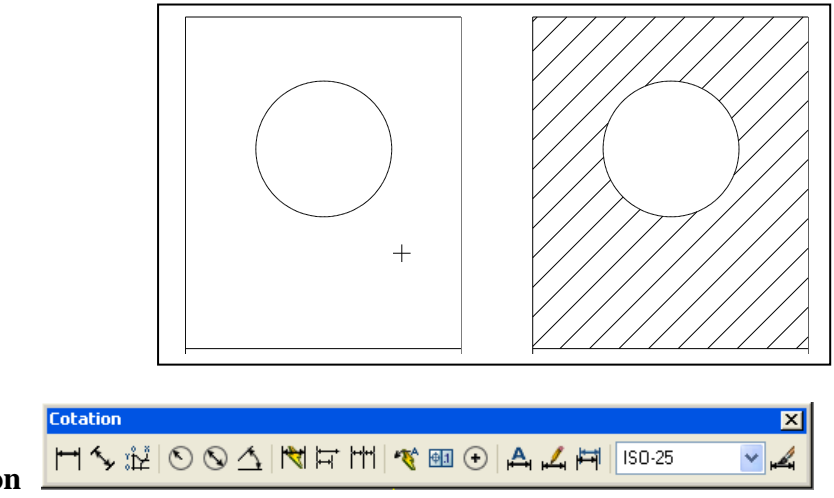

### 11.16 Cotation

#### **Cotation linéaire**

Dans le menu "Cotation" choisissez "Linéaire"

Linéaire: dessine une cotation linéaire avec une cotation horizontale.

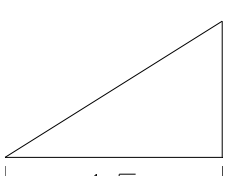

Linéaire : Dessine une cotation linéaire avec une cotation verticale.

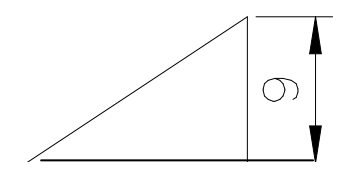

Alignée : Dessine une cotation linéaire avec une cotation alignée.

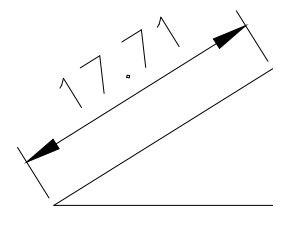

#### Ligne de base

Fait suivre une cote linéaire par une autre, en utilisant la première ligne d'attache de la première cote en tant que première ligne d'attache pour la nouvelle cote. La nouvelle ligne de cote est décalée, de telle façon qu'elle n'est pas tracée par-dessus la cote précédente.

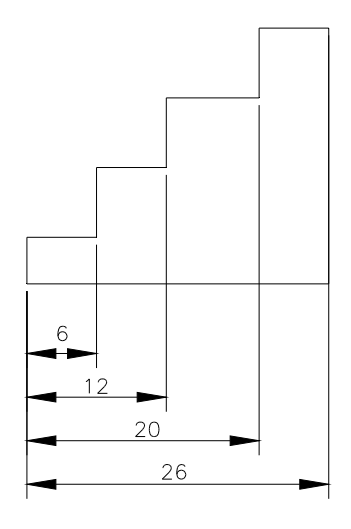

#### Continue

Fait suivre une cote linéaire par une autre, en utilisant la dernière ligne d'attache de la cotation précédente comme première ligne d'attache de la nouvelle cote.

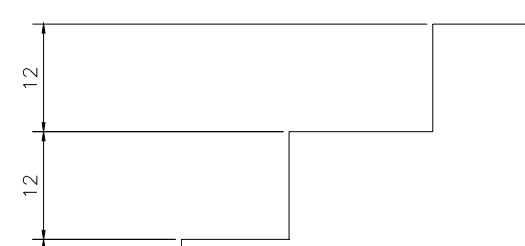

#### **Cotation radiale**

#### Diamètre

Crée une cote de diamètre pour un arc ou un cercle.

Choisissez un arc ou un cercle: spécifiez un point sur un arc ou un cercle.

Le texte par défaut commence par un symbole. Lorsque vous donnez votre propre texte de cote, exprimez le symbole de diamètre par le code %%C.

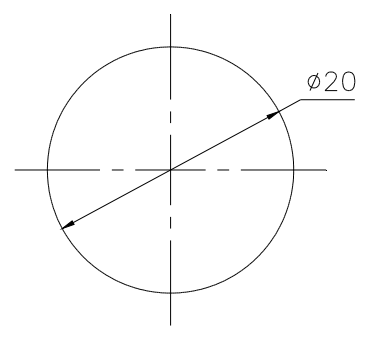

#### Rayon

Crée une cote de rayon pour un arc ou un cercle Choisissez un arc ou un cercle: spécifiez un point sur un arc ou un cercle.

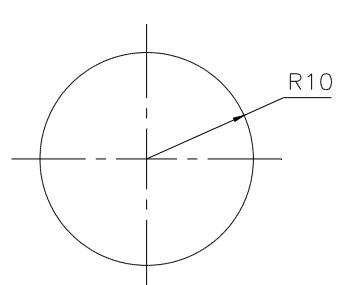

#### Angulaire

Dans le menu "Cotation", choisissez "Angulaire". Sur la ligne de "Commande", entrez cot1: angulaire Choisissez un arc, un cercle, une ligne ou indiquez un sommet Choisissez la seconde ligne.

Indiquez la position de la dimension de l'arc de cercle

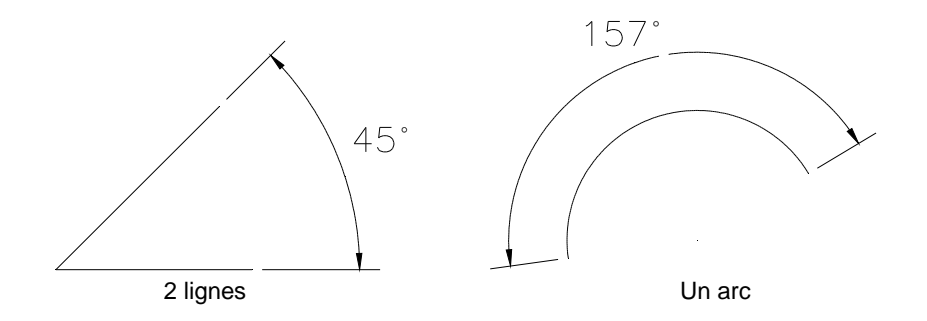

#### Repère

Dans le menu "Cotation", choisissez "Repère". Sur la ligne de "Commande", entrez COT1: REPERE. Point de départ de la ligne de repère : spécifier un point. Au point : spécifiez le point suivant Au point : spécifiez le dernier point Entrez u pour annuler le dernier segment dessiné. Annotation : Entrez le texte.

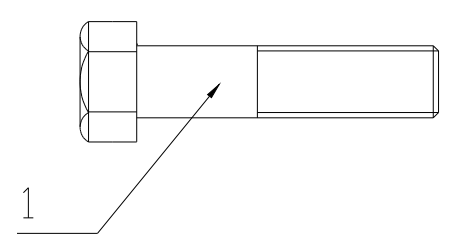

#### 12. AFFICHAGE ET L'IMPRESSION D'UN OBJET

#### 12.1. Affichage d'un dessin:

AutoCAD propose de nombreuses méthodes permettant d'afficher les vues de votre dessin. Lors de l'édition d'un dessin, vous pouvez contrôler l'affichage pour passer rapidement d'une zone â l'autre et visualiser le résultat des modifications sur la totalité du dessin, effectuer un zoom pour modifier l'agrandissement ou un panoramique pour réorganiser l'affichage dans la zone graphique ou enregistrer une vue et la restaurer pour effectuer le tracé ou afficher des

détails spécifique. Enfin, vous pouvez afficher plusieurs vues simultanément dans une mosaïque de fenêtres.

#### 12.2 Fonctions de zoom et panoramique:

Une vue est définie par le facteur d'agrandissement, la position et l'orientation du dessin.

La méthode la plus simple pour changer de vue consiste à agrandir ou réduire la taille de l'image affichée dans la zone graphique, à l'aide de l'une des nombreuses options de zoom proposées par l'AutoCAD.

Un zoom n'a aucune incidence sur les dimensions réelles du dessin. Il modifie simplement la taille de la vue à l'intérieur de la zone graphique. AutoCAD propose plusieurs méthodes pour effectuer ce type d'opération : vous pouvez définir une fenêtre d'affichage, effectuer un zoom en fonction d'une échelle déterminée ou afficher le dessin dans sa totalité

#### 12.3 L'espace papier et l'espace objet:

Le traçage est l'opération qui consiste à reproduire sur papier un dessin créé dans AutoCAD. Le tracé peut représenter une seule vue du dessin ou une organisation plus complexe de vues.

L 'espace papier permet de définir la présentation d'un dessin en créant des fenêtres flottantes et en ajoutant des cartouches, des bordures te des annotations. Ces modifications n'ont aucun effet sur le modèle du dessin. Les fenêtres flottantes crées par cet espace contiennent différentes vues du modèle. Par conséquent, vous pouvez les déplacer, les redimensionner en fonction de la présentation que vous souhaitez associer au dessin et les disposer comme vous le souhaitez. L'espace papier offre un avantage supplémentaire puisque vous pouvez y dessiner directement des objets, tels que des cartouches ou des annotations, sans modifier le modèle du dessin.

Dans l'espace objet vous travaillez dans des fenêtres en mosaïque, qui vous permet de créer le dessin de base ou modèle. Lorsque vous modifiez le contenu de l'une des ces fenêtres AutoCAD met automatiquement â jour les autres fenêtres affichées â l'écran, Néanmoins, vous pouvez définir les paramètres d'agrandissement, de point de vue, grille et d'accrochage indépendamment pour chaque fenêtre.

L'espace papier ne permet pas d'éditer le modèle de dessin dans les fenêtres flottantes car celles-ci constituent des objets. La modification d'un modèle donné dans une fenêtre flottante n'est possible que si vous passiez dans l'espace objet.

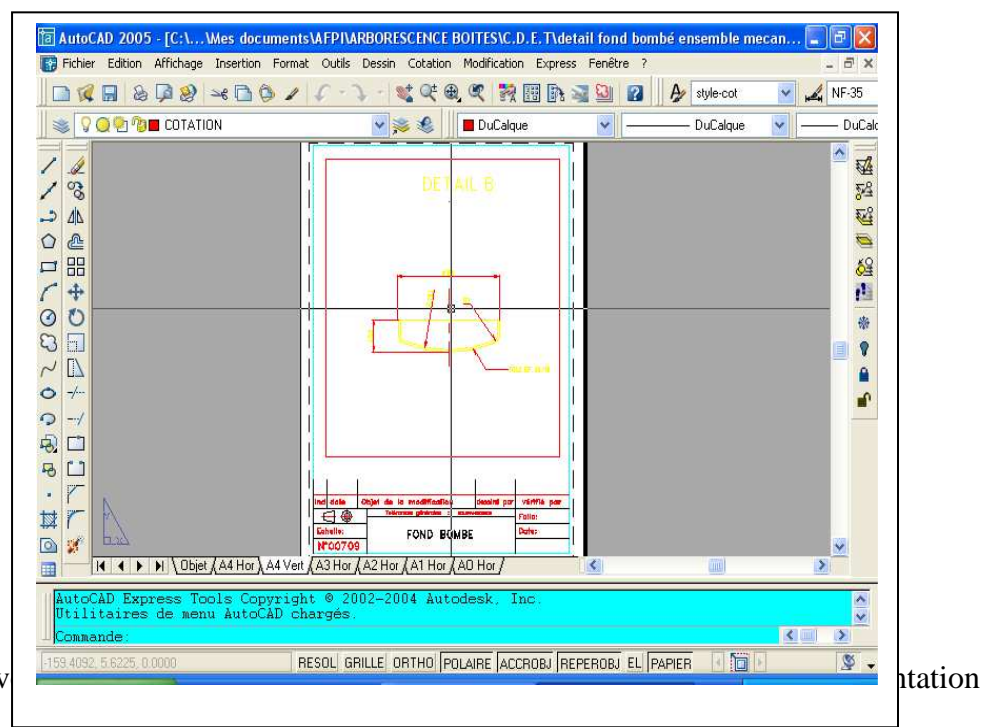

En procèdent ainsi, v générale à l'écran.

### 12.4 Présentation

Une présentation sert à composer un dessin modèle en vue du traçage. Elle peut être composée d'un cartouche, d'une ou de plusieurs fenêtres et d'annotations. Quand vous créez une présentation, vous pouvez définir des configurations de fenêtres flottantes pour visualiser des détails différents dans votre dessin.

Fenêtre flottante c'est un objet rectangulaire crée dans l'espace papier pour afficher des vues. Menu

Les fenêtres flottantes proposent des options d'éditions et de changement de vue pratiquement identique à celles des fenêtres en mosaïque. Elle offre cependant une plus grande marge d'action au niveau de chaque vue (par exemple, geler ou désactiver les calques de certaines fenêtres sans affecter les autres, vous pouvez activer ou désactiver l'affichage d'une fenêtre entière, vous pouvez également aligner les vues de plusieurs fenêtres et les mettre à l'échelle en fonction de la présentation générale du dessin).

#### 12.4 Préparation du traceur et impression du dessin:

Avant de procéder pour la première fois à tracer votre dessin, vérifiez d'abord la configuration de l'imprimante. Pour chaque dessin, on fixe différents paramètres, comme le choix des plumes de la taille et format du papier ou de la fenêtre du traçage.

Les paramètres de configuration du traceur déterminent l'espace final du dessin. Ils permettent de définir les attributs des plumes, l'air de tracé, le format du papier ainsi que l'orientation et l'échelle du dessin. Il est donc essentiel de bien maîtriser ces différents paramètres afin d'obtenir un tracé aussi

précis que possible.

Vous pouvez configurer AutoCAD pour de nombreux périphérique et stocker plusieurs configurations pour un seul périphérique.

Avant de lancer l'opération de traçage, assurez-vous que la table de traçage ou d'impression est prête. Aussi vous vérifiez qu'il est en sous tension et correctement relié à l'ordinateur. Si vous utilisez

un traceur à plumes, assurez-vous que celles-ci sont bien en place et vérifiiez le numéro correspondant à l'épaisseur et à la couleur de chacune d'entre elles.

Vous pouvez modifier les paramètres de configuration du traceur avec la commande TRACEUR et fixer leur majorité dans la boite de dialogue affichée par la commande

Ces paramètres constituent:

La définition des couleurs et des attributs de plumes.

La définition de l'air de tracé et de la sortie.

La définition du format de papier

Le positionnement de la vue par rapport au papier.

La définition de l'échelle du tracé.

Pour afficher la boîte de dialogue Imprimer/configuration du traceur.

Utilisez la barre d'outils standard et choisissez l'icône correspondante à l'impression.

Ou utilisez le menu fichier et choisissez l'option IMPRIMER.

Ou à partir de la ligne de commande vous tapez TRACEUR

### **Tutoriels SolidWorks**

# **Tutoriels pour la conception de produits**

# SOMMAIRE

**TUTORIELS POUR LA CONCEPTION DE PRODUITS** 

# **SOMMAIRE** Créer de Pièces Créer un nouveau document de pièce Esquisser le rectangle Ajouter des cotes Changer les valeurs des cotes Extruder la fonction de base Enregistrer la pièce Esquisser un bossage Coter et extruder le bossage Créer l'enlèvement de matière **Arrondir les coins** Ajouter davantage de congés Transformer la pièce en coque **Editer les fonctions existantes** Afficher une vue en coup

### Créer de Pièces

La leçon 1 vous guide dans la création de votre premier modèle SolidWorks. Vous allez créer cette pièce simple:

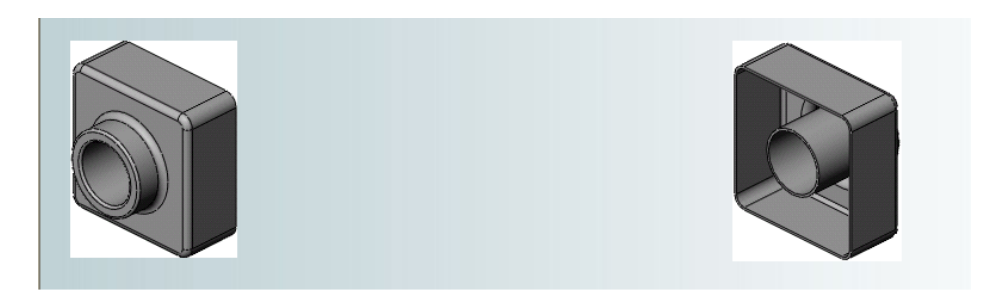

Cette leçon comprend:

- Créer une fonction de base
- Ajouter une fonction de bossage
- Ajouter une fonction d'enlèvement de matière
- Modifier des fonctions (ajout de congés, changement de cotes)
- Afficher une vue en coupe d'une pièce

### Créer un nouveau document de pièce

Vous commencez cette leçon en ouvrant un nouveau document de pièce.

1. Cliquez sur **Nouveau** dans la barre d'outils Standard.

La boîte de dialogue Nouveau document SolidWorks apparaît.

2. Cliquez sur Pièce, puis sur OK.

Une nouvelle fenêtre de pièce apparaît.

Lorsque les boutons de barres d'outils ont une bordure orange (par exemple ), vous pouvez cliquer dessus dans la fenêtre du tutoriel pour faire clignoter le bouton correspondant dans la fenêtre SolidWorks.

### Esquisser le rectangle

La première fonction dans la pièce est un bloc extrudé à partir d'un profil rectangulaire esquissé. Vous commencez par esquisser un rectangle.

1. Cliquez sur **Base/Bossage extrudé** dans la barre d'outils Fonctions.

Les plans de face, de dessus et de droite apparaissent et le pointeur prend la forme

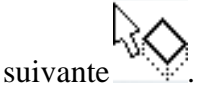

Remarquez que lorsque vous déplacez le pointeur au-dessus d'un plan, la bordure du plan est mise en surbrillance.

2. Sélectionnez le plan de **face**.

L'affichage change afin que le plan de **face** soit face à vous. Les commandes de la barre d'outils Esquisse apparaissent dans la Gestionnaire de commandes et une esquisse s'ouvre sur le plan de **face**.

- 3. Cliquez sur **Rectangle** dans la barre d'outils Esquisse.
- 4. Placez le pointeur sur l'origine de l'esquisse

Le pointeur se trouve sur l'origine lorsqu'il prend la forme  $\square^{\circ}$ 

5. Cliquez sur l'origine, puis déplacez le pointeur pour créer le rectangle.

Lorsque vous faites glisser le pointeur, remarquez que celui-ci affiche les cotes du rectangle.

6. Cliquez à nouveau pour terminer le rectangle.

Les cotes n'ont pas besoin d'être précises; vous utiliserez l'outil Cotation intelligente

dans la prochaine rubrique pour coter l'esquisse.

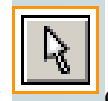

7. Cliquez sur Sélectionner

dans la barre d'outils Standard.

Les deux côtés du rectangle qui touchent l'origine sont en noir. Parce que vous avez commencé l'esquisse à l'origine, le sommet de ces deux côtés est automatiquement mis en relation avec l'origine. (Le sommet ne peut pas se déplacer librement.)

Les deux autres côtés (et les trois sommets) sont en bleu. Ceci indique qu'ils sont souscontraints et, de ce fait, libre de mouvement. 8. Faites glisser l'un des côtés bleus ou faites glisser le sommet pour ajuster la taille du rectangle.

# Ajouter des cotes

Dans cette section, vous spécifiez la taille du rectangle esquissé en ajoutant et en modifiant des cotes. Avec le logiciel SolidWorks, il n'est pas nécessaire de coter les esquisses avant de les utiliser pour créer des fonctions. Cependant, dans cet exemple, vous ajoutez des cotes pour totalement contraindre l'esquisse.

- 1. Cliquez sur **Options I** dans la barre d'outils Standard.
- 2. Dans l'onglet Options du système, cliquez sur Général.
- 3. Désactivez la case à cocher Saisir la cote, puis cliquez sur OK. Ceci évite l'apparition automatique de la boîte de dialogue Modifier utilisée pour saisir de nouvelles valeurs pour les cotes.
- 4. Cliquez sur Cotation intelligente

dans la barre d'outils Cotations/Relations.

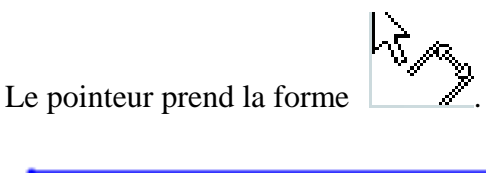

- 5. Cliquez sur l'arête supérieure du rectangle, puis cliquez là où vous souhaitez placer la cote.

La ligne verticale à droite change du bleu au noir. En cotant la longueur du haut du rectangle, vous définissez totalement la position du segment le plus à droite. Vous pouvez encore faire glisser le segment supérieur vers le haut et vers le bas (cliquez d'abord sur

pour désactiver l'outil). La couleur bleue indique qu'il est **Cotation intelligente** sous-contraint.

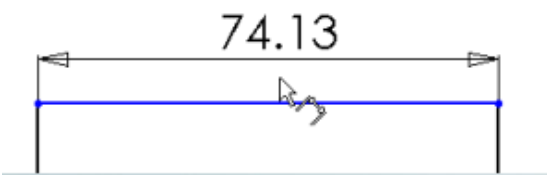

6. Assurez-vous que l'icône **Cotation intelligente** est activée et cliquez sur l'arête droite du rectangle, puis cliquez pour placer sa cote.

Le segment supérieur et les sommets restants deviennent noirs. La barre d'état dans le coin inférieur droit de la fenêtre montre que l'esquisse est totalement contrainte.

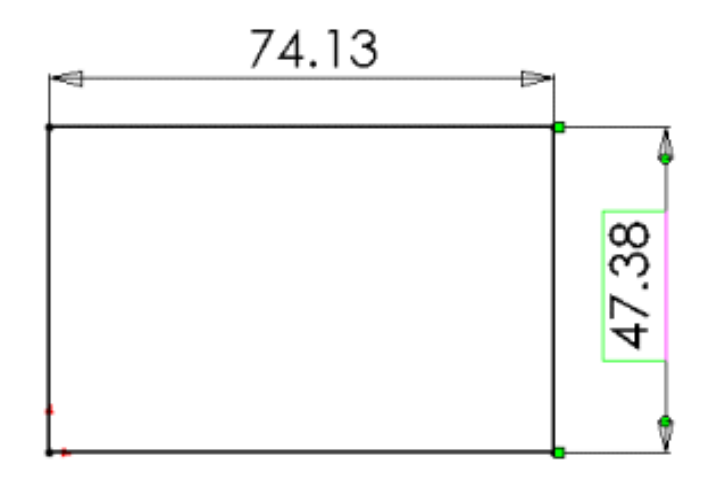

### Changer les valeurs des cotes

Dans cette section, vous changez les cotes.

1. Double-cliquez sur une des cotes.

La boîte de dialogue **Modifier** apparaît. La cote est mise en surbrillance.

2. Réglez la valeur sur 120, puis cliquez sur 💵

L'esquisse change de taille en fonction de la nouvelle cote. La valeur de la cote est maintenant de 120mm.

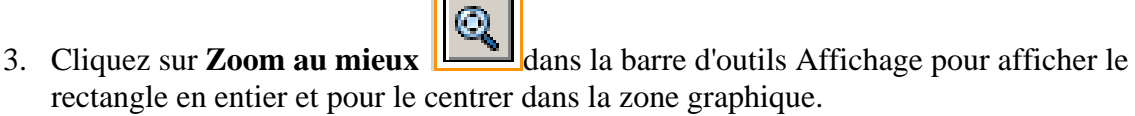

- 4. Double-cliquez sur l'autre cote et modifiez sa valeur à 120.
- pour centrer l'esquisse. 5. Cliquez de nouveau sur **Zoom au mieux**

### **Extruder la fonction de base**

La première fonction dans une pièce est appelée la fonction de base. Vous créez cette fonction en extrudant le rectangle esquissé.

1. Cliquez sur **Quitter l'esquisse** dans la barre d'outils Esquisse.

Le PropertyManager Extrusion apparaît dans l'arbre de création FeatureManager (panneau gauche), la vue de l'esquisse passe à une vue trimétrique et un aperçu de l'extrusion apparaît dans la zone graphique.

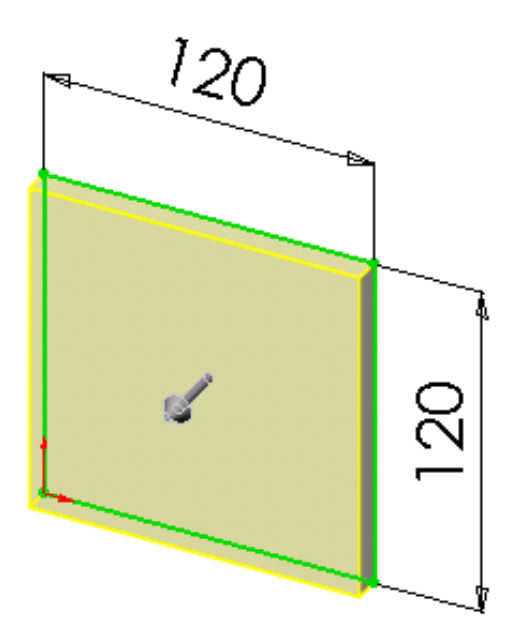

- 2. Dans le PropertyManager, sous **Direction 1**:
  - Sélectionnez Borgne dans Condition de fin.
  - Réglez la **Profondeur** voi à 30.
- 3. Cliquez sur **OK** pour créer l'extrusion.

La nouvelle fonction, **Extrusion1**, apparaît dans l'arbre de création FeatureManager et dans la zone graphique.

- 4. Si vous avez besoin de zoomer pour visualiser tout le modèle, appuyez sur la touche Z pour effectuer un zoom arrière ou sur **Maj**+Z pour un zoom avant.
- 5. Cliquez sur le signe à côté de **Extrusion 1** dans l'arbre de création FeatureManager.

Esquisse1, que vous avez utilisée pour extruder la fonction, est listée sous celle-ci.

### Enregistrer la pièce

Maintenant, vous allez enregistrer la pièce.

1. Cliquez sur **Enregistrer** dans la barre d'outils Standard.

La boîte de dialogue Enregistrer sous apparaît.

2. Tapez Tutor1 dans la case Nom de fichier, puis cliquez sur Enregistrer.

L'extension .sldprt est ajoutée au nom de fichier et ce dernier est enregistré.

Les noms de fichiers ne sont pas sensibles à la casse. Les fichiers nommés **TUTOR1.sldprt**, **Tutor1.sldprt** et **tutor1.sldprt** représentent donc tous le même fichier.

# Esquisser un bossage

Pour créer de nouvelles fonctions sur la pièce (telles qu'un bossage ou un enlèvement de matière), vous esquissez sur la face ou le plan d'un modèle, puis extrudez l'esquisse.

Vous devez esquisser soit sur une face, soit sur un plan, puis créer une fonction basée sur une ou plusieurs esquisses.

1. Cliquez sur Lignes cachées supprimées dans la barre d'outils Affichage.

R

- 2. Cliquez sur **Base/Bossage extrudé** <sup>Base/Boss</sup> dans la barre d'outils Fonctions.
- 3. Déplacez le pointeur vers la face frontale de la pièce.

Le pointeur prend la forme et les arêtes de la face sont mises en surbrillance, confirmant que cette dernière peut être sélectionnée.

4. Sélectionnez la face frontale de la pièce.

Une esquisse s'ouvre sur la face frontale de la pièce. La barre d'outils Esquisse apparaît dans le Gestionnaire de commandes.

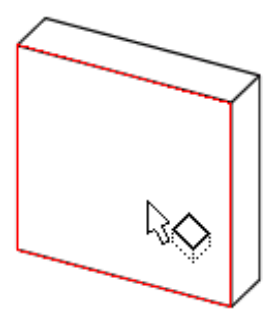

### Esquisser un bossage (suite)

5. Cliquez sur **Cercle** dans la barre d'outils Esquisse.

Le pointeur prend la forme

6. Cliquez près du centre de la face et faites glisser le pointeur pour créer un cercle. Cliquez à nouveau pour compléter le cercle.

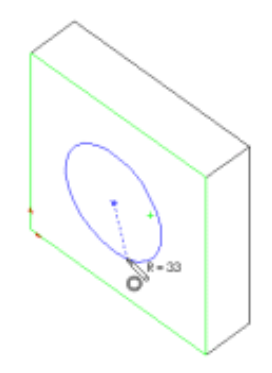

# Coter et extruder le bossage

Pour définir la position et la taille du cercle, ajoutez les cotes nécessaires.

- 1. Cliquez sur **Cotation intelligente** dans la barre d'outils Cotations/Relations.
- 2. Sélectionnez l'arête supérieure de la face, le cercle, puis cliquez sur l'emplacement choisi pour la cote.

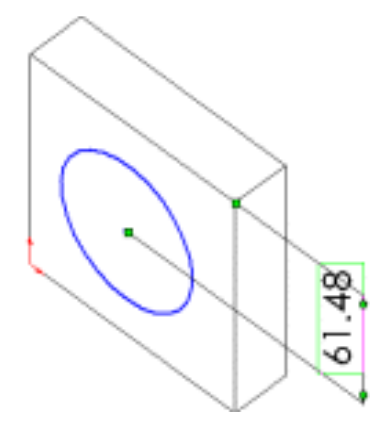

3. Double-cliquez sur la cote, réglez sa valeur à **60** dans la boîte de dialogue **Modifier** et cliquez sur positionner le cercle par rapport à l'arête supérieure de la face.

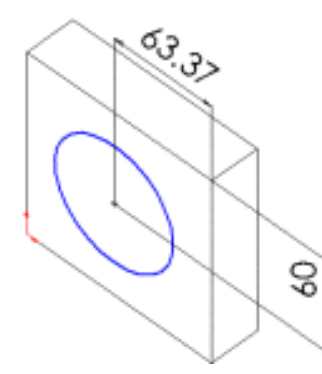

4. Répétez le processus pour positionner le cercle par rapport à l'arête de côté de la face. Réglez cette valeur à **60**.

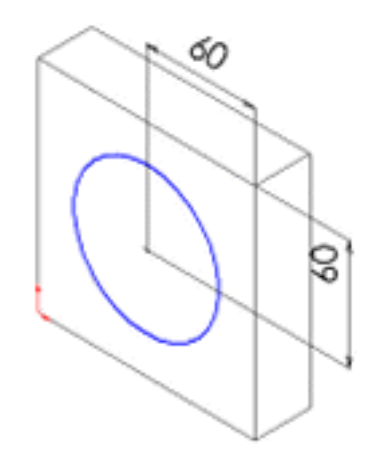

### Coter et extruder le bossage (suite)

5. Toujours à l'aide de l'outil **Cotation intelligente**, sélectionnez le cercle pour coter son diamètre. Déplacez le pointeur pour avoir un aperçu de la cote.

Lorsque la cote est alignée horizontalement ou verticalement, elle apparaît comme une cote linéaire; si elle est placée à un angle donné, elle apparaît comme une cote de diamètre.

6. Cliquez pour placer la cote du diamètre. Réglez le diamètre sur 70.

Le cercle devient noir et la barre d'état indique que l'esquisse est totalement contrainte.

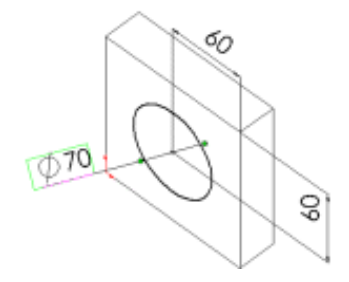

7. Cliquez sur **Quitter l'esquisse** dans la barre d'outils Esquisse.

Le Property Manager Extrusion apparaît.

Dans le Property Manager, sous Direction 1, réglez la Profondeur is sur 25, et gardez la valeur par défaut des autres paramètres, puis cliquez sur OK pour extruder la fonction de bossage.

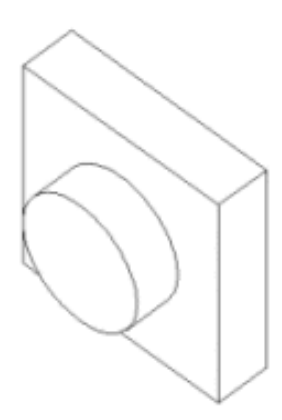

La fonction Extrusion2 apparaît dans l'arbre de création FeatureManager.

# Créer l'enlèvement de matière

Créez un enlèvement de matière concentrique au bossage. Pour cela, créez une esquisse de l'enlèvement de matière et cotez-la. Ensuite, ajoutez des relations pour centrer le cercle esquissé sur le bossage. Enfin, extrudez l'enlèvement de matière.

Tout d'abord, esquissez et cotez l'enlèvement de matière

1. Cliquez sur Arêtes en mode Image ombrée dans la barre d'outils Affichage.

Il arrive parfois qu'une barre d'outils soit trop longue pour s'afficher entièrement sur

votre écran. Si cela se produit, cliquez sur les flèches à l'extrémité de la barre d'outils pour accéder aux boutons cachés.

- Cliquez sur Enlèv. de matière extrudé dans la barre d'outils Fonctions.
- 3. Sélectionnez la face frontale du bossage circulaire.
- 4. Cliquez sur **Normal à** dans la barre d'outils Vues standard.

La pièce est retournée et la face sélectionnée vous fait maintenant face.

5. Esquissez un cercle près du centre du bossage comme indiqué. Cliquez sur Cotation

intelligente dans la barre d'outils Cotations/Relations et cotez le diamètre du cercle à 50.

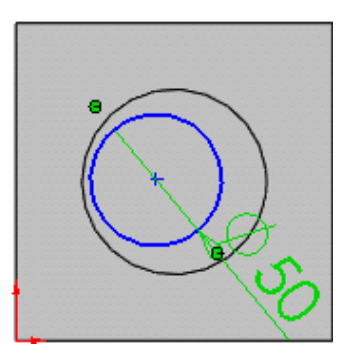

Ensuite, ajoutez une relation concentrique.

1. Cliquez sur Ajouter des relations dans la barre d'outils Cotations/Relations.

Le PropertyManager Ajouter des relations apparaît.

2. Sélectionnez le cercle esquissé (le cercle intérieur) et l'arête du bossage (le cercle extérieur).

Les sélections apparaissent sous Entités sélectionnées.

3. Sous Ajouter des relations, cliquez sur Concentrique

**Concentrique0** apparaît sous **Relations existantes**. Les cercles intérieur et extérieur ont à présent une relation concentrique.

4. Cliquez sur **OK** 

### Créer l'enlèvement de matière (suite)

Ensuite, terminez l'enlèvement de matière.

1. Cliquez sur **Quitter l'esquisse** dans la barre d'outils Esquisse.

Le PropertyManager Enlèv. mat.-Extru. apparaît.

- Dans le PropertyManager, sous Direction 1, sélectionnez A travers tout dans Condition de fin.
- 3. Cliquez sur OK

dans la barre d'outils Vues standard. 4. Cliquez sur **Trimétrique** 

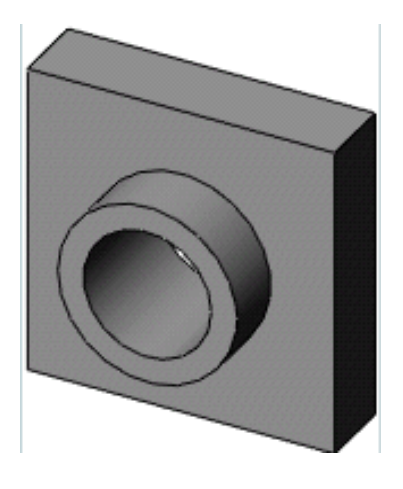

5. Cliquez sur **Enregistrer** La barre d'outils Standard pour enregistrer la pièce.

### **Arrondir les coins**

Dans cette section, vous allez arrondir les quatre coins de la pièce à l'aide d'une fonction de congé. Puisque les congés ont le même rayon (10mm), vous pouvez les créer en une seule fonction.

Auparavant, vous devez changer plusieurs options d'affichage afin de mieux voir ce qui se passe lorsque vous créez les congés.

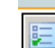

- 1. Cliquez sur **Options** and la barre d'outils Standard.
- 2. Dans l'onglet Options du système, cliquez sur Affichage/Sélection.
- 3. Sous Arêtes cachées affichées, sélectionnez En continu.

Cette option vous permet de voir les lignes cachées plus facilement lorsque vous utilisez la vue le mode Lignes cachées supprimées.

4. Sous Affichage des arêtes tangentes de pièce/assemblage, sélectionnez Visible.

Cette option vous permet de voir les arêtes arrondies plus facilement lorsque vous les créez.

- 5. Cliquez sur OK.
- dans la barre d'outils Affichage. 6. Cliquez sur Lignes cachées apparentes

Cette vue vous permet de voir les arêtes cachées.

Ensuite, vous allez arrondir les quatre coins de la pièce.

1. Sélectionnez la première arête de coin.

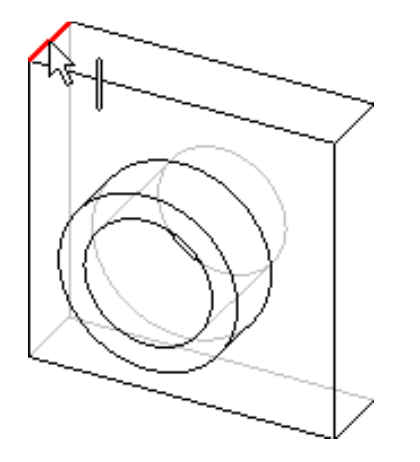

Remarquez que les faces, les arêtes et les sommets sont mis en surbrillance lorsque vous passez le pointeur par-dessus, ce qui permet d'identifier les objets pouvant être sélectionnés. Remarquez aussi que le pointeur change:

2. Maintenez la touche **Ctrl** enfoncée et sélectionnez les trois arêtes restantes.

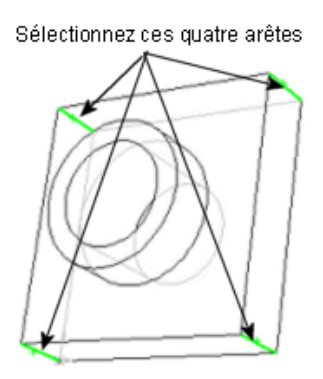

Vous pouvez utiliser l'outil Rotation de la vue pour vous aider à sélectionner les arêtes.

Cliquez sur **Rotation de la vue** dans la barre d'outils Affichage et faites glisser la pièce

pour la faire pivoter, puis cliquez à nouveau sur **Rotation de la vue** let poursuivez la sélection des arêtes.

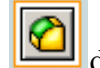

3. Cliquez sur **Congé** dans la barre d'outils Fonctions.

Dans le PropertyManager, sous Objets à arrondir, la case arêtes, faces, fonctions et boucles montre les quatre arêtes sélectionnées.

Si vous déplacez votre pointeur au-dessus d'une case ou d'une icône dans le PropertyManager, une info-bulle apparaît, affichant le nom de la case ou de l'icône.

4. Sous Objets à arrondir, sélectionnez Aperçu intégral.

Un aperçu des congés apparaît dans la zone graphique.

- 5. Réglez le **Rayon** sur 10.
- 6. Cliquez sur **OK**

Les quatre coins sélectionnés sont arrondis. La fonction **Congé1** apparaît dans l'arbre de création FeatureManager.

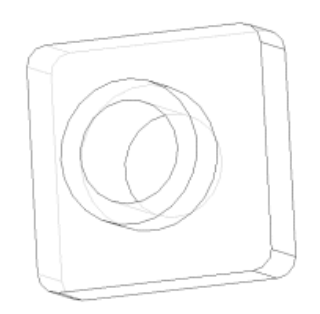

# Ajouter davantage de congés

Maintenant, ajoutez des congés sur les autres arêtes vives de la pièce. Vous pouvez sélectionner des faces et des arêtes avant ou après avoir ouvert le PropertyManager **Congé**.

- 1. Cliquez sur **Lignes cachées supprimées** dans la barre d'outils Affichage.
- 2. Cliquez sur **Congé** <sup>[12]</sup> dans la barre d'outils Fonctions.
- 3. Sélectionnez la face antérieure de la base.

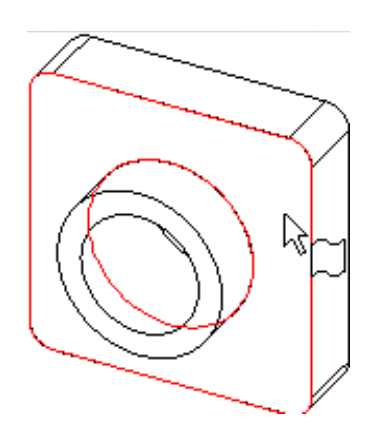

Un aperçu du congé apparaît sur l'arête externe de la base-extrusion et du bossage.

La liste Arêtes, Faces, Fonctions et Boucles montre qu'une face est sélectionnée. Le texte

associé dans la zone graphique indique le **Rayon** 

4. Sous **Objets à arrondir**, réglez le **Rayon** sur **5**, puis cliquez sur **OK** 

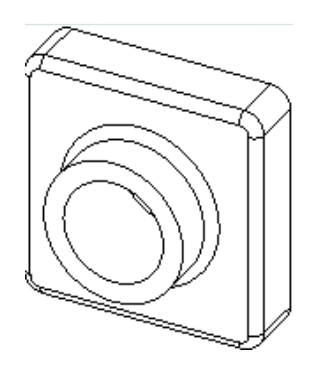

Les arêtes internes et externes sont arrondies en une seule étape.

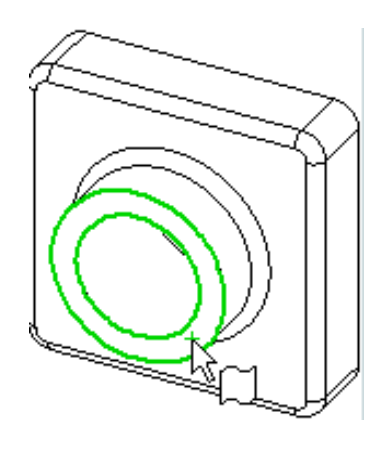

Ajouter davantage de congés (suite)

- 5. Cliquez sur **Congé** dans la barre d'outils Fonctions.
- 6. Sélectionnez la face frontale du bossage circulaire.

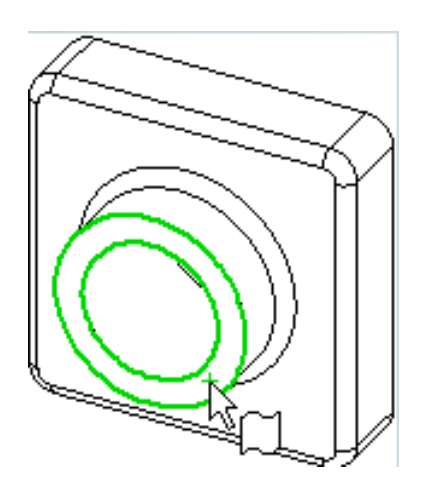

7. Réglez le **Rayon** sur 2 et cliquez sur **OK** 

Remarquez que les fonctions listées dans l'arbre de création FeatureManager apparaissent dans l'ordre dans lequel vous les avez créées.

8. Cliquez sur Arêtes en mode Image ombrée dans la barre d'outils Affichage, puis

cliquez sur **Rotation de la vue** et faites pivoter la pièce pour afficher des vues différentes.

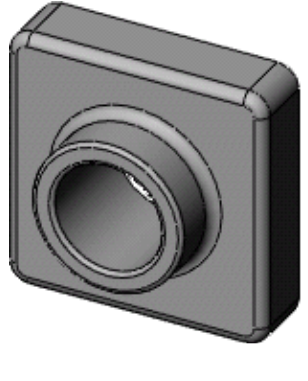

9. Cliquez sur **Enregistrer** dans la barre d'outils Standard pour enregistrer la pièce.

### Transformer la pièce en coque

Vous allez maintenant créer une coque. La coque creuse la pièce en enlevant du matériau sur la face sélectionnée, créant une pièce avec des parois fines.

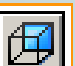

1. Cliquez sur **Arrière** dans la barre d'outils Vues standard.

2. Cliquez sur **Coque** dans la barre d'outils Fonctions.

Le PropertyManager Coque apparaît.

3. Sélectionnez la face arrière.

La face sélectionnée apparaît sous **Paramètres** dans la liste **Faces à enlever** 🔽.

4. Sous Paramètres, réglez l'Epaisseur sur 2, puis cliquez sur OK

L'opération de création de coque supprime la face sélectionnée créant une pièce avec des parois fines.

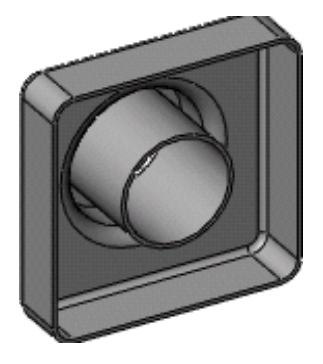

5. Pour voir les résultats, cliquez sur **Rotation de la vue** 

Affichage et faites pivoter la pièce. Cliquez à nouveau sur **Rotation de la vue** pour désactiver l'outil.

### **Editer les fonctions existantes**

Vous pouvez éditer toute fonction à tout moment. La section suivante décrit une méthode permettant de changer la cote d'une fonction extrudée.

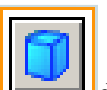

- 1. Cliquez sur **Trimétrique** dans la barre d'outils Vues standard.
- 2. Double-cliquez sur **Extrusion1** dans l'arbre de création FeatureManager.

Les cotes de la fonction s'affichent dans la zone graphique.

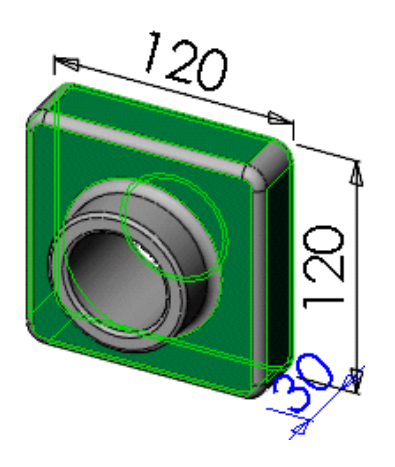

3. Double-cliquez sur 30.

La boîte de dialogue **Modifier** apparaît.

- 4. Réglez la valeur sur 50, puis cliquez sur 💹
- 5. Cliquez sur **Reconstruire** dans la barre d'outils Standard pour mettre à jour la fonction en fonction de la nouvelle cote .

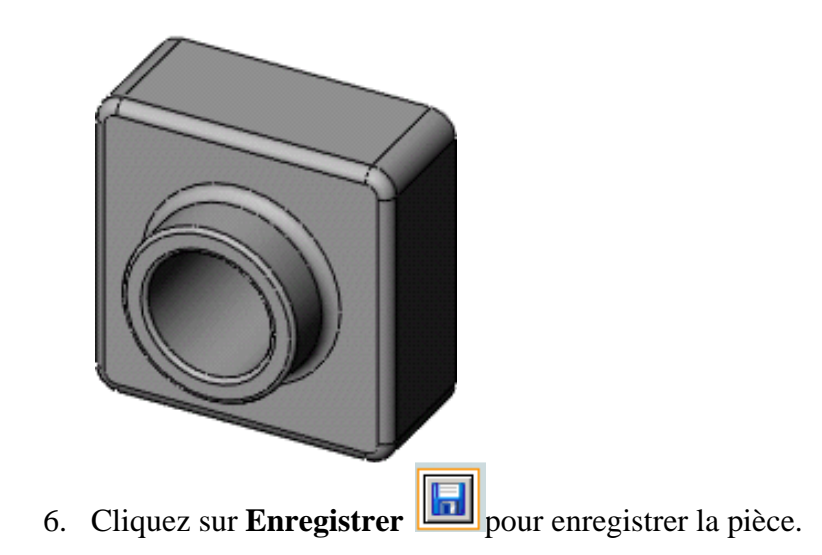

### Afficher une vue en coupe

Vous pouvez afficher à tout moment une vue en coupe 3D du modèle. Vous utilisez des faces ou des plans de modèle pour spécifier les plans de coupe. Dans cet exemple, vous allez utiliser le plan de **droite** pour faire une coupe dans la vue du modèle.

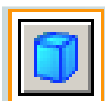

1. Cliquez sur **Trimétrique** dans la barre d'outils Vues standard.

- 2. Cliquez sur **Image ombrée** dans la barre d'outils Affichage.
- 3. Cliquez sur **Vue en coupe** dans la barre d'outils Affichage.

Le Property Manager **Vue en coupe** apparaît. Sous **Coupe 1**, le plan de **face** apparaît par défaut dans la case **Plan/Face de coupe de référence**.

- 4. Sous **Coupe 1**, cliquez sur **Plan de droite** pour sélectionner le plan de **droite**.
- 5. Tapez 60 pour la Distance de décalage et appuyez sur Entrée.

Un plan de la coupe apparaît, décalé de 60mm par rapport au plan de **droite**.

Vous pouvez aussi changer la valeur de la **Distance de décalage** en cliquant sur les flèches Monter et Descendre . L'aperçu est mis à jour dans la zone graphique à chaque fois que vous cliquez sur les flèches.

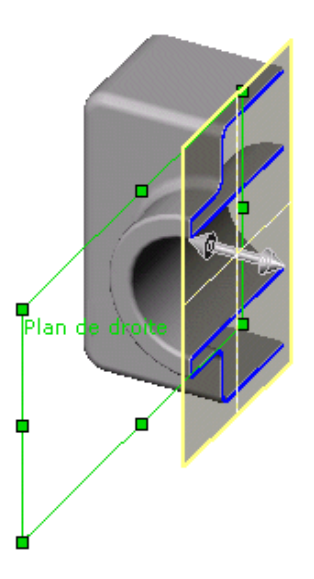

### Afficher une vue en coupe (suite)

6. Cliquez sur OK

La vue en coupe de la pièce est affichée. Seul l'affichage de la pièce est affecté par la coupe, et non pas le modèle lui-même. L'affichage de la coupe est maintenu si vous modifiez l'orientation ou le zoom.

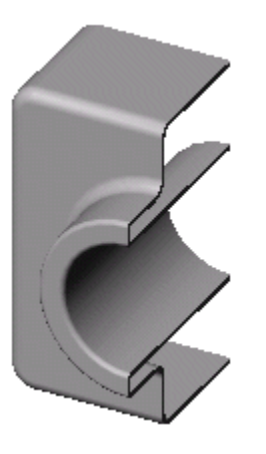

7. Cliquez sur **Vue en coupe** dans la barre d'outils pour annuler la vue en coupe.

La pièce retourne à une vue complète.

### LOGICIEL T.A.O.
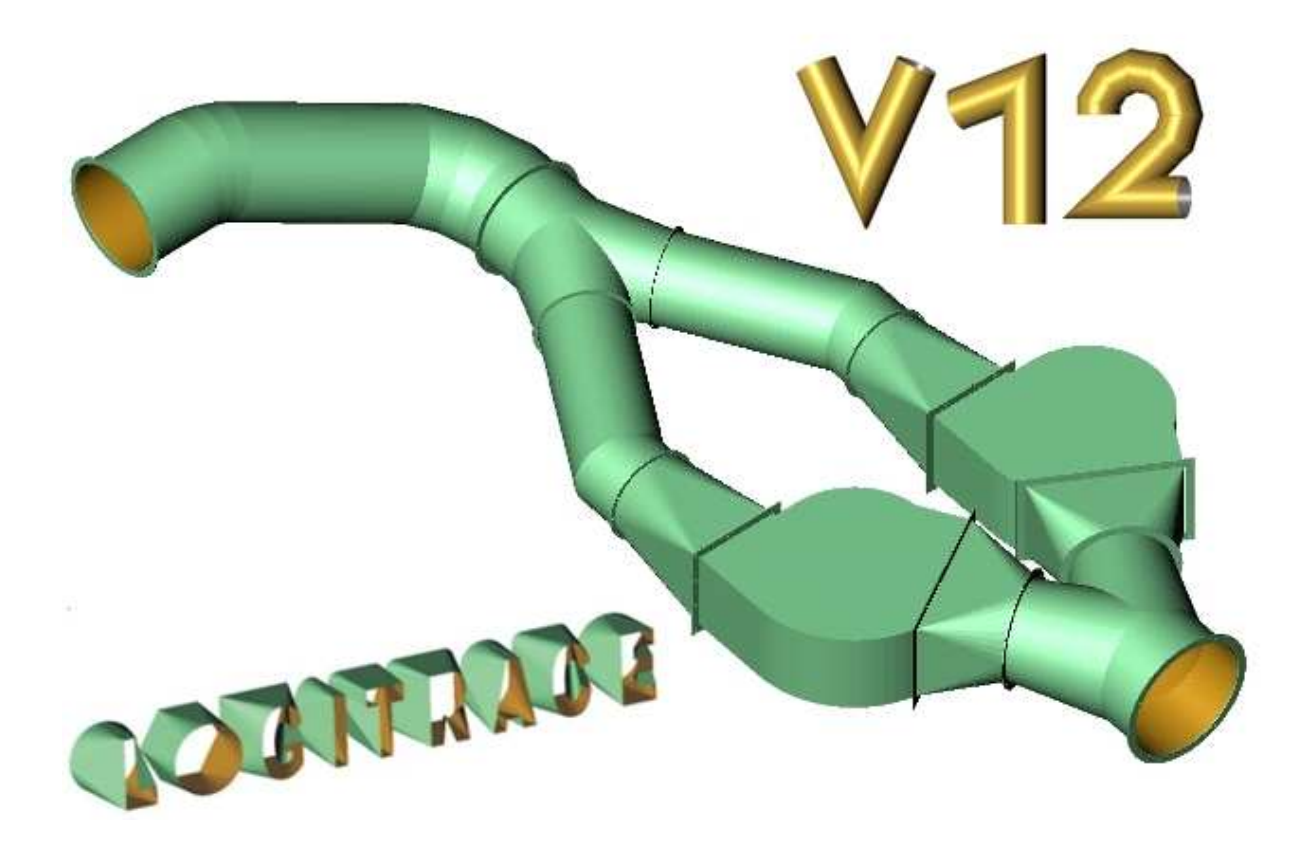

## LOGICIELS POUR TOLERIES CHAUDRONNERIES

## SOMMAIRE

**MISE EN ROUTE** EXPLICATION SUR LES ICONES DE LA FENTRE PRINCIPALE PRESENTATION ET EXPLICATION DU MENU **OPTIONS DE LOGITRACE** UTILISATION DES MODULES (KIT DE DEPART, MODULES PIECES CLASSIQUES) AGRAFAGES, MARQUAGE, PERÇAGE ET DECOUPE EN BLOC. UTILISATION DU MODULE (TREMIES DIVERSES) UTILISATION DU MODULE (SECTION DE REVOLUTION) (PROFILS COUPES PAR 2 PLANS) UTILISATION DU MODULE UTILISATION DU MODULE (PIQUAGES DIVERS) UTILISATION DU MODULE (DEPLIAGE TG) IMPRESSION SOUS LOGITRACE **REALISATION DE FIGURE DANS LES DIFFERENTS MODULES** 

# **MISE EN ROUTE**

## **Exécution de LOGITRACE**

Pour lancer LOGITRACE, Cliquez 2 fois rapidement sur l'icône LOGITRACE : 🄊

Après avoir cliqué, la fenêtre suivante se présente, celle-ci vous permet de choisir le type de module que vous désirez utiliser.

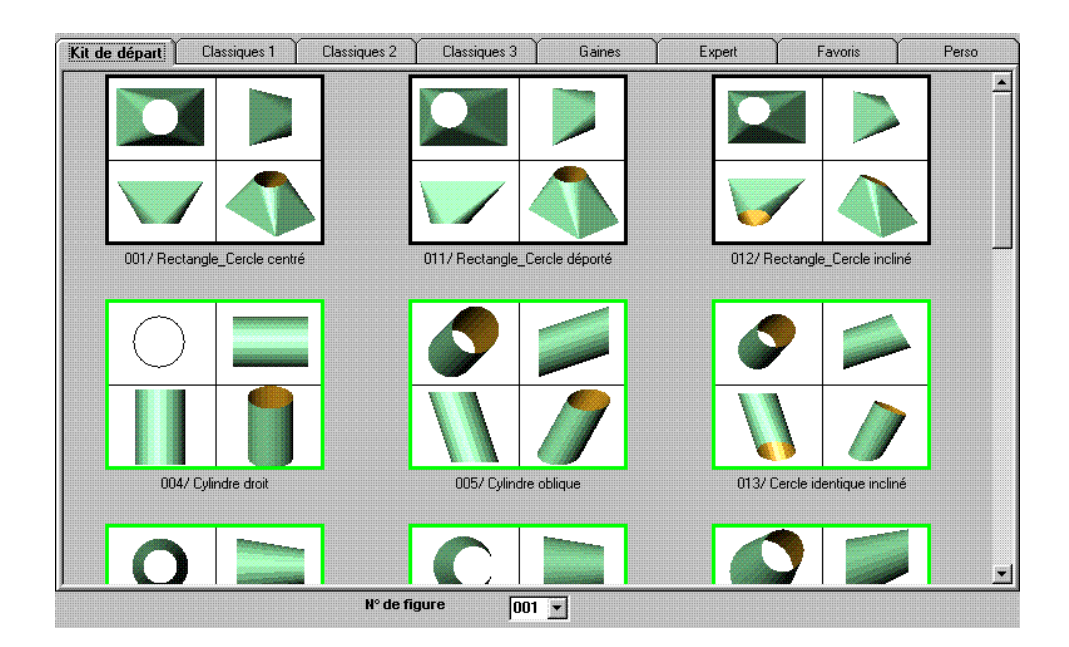

# <u>A lire impérativement :</u>

La saisie des côtes se fait en extérieure ou en intérieur

Le calcul des développés est toujours réalisé à la fibre neutre pour les formes circulaires et en intérieurs pour les formes rectangulaires.

La présentation des développés est paramétrable, utile pour le sens de formage.

Pour pouvoir reporter le tracé d'une courbe sur un cylindre du commerce, il vous faut saisir des côtes extérieures avec une épaisseur égale à 0.

Pour avoir un calcul de développé le plus proche de la réalité, ne pas descendre en dessous de la valeur mise par défaut pour les génératrices. L'augmentation du nombre de génératrice implique un temps de calcul plus long mais une pièce plus proche de la réalité.

| 🍓 Informations sur la | a gestion des épaisseurs 🛛 🛛 🔀                                                                                                    |
|-----------------------|----------------------------------------------------------------------------------------------------|
|                       | Gestion complète de l'épaisseur. (Pièces avec encadrement vert)<br>Gestion sophistiquée de l'épaisseur, avec prise en compte de l'inclinaison de la matière et des types<br>d'acostage. Toutes les solutions de contact sont proposées. Attention toutefois, les types de<br>contacts intérieur/extérieur et extérieur/intérieur ne sont pas toujours utilisable, à vous de faire un<br>contrôle visuel de faisabilité. Le choix et les explications du type de contact sont disponibles dans<br>l'écran de saisie avec le bouton [Contact ?]. |
|                       | Gestion partielle de l'épaisseur. (Pièces avec encadrement noir)                                                                                                    |
|                       | Idem ci-dessus, mais seuls les contacts intérieur/intérieur et/ou extérieur/extérieur sont proposés                                                                                                    |
|                       |                                                                                                    |
|                       | Gestion simple de l'épaisseur. (Pièces sans encadrement)                                                                                                    |
|                       | Dans ce cas, l'épaisseur est simplement ajoutée ou soustraite aux dimensions de saisie, sans tenir<br>compte de l'inclinaison de la matière et des types d'acostage.                                                                                                    |
|                       | Pas de gestion d'épaisseur (Pièces avec encadrement rouge)                                                                                                    |
|                       | Attention, aucune prise en compte de l'épaisseur pour ce type de pièce. Veuillez dans ce cas saisir<br>les dimensions sur la fibre de dépliage souhaitée.                                                                                                    |
|                       | NB: Cette fenêtre sera disponible ultérieurement dans le menu général: ?, Information épaisseurs.                                                                                                    |

## 4/ Composition de LOGITRACE

Logitrace est composé de 8 modules:

\* Le kit de départ est composé des figures suivantes :

| 014/ Cercle - Cercle incliné                 | <b>002/</b> Cône droit                                                                                                    |
|----------------------------------------------|----------------------------------------------------------------------------------------------------|
| <b>015/</b> Rectangle - Rectangle centré     | 006/ Cône oblique                                                                                                    |
| <b>003/</b> Rectangle - Rectangle<br>déporté | 089/ Cône déporté                                                                                                    |
| <b>016/</b> Rectangle - Rectangle<br>incliné | 081/ Cylindre coupé par un plan                                                                                                    |
| <b>017/</b> Rectangle identique centré       | <b>111</b> / Sphère                                                                                                    |
| <b>018/</b> Rectangle identique<br>déporté   | 112/ Fond Bombé                                                                                                    |
|                                              | <ul> <li>014/ Cercle - Cercle incliné</li> <li>015/ Rectangle - Rectangle centré</li> <li>003/ Rectangle - Rectangle déporté</li> <li>016/ Rectangle - Rectangle incliné</li> <li>017/ Rectangle identique centré</li> <li>018/ Rectangle identique déporté</li> </ul> |

019/ Rectangle identique incliné

#### \* Le **module pièces classiques 1** est composé des figures suivantes :

| 008/ Oblong - Cercle centré  | 047/ Ellipse - Cercle centré  | 058/ Ellipse - Ellipse incliné |
|------------------------------|-------------------------------|--------------------------------|
| 009/ Oblong - Cercle déporté | 048/ Ellipse - Cercle déporté | 059/ Ellipse identique centré  |

| 010/ Oblong - Cercle incliné                                 | 049/ Ellipse - Cercle incliné |                                              | <b>060/</b> Ellipse identique déporté |
|--------------------------------------------------------------|-------------------------------|----------------------------------------------|---------------------------------------|
| 020/ Oblong identique centré                                 | <b>056/</b> I                 | Ellipse - Ellipse centré                     | 061/ Ellipse identique incliné        |
| 021/ Oblong identique déporté                                | <b>057</b> / I                | Ellipse - Ellipse déporté                    | 066/ Coude Cylindrique                |
| 022/ Oblong identique incliné                                | <b>024</b> / (<br>dépor       | Dblong - Oblong<br>té                        | <b>067</b> / Coude Conique            |
| 023/ Oblong - Oblong centré                                  | 025/ (                        | Oblong - Oblong incliné                      | 068/ Coude Droit                      |
| <b>026</b> / Rectangle arrondi - Rectangle centré            | 069/ (                        | Coude déviation                              | 076/ Piquage Cylindre / Cône          |
| <b>027</b> / Rectangle arrondi - Rectangle déporté           | <b>071/</b> I<br>Cylind       | Piquage Cylindre /<br>Ire                    | 142/ Cone coupé par des plans         |
| <b>028</b> / Rectangle arrondi - Rectangle incliné           | <b>042/</b><br>dépor          | Oblong - Rectangle<br>té                     | <b>041/</b> Oblong - Rectangle centré |
| 029/ Rectangle arrondi - Cercle centré                       | <b>043/</b> (<br>incline      | Dblong - Rectangle<br>ခ်                     | 114/ Gondole                          |
| 030/ Rectangle arrondi - Cercle déporté                      | 085/                          | Culotte                                      | 088/ Culotte Cylindrique              |
| 031/ Rectangle arrondi - Cercle incliné                      |                               | <b>083/</b> Piquage Cylindre / C             | Cône axes //                          |
| 032/ Rectangle arrondi - Oblong centré                       |                               | <b>084/</b> Piquage Cylindre / C<br>centré   | Cylindre                              |
| 033/ Rectangle arrondi - Oblong déporté                      |                               | 086/ Culotte symétrique                      | inclinée                              |
| 034/ Rectangle arrondi - Oblong incliné                      |                               | 087/ Culotte symétrique                      | droite                                |
| <b>035</b> / Rectangle arrondi - Rectangle arrono centré     | il                            | 115/ Culotte anglaise 2 s                    | orties dans l'axe                     |
| <b>036</b> / Rectangle arrondi - Rectangle arrond<br>déporté | li                            | 116/ Culotte anglaise 2 s                    | orties hors axe                       |
| <b>037</b> / Rectangle arrondi - Rectangle arrono incliné    | li                            | <b>117/</b> Culotte anglaise 2 s symétriques | orties                                |
| 038/ Rectangle arrondi identique centré                      |                               | 118/ Culotte anglaise 3 s                    | orties                                |
| 039/ Rectangle arrondi identique déporté                     | !                             | 040/ Rectangle arrondi ic                    | lentique incliné                      |

\* Le **Module pièces classiques 2** est composé des figures suivantes :

| 044/ Ellipse - Rectangle centré          | 072/ Piquage Rectangle - Rectangle / Cylindre     |
|------------------------------------------|---------------------------------------------------|
| 045/ Ellipse - Rectangle déporté         | 073/ Piquage Cône / Cylindre                      |
| 046/ Ellipse - Rectangle incliné         | 074/ Piquage Oblong - Cercle / Cylindre           |
| 050/ Ellipse - Oblong centré             | 075/ Piquage Rectangle - Cercle / Cylindre        |
| 051/ Ellipse - Oblong déporté            | 077/ Piquage Rectangle - Rectangle / Cône         |
| 052/ Ellipse - Oblong incliné            | 078/ Piquage Cône / Cône                          |
| 053/ Ellipse - Rectangle arrondi centré  | 079/ Piquage Oblong – Cercle / Cône               |
| 054/ Ellipse - Rectangle arrondi déporté | 080/ Piquage Rectangle - Cercle / Cône            |
| 055/ Ellipse - Rectangle arrondi incliné | 082/ Cylindre coupé par deux plans                |
| 062/ Hexagone - Cercle incliné           | <b>090/</b> Piquage Oblong – Cercle / Cylindre Ta |
| 063/ Triangle - Cercle incliné           | <b>091/</b> Piquage Oblong – Cercle / Cylindre Tb |
| 064/ Quadrilatère - Cercle incliné       | <b>092/</b> Piquage Oblong – Cercle / Cylindre Tc |
| 070/ Y Cylindrique                       | 093/ Piquage Oblong - Cercle / Cylindre Td        |
| <b>121/</b> Double branche cylindrique   | <b>134/</b> Piquage sur cuve                      |
| 119/ Coude cylindrique sans ½ element    | 120/ Coude conique sphères tangentes              |
| 122/ Vis d'archimède cylindrique         | 123/ Vis d'archimède cylindrique conique          |
| <b>124/</b> Vis d'archimède conique      |                                                   |

\* Le **Module pièces classiques 3** est composé des figures suivantes :

| <b>127/</b> Multipiquages Cylindriques  | 128/ Coude rectangulaire degréssif              |
|-----------------------------------------|-------------------------------------------------|
| 129/ Culotte anglaise 4 sorties         | 130/ Culotte en 5 éléments                      |
| <b>131/</b> Bouble branche conique      | <b>132/</b> Y conique                           |
| 133/ Y Cylindrique/ Cone                | <b>135</b> / Coude oblong type 1                |
| 136/ Coude oblong type 2                | <b>137</b> / Coude oblong sans ½ élément type 1 |
| 138/ Coude oblong sans ½ élément type 2 | 139/ Bouble branche à 90°                       |
| <b>140/</b> T 3 cercles                 | <b>141</b> / T 2+1                              |
| 143/ Déviation conique                  | 144/ Cone cylindre en bout incliné              |

| 145/ Cone cylindre en bout tangent | 148/ Coude déviation type 2  |
|------------------------------------|------------------------------|
| 149/ Coude déviation type 3        | 150/ Coude déviation type 4  |
| <b>151/</b> Coude déviation type 5 | 152/ Déviation rectangulaire |

\* Le **Module gaines** est composé des figures suivantes :

| 094/ Coude rectangulaire 2R2S                 | <b>096/</b> Coude rectangulaire OR1S          | <b>098/</b> Coude rectangulaire 1R1S         |  |
|-----------------------------------------------|-----------------------------------------------|----------------------------------------------|--|
| 095/ Coude rectangulaire 0R2S                 | <b>097/</b> Coude rectangulaire 1R2S          | 099/ Coude rectangulaire 2R1S                |  |
| <b>100/</b> Coude rectangulaire 2R2S1B        | <b>102</b> / Gaine en S rectangulaire<br>OR2S | <b>107</b> / Gaine en Y rectangulaire        |  |
| <b>101</b> / Gaine en S rectangulaire<br>OR1S | <b>103</b> / Gaine en S rectangulaire<br>4R2S | <b>108</b> / Gaine en croix<br>rectangulaire |  |
| <b>125/</b> Gaine en S rectangulaire<br>4R2SC | <b>104</b> / Gaine en T rectangulaire<br>2RH  | <b>109</b> / Culotte rectangulaire           |  |
| <b>126/</b> Gaine en S rectangulaire<br>4R2SP | <b>105</b> / Gaine en T rectangulaire<br>2RB  | <b>106</b> / Gaine en T rectangulaire<br>4R  |  |

\* Le **Module expert** est composé des figures suivantes :

| 007/ Trémies diverses      | 065/ Piquages diversz | 147/ Profil coupé par 2 plans |
|----------------------------|-----------------------|-------------------------------|
| 110/ Section de révolution | 113/ Dépliage TG      | 146/ Pipeline                 |

\* Le **Module favoris** vous permet de regrouper les figures que vous utilisez le plus :

\* Le **Module Perso** vous permet de mémoriser en figure standard toutes les figures que vous désirez et qui seront réutilisées plus tard .

## EXPLICATION SUR LES ICONES DE LA FENETRE PRINCIPALE

| Logitrace 2000 Version 11.08 du 16/10/2000 [Copyright DEMLOG Pascal Demarez] | _ B × |
|------------------------------------------------------------------------------|-------|
| Fichier Edition Affichage Outils Fenetre 2                                   |       |
|                                                                              | 2/2   |

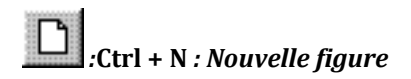

Efface la figure en cours et affiche la fenêtre des différents modules.

Si la figure vient d'être enregistrée, il affiche automatiquement la fenêtre des différents modules.

Si la figure ne vient pas d'être enregistrée, il vous demande alors :

Voulez vous enregistrer les changement du dessin avant de quitter ?

Vous avez 3 choix possibles :

| OUI :     | Sauvegarde la figure avant de sortir, changez éventuellement de nom puis cliquez sur Enregistrer ou appuyez sur la touche Entrée. |
|-----------|----------------------------------------------------------------------------------------------------|
| NON :     | Sort de la figure en cours sans enregistrer.                                                                                      |
| ANNULER : | Annule l'opération en cours.                                                                                                    |

:Ctrl + 0 : Ouvre un dossier

Ouvre un dossier en format .ltr

si le dossier présent vient d'être sauvegardé, il le détruit directement et demande le nom du dossier à ouvrir :

 cliquez avec le bouton gauche de la souris sur un dossier présent dans la liste pour le mettre en sur-brillance ou indiquez son nom en toutes lettres dans la case NOM :

Ensuite cliquez sur Ouvrir ou appuyez sur Entrée pour valider votre choix.

si le dossier présent ne vient pas d'être sauvegardé, il vous demande alors :

Voulez-vous enregistrer les changements du dessin avant de quitter ?"

Vous avez 3 choix possibles :

- OUI : Sauvegarde le dossier avant de sortir, changez éventuellement de nom puis cliquez sur Enregistrer ou appuyez sur la touche Entrée, et votre dossier apparaît.
- NON : Sort du dossier en cours sans enregistrer, et votre dossier apparaît.
- ANNULER : Annule l'opération en cours.

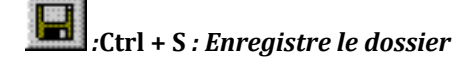

Sauvegarde le dossier en format .ltr pour être rechargé par la suite.

Tonnez un nom à votre dossier puis cliquez sur Enregistrer.

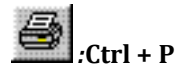

:Ctrl + P : Imprime les résultats

Imprime les résultat.

Pour la partie impression, voir la page 116.

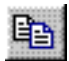

#### :Ctrl + C : Copie les vues 3D

Copie le(s) vue(s) en 3D dans le presse papier.

Cette fonction permet de copier le 3D dans le presse papier, ce qui vous permet de récupérer cette vue dans d'autres logiciels comme un traitement de texte par exemple.

# Affichage du 3D en une vue

Permet d'afficher la pièce en 3D en une seule vue au lieu de quatre.

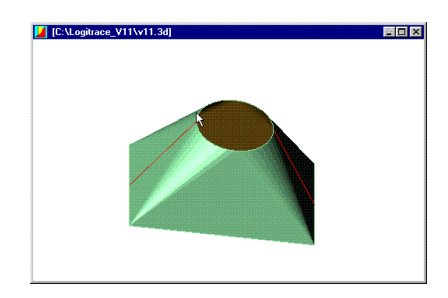

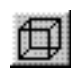

Affichage du 3D en mode fil de fer

La figure est affichée en P transparence.

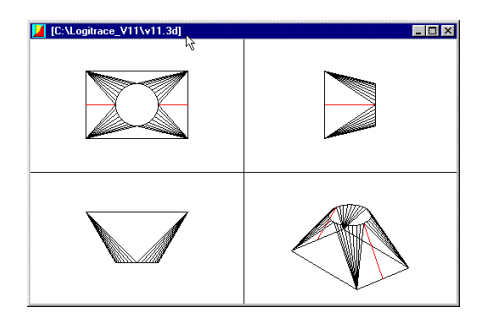

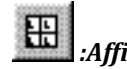

# Affichage du 3D en quatre vues

Ŧ Permet d'afficher la pièce en 3D en quatre vues au lieu d'une seule.

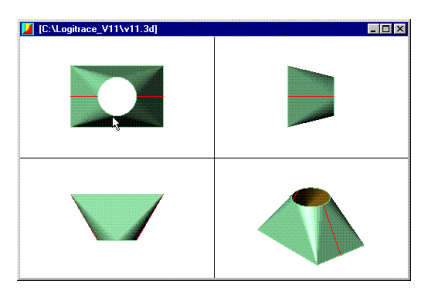

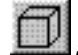

# ]]:Affichage du 3D en mode lignes cachées

P La figure est affichée avec des faces cachées.

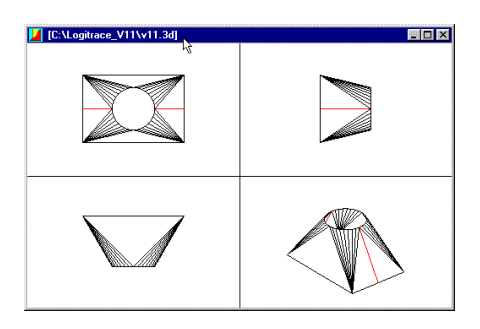

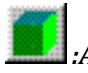

#### :Affichage du 3D en mode rendu réel

La figure est affichée comme une P pièce finit sans les génératrices apparentes.

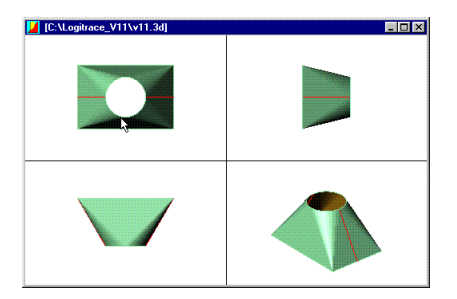

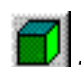

## .Affichage du 3D en mode rendu + lignes

Ē La figure est affichée comme une pièce finit avec ces génératrices apparentes.

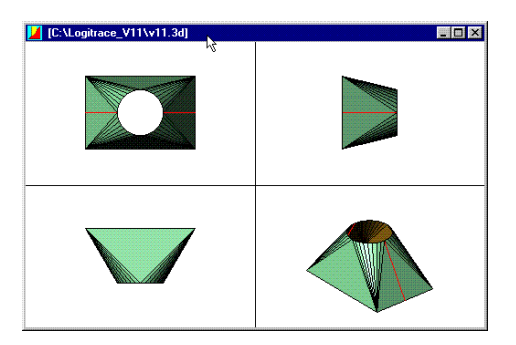

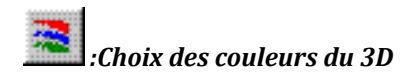

fond.

Permet de choisir la couleur désirée pour l'extérieur de la figure ainsi que l'intérieur de celle-ci, et la couleur du

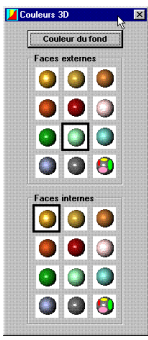

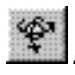

#### Animations et Rotations du 3D

Ŧ Permet d'activer ou de désactiver l'animation de la figure dans la vue 3D.

Bouton enfoncé = Animation

Bouton relâché = Pièce figée

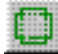

#### Définition des Agrafes, du marquage, du perçage, et de la découpe en bloc

Ŧ Permet de définir le types d'agrafes souhaitées, le marquage, le perçage ainsi que la découpe en bloc.

Voir détails en page 91.

Loaicadd

Permet de lancer le logiciel LOGICADD (logiciel de DAO 2D) Ŧ

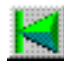

#### Premier développement

Permet d'afficher le premier développé, dans la fenêtre de développés.

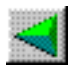

#### : Développement précédent

Permet d'afficher le développé précédent, dans la fenêtre de développés.

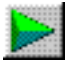

#### Développement suivant

Permet d'afficher le développé suivant, dans la fenêtre de développés. Ŧ

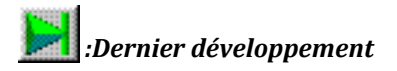

Permet d'afficher le dernier développé, dans la fenêtre de développés.

 Permet d'afficher la pièce coupée par un plan, le curseur sert à faire varier la pénétration du plan dans la trémie.

# PRESENTATION ET EXPLICATION DU MENU

#### 1/ Menu

#### Nouveau ( Ctrl+N ) :

Même fonction que le bouton 🛄 , voir page 70.

**Fichier** 

#### Ouvrir (Ctrl+O):

Même fonction que le bouton 🖻 , voir page 70.

#### Ouvrir 3D et DXF 3DFACE :

Permet d'ouvrir un fichier 3D et DXF 3Dface, pour le visionner dans la vue en 3D. Il ne sera pas possible de modifier les paramètres de ce fichier.

#### Enregistrer ( Ctrl+S ) :

Même fonction que le bouton 📕 , voir page 71.

#### Enregistrer sous... :

Permet d'enregistrer votre figure sous le nom

de votre choix.

#### Exporter :

Permet d'exporter la figure 3D en 3D face.

| <u>N</u> ouveau<br><u>O</u> uvrir<br>Ouvrir 3D et DXE 3DEACE                                                                                                    | Ctrl+N<br>Ctrl+O |
|----------------------------------------------------------------------------------------------------|------------------|
| Enregistrer sous                                                                                                    | C¤l+S            |
| <u>E</u> xporter                                                                                                    |                  |
| Gestion des dossiers                                                                                                    |                  |
| Imprimer                                                                                                    | Ctrl+P           |
| 1 C:\Logitrace_V11\ltr\coude.ltr<br>2 C:\Logitrace_V11\ltr\v11.ltr<br>3 C:\Logitrace_V11\ltr\trrece.ltr<br>4 C:\Logitrace_V11\ltr\piece2.ltr<br>5 C:\Logitrace_V11\ltr\piece1.ltr |                  |
| Quitter                                                                                                    | L.               |

#### Quitter :

Ferme le logiciel LOGITRACE

Voir page 82.

#### Gestion des dossiers :

Permet de faire une sauvegarde des dossiers.

Voir page 83.

```
Imprimer... ( Ctrl+P ) :
```

Même fonction que le bouton 🥌 , voir page 71.

#### <u>12345</u>:

Ce sont les cinq derniers fichiers ouverts, un simple clic sur ce fichier permet de l'ouvrir.

## 2/ Menu Edition

Copier ( Ctrl+C ) :

Même fonction que le bouton 💼 , voir page 71.

|   |   |   |   |   |          | ~ | - |   |   |   |   |   |   |   |   |   |   |   |   |   |   |   |   |   |   |   |  |   |   |   |   |   |   |   |   |   |   |   |   |   |   |   |   |   |   | - | - |   |   |   |   |   |   |   |   |   |   |   |
|---|---|---|---|---|----------|---|---|---|---|---|---|---|---|---|---|---|---|---|---|---|---|---|---|---|---|---|--|---|---|---|---|---|---|---|---|---|---|---|---|---|---|---|---|---|---|---|---|---|---|---|---|---|---|---|---|---|---|---|
|   |   |   |   |   |          | Ŀ |   |   |   |   |   |   | - |   |   |   |   |   |   |   |   |   |   |   |   |   |  |   |   |   |   |   |   |   |   |   |   | ń |   |   |   |   |   |   |   |   |   |   |   |   |   |   |   |   |   |   |   |   |
|   |   |   |   |   |          |   |   |   |   |   |   |   |   |   |   |   |   |   |   |   |   |   |   |   |   |   |  |   |   |   |   |   |   |   |   |   |   | 4 |   |   |   |   |   |   |   |   |   |   |   |   |   |   |   |   |   |   |   |   |
|   |   |   |   |   |          |   | - |   | u |   |   | L | ۵ |   | L |   | - |   |   |   |   |   |   |   |   |   |  |   |   |   |   | L |   |   |   |   |   | л |   |   |   |   |   |   | u |   |   |   |   |   |   |   |   |   |   |   |   |   |
|   |   |   |   |   |          |   |   |   |   |   |   |   | - |   |   |   |   |   |   |   |   |   |   |   |   |   |  |   |   |   |   |   |   |   |   |   |   |   |   |   |   |   |   |   |   |   |   |   |   |   |   |   |   |   |   |   |   |   |
|   |   |   |   |   |          |   |   |   |   |   |   |   |   |   |   |   |   |   |   |   |   |   |   |   |   |   |  |   |   |   |   |   |   |   |   |   |   |   |   |   |   |   |   |   |   |   |   |   |   |   |   |   |   |   |   |   |   |   |
|   |   |   |   |   |          |   |   |   |   |   |   |   |   |   |   |   |   |   |   |   |   |   |   |   |   |   |  |   |   |   |   |   |   |   |   |   |   |   |   |   |   |   |   |   |   |   |   |   |   |   |   |   |   |   |   |   |   |   |
|   |   |   |   |   |          |   |   |   |   |   |   |   |   |   |   |   |   |   |   |   |   |   |   |   |   |   |  |   |   |   |   |   |   |   |   |   |   |   |   |   |   |   |   |   |   |   |   |   |   |   |   |   |   |   |   |   |   |   |
|   |   |   |   |   |          |   |   |   |   |   |   |   |   |   |   |   |   |   |   |   |   |   |   |   |   |   |  |   |   |   |   |   |   |   |   |   |   |   |   |   |   |   |   |   |   |   |   |   |   |   |   |   |   |   |   |   |   |   |
| - | - | - | - | - | -        | - | - |   |   |   |   |   |   |   | • |   | - | - | - | • |   | • | • | • | ÷ | 1 |  | • | • |   | • | • | - |   | • | • | • |   | • | - | • | - | - | - | • | • | • | • | • | • | • | - | - | - | - | - | - | - |
|   | 1 |   |   |   | 1        |   | 5 | 1 | 1 | 5 | 5 | 1 | 1 | 5 |   | 1 | 1 | ï | 5 | 1 | 1 |   |   |   | 1 |   |  |   |   | 1 |   |   | 5 | 1 | ï |   |   | ; | ï | 2 | 1 | 5 | 1 | 1 |   |   | 1 |   | 1 | 1 | 5 | 5 | ī | ī | 1 | 5 | 7 | 7 |
|   | i |   |   |   |          |   |   |   | 1 | 1 | 1 | 1 | 1 | 1 |   | 1 | ī | ī | i | 1 |   |   |   |   | 1 |   |  |   |   |   |   |   | 1 |   | i |   |   |   | i | i | 1 | 1 | 1 |   |   |   | 1 |   |   | i | 1 |   | 1 | i | 1 | 1 | ī | 1 |
|   |   |   |   |   |          |   |   |   |   |   |   |   | į | i |   |   |   |   | 1 | į |   |   |   |   |   |   |  |   |   |   |   |   |   |   | i |   |   |   | 1 | 1 |   |   |   |   |   |   |   |   |   | i |   |   |   |   |   |   |   |   |
|   |   |   |   |   |          |   |   |   |   |   |   |   |   |   |   |   |   |   |   |   |   |   |   |   |   |   |  |   |   |   |   |   |   |   |   |   |   |   |   |   |   |   |   |   |   |   |   |   |   |   |   |   |   |   |   |   |   |   |
|   |   |   |   |   | 1        | Ē |   |   |   |   |   |   |   |   |   |   |   |   |   |   |   |   |   |   |   |   |  |   |   |   |   |   |   |   |   |   |   |   |   |   |   |   |   |   |   |   |   |   |   |   |   |   |   |   |   |   |   |   |
|   |   |   |   |   | 1        | Ē |   |   |   |   |   |   |   |   |   |   |   |   |   |   |   |   |   |   |   |   |  |   |   |   |   |   |   |   |   |   |   |   |   |   |   |   |   |   |   |   |   |   |   |   |   |   |   |   |   |   |   |   |
|   |   |   |   |   |          |   |   | f |   |   | ŕ |   | 1 | 1 |   |   |   |   |   |   | 8 | Ē |   |   | 1 |   |  |   |   |   |   | 1 |   |   |   |   |   |   | - |   |   |   |   |   |   |   |   |   |   |   |   |   |   |   |   |   |   |   |
|   |   |   |   |   | 11111111 |   |   | t |   | , | f |   | 1 | 1 |   |   |   |   | ŝ |   | 1 | ĺ |   |   | 6 |   |  |   |   |   |   | I |   |   |   |   | l |   |   |   |   |   |   |   |   |   |   |   |   |   |   |   |   |   |   |   |   |   |
|   |   |   |   |   |          | Ē |   | 1 |   | • | ţ |   | 1 | i |   |   |   |   | ŝ |   | 1 | 6 |   |   | 6 |   |  |   |   |   |   |   |   |   |   |   | ļ |   | - |   |   |   |   |   |   |   |   |   |   |   |   |   |   |   |   |   |   |   |

#### Logicadd ( Ctrl+L ) :

Permet de d'ouvrir le logiciel LOGICADD, logiciel de dao 2D.

| 3/ Menu                                                 | Aff <u>i</u> chage       |                                                                                      |
|---------------------------------------------------------|--------------------------|--------------------------------------------------------------------------------------|
| Barre d' <u>o</u> utils :                               | ×                        | Barre d' <u>o</u> utils                                                              |
| Permet d'afficher ou no                                 | on la barre d'outils.    | Vue unique<br>4 vues                                                                 |
| <b>Barre d'<u>é</u>tat :</b><br>Permet d'afficher ou no | on la barre d'état.      | Fil de fer<br>Lignes cachées<br>Rendu réel<br>Rendu + lignes                         |
|                                                         |                          | Triangulé                                                                            |
| <b>Vue unique :</b><br>Même fonction que le             | bouton 🔊 , voir page 72. | Vue de devant<br>Vue de derrière<br>Vue de dessus<br>Vue de dessous<br>Vue de gauche |
| 4 vues :                                                |                          | Vue de droite                                                                        |
| Même fonction que le                                    | bouton 🖽 , voir page 72. | Vue ISO 2                                                                            |
| Fil de fer :                                            |                          |                                                                                      |
| Même fonction que le                                    | bouton 🔟 , voir page 72. |                                                                                      |
| Lignes cachées :                                        |                          |                                                                                      |
| Même fonction que le                                    | bouton 🔟 , voir page 72. |                                                                                      |
| Rendu réel :                                            |                          |                                                                                      |
| Même fonction que le                                    | bouton 🔟 , voir page 72. |                                                                                      |
| Rendu + lignes :                                        |                          |                                                                                      |
| Même fonction que le                                    | bouton 🗾 , voir page 72. |                                                                                      |
| Triangulé :                                             |                          |                                                                                      |

Permet d'afficher les triangulations d'une pièce, ne fonctionne qu'en mode de 3D Rendu + lignes.

Vue de devant, derrière, dessus, dessous, gauche,

#### Droite, ISO1, ISO2 :

Permet de sélectionner la vue désirée pour l'affichage du 3D.

| 4/ | Menu | Outils |
|----|------|--------|
|----|------|--------|

#### Choix des couleurs :

Même fonction que le bouton 🚨 , voir page 73.

#### Animation :

Même fonction que le bouton 🖄 , voir page 73.

#### Paramètres animation :

Voir page 22.

#### Options :

Voir page 18.

#### Définition des agrafes :

Même fonction que le bouton 🛄 , voir page 73.

#### 5/ Menu

#### Fe<u>n</u>être

#### Saisie seule :

Affichage de la fenêtre de saisie seule.

#### Saisie + <u>3</u>D :

Affichage de la fenêtre de saisie et de la vue en 3D.

#### Saisie + 2D :

Affichage de la fenêtre de saisie et de la vue en 2D.

#### Saisie + 3D + 2D :

Affichage de la fenêtre de saisie, de la vue en 3D et de la vue en 2D.

#### Cascade :

Affichage des fenêtres en cascades.

#### Mosaïque <u>h</u>orizontale :

Affichage des fenêtres en mosaïque horizontale.

#### Mosaïque verticale :

| Choix de        | s cou  | ileur | \$   |   |
|-----------------|--------|-------|------|---|
| Animatio        | n      |       |      |   |
| Paramètr        | ies ar | nimal | ion  |   |
| <u>O</u> ptions |        |       |      |   |
| Définitior      | n des  | Agra  | afes | , |

| <u>Saisie seule</u>       |       |  |  |
|---------------------------|-------|--|--|
| Saisie + <u>3</u> D       |       |  |  |
| Saisie + <u>2</u> D       |       |  |  |
| S <u>a</u> isie + 3D + 2D |       |  |  |
| <u>C</u> ascade           |       |  |  |
| Mosaïque <u>h</u> orizo   | ntale |  |  |
| Mosaïque <u>v</u> ertica  | ale   |  |  |

✓ 1 [C:\Logitrace\_V11\v11.3d]
 2 [C:\Logitrace\_V11\v11\_2.dxf] tracé intérieur
 3 001/ Rectangle\_Cercle centré

Affichage des fenêtres en mosaïque verticale.

## <u>123</u>:

Sélection de la fenêtre active.

6/ Menu Mot de passe

<u>?</u>

7/ Menu

Voir page 84.

<u>Sommaire :</u>

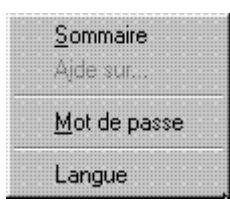

A<u>i</u>de sur ... :

#### Mot de passe :

Permet de saisir le mot de passe.

#### Langue :

Permet de choisir la langue.

# **OPTIONS DE LOGITRACE**

Pour paramétrer les options de logitrace cliquer sur :

#### Outils

#### ♦ Options

La fenêtre ci-dessous apparaît :

| IChier DXF                                                         | Précison conversion droite en arc                    |
|--------------------------------------------------------------------|------------------------------------------------------|
| ✓ Rectangle capable optimisé                                       | 1                                                    |
| Dessin rectangle capable     Cotation     Longueur des génératices | Nombre de génératrices par défaut sur pièce pliée    |
| Angle de pliage Informations TOL                                   | Nombre de génératrices par défaut sur pièce roulé    |
| Chemin par défaut C:\dxftol\ Parcourir Parcourir                   | Epaisseur par défaut                                 |
| ichier 3D chemin par défaut                                        | Densité par défaut<br>7.85                           |
| )ossiers chemin par défaut<br>(\logitrace_v11\ltr\ Parcourir       | Tracé<br>Intérieur C Extérieur                       |
| Dessin chemin par défaut                                           | Saisie sur dimensions<br>C Intérieures C Extérieures |
|                                                                    |                                                      |

## 1/ Partie Fichier DXF

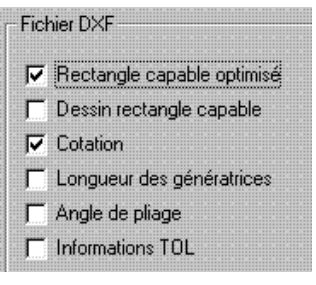

Ces fonctions concernent la figure,

l'activation ou non de ces fonctions se fait par

le cochage ou non des cases.

Ces fonctions concernent le fichier DXF, l'activation ou non de ces fonctions se fait par le cochage ou non des cases.

#### Rectangle capable optimisé :

Présente le(s) développé(s) de la figure avec un rectangle capable optimisé.

#### Dessin rectangle capable :

Dessine le rectangle capable du ou des développé(s).

#### **Cotation :**

Affiche la cotation du ou des développé(s).

#### Longueur des génératrices :

Affiche la longueur des génératrices sur le(s) développé(s).

#### Angle de pliage :

Affiche les angles de pliage aux génératrices pour le formage de la pièce.

NB : L'affichage de la longueur des génératrices et de l'angle de pliage ne peut se faire en même temps, ceci pour éviter d'encombrer le dessin.

#### Information pour TOL :

Affiche les informations concernant le(s) développés (nuance, épaisseur, client, ...).

Ces informations seront récupérées dans le logiciel TOLFAB. Voir page 87.

#### 2/ Partie chemins par défaut

| c:\dxftol\                                             | Parcourir |
|--------------------------------------------------------|-----------|
| - Fichier 3D chemin par défaut<br>c:\logitrace_v11\3d\ | Parcourir |
| Dossiers chemin par défaut<br>c:\logitrace_v11\ltr\    | Parcourir |
| Dessin chemin par défaut<br>C:\LOGICADD\logicadd.exe   | Parcourir |

#### Chemin par défaut :

Détermine le chemin par défaut pour l'enregistrement des fichiers DXF.

#### Fichier 3D chemin par défaut :

Détermine le chemin par défaut pour l'enregistrement du fichier 3D.

#### Dossiers chemin par défaut :

Détermine le chemin par défaut pour l'enregistrement des dossiers.

#### Dessin chemin par défaut :

Détermine le chemin par défaut du logiciel logicadd.

## 3/ Partie DONNEE DE LA FIGURE Type de courbe :

Explication de cette fonction : 2 choix possibles.

\* Avec des droites :

En choisissant cette option, la courbe du développé sera constituée de lignes mise bout à bout, moins la figure comportera de génératrice, plus les courbes seront représentées par des facettes.

\* Avec des arcs :

Avec la fonction de conversion en arc, les courbes représentées par des facettes sont remplacées par des arcs de cercles, ce qui revient à lisser la courbe.

La précision de cette conversion, consiste à donner l'écart (la flèche) que l'on désire entre l'arc et la corde.

La fonction taille des rayons maximums est mise pour certaine machine de découpe qui ne gère pas les rayons de grandes valeurs.

\* Unités:

Permet de changer l'unité de mesure, soit en mm soit en inch (Pouce).

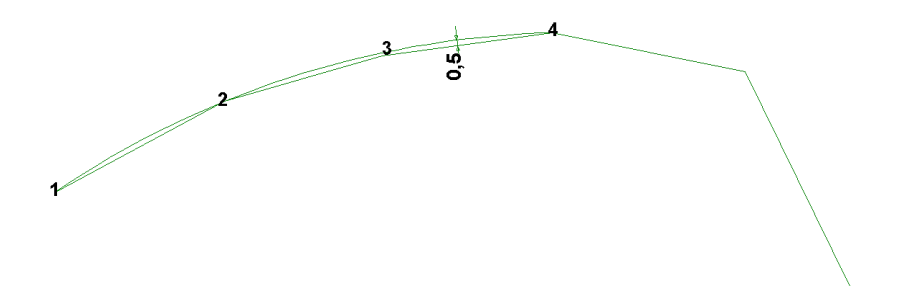

#### Nombre de génératrice par défaut sur pièce pliée :

Détermine le nombre de génératrice par défaut que l'on désire sur la figure destinée au pliage.

#### Nombre de génératrice par défaut sur pièce roulée :

Détermine le nombre de génératrice par défaut que l'on désire sur la figure destinée au roulage.

| 72                          |  |
|-----------------------------|--|
| Epaisseur par défaut —<br>1 |  |
| Densité par défaut          |  |
| Tracé                       |  |

| Unités<br>©mm ©inch |  |
|---------------------|--|
|                     |  |

#### Epaisseur par défaut :

Détermine une épaisseur par défaut pour la figure.

#### Densité par défaut :

Détermine la densité par défaut de la matière que l'on utilise.

#### Tracé intérieur ou extérieur :

Affiche le(s) développé(s) de la figure avec les génératrices tracées à l'intérieur ou à l'extérieur.

#### Saisie sur dimensions :

Saisie des dimensions en cotes intérieur ou extérieur.

## 4/ Fonction EXPORTER du menu Fichier

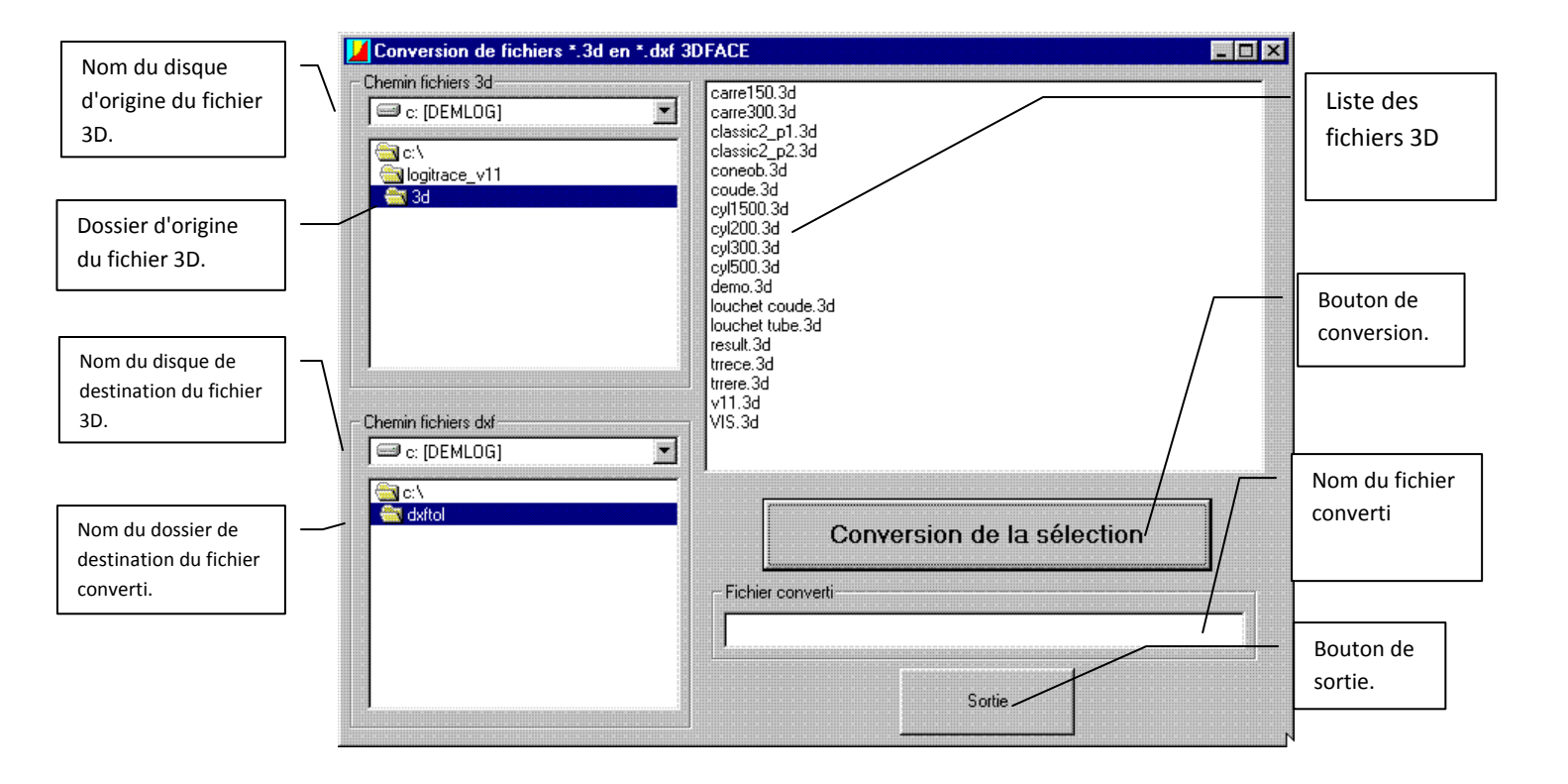

La fonction Exporter vous permet de convertir un fichier 3d, en fichier dxf 3DFACE.

 Pour convertir un ou plusieurs fichiers 3d en dxf 3Dface, sélectionner dans un premier temps le disque et le dossier d'origine du fichier, dans "Chemin fichiers 3D".

Ensuite sélectionner le disque et le dossier de destination du fichier, dans "Chemin fichiers dxf".

Pour finir sélectionner dans la liste présente le(s) fichier(s) à convertir puis cliquer sur

Conversion de la sélection 🗼

Votre fichier est maintenant convertit.

#### 5/ Fonction GESTION DES DOSSIERS du menu Fichier.

| []                                        | Gestion des dossiers                        |                                                  | -D× |
|-------------------------------------------|---------------------------------------------|--------------------------------------------------|-----|
| Ouvre un dossier<br>enregistrer .         | Ouvrir un dossier                           | cuve.bi<br>cyl1500.3d<br>cyl1500.3dt             |     |
| Archive un dossier.                       | Archiver un dossier<br>Supprimer un dossier | cyl1500.ltr<br>000.agr<br>cyl500.3d<br>cyl500.3d |     |
| Supprime un dossier. –                    | Bestaurer un dossier archivé                | cyl500.ltr<br>trere.3d<br>trere.3dt<br>trere.ltr |     |
| Restaure un dossier —<br>archivé.         |                                             |                                                  |     |
| Affiche la liste des fichiers du dossier. | Ν                                           |                                                  |     |
| Bouton sortie                             | -∕                                          |                                                  |     |
|                                           | Sortie                                      |                                                  |     |

Cette fonction vous permet de sauvegarder un dossier complet d'une figure avec tous les fichiers qui lui sont attachés. Utile pour le transfert de dossier d'un PC vers un autre PC. Vous pouvez aussi supprimer des dossiers qui vous ne sont plus utile.

#### Bouton ouvrir un dossier :

Pour ouvrir un dossier, cliquer sur
Ouvrir un dossier
puis choisir dans la liste le
dossier à ouvrir, soit une figure en Ltr ou un piquage en Lpi (pour explication de Ltr ou Lpi voir page 84).
Après avoir choisit le dossier cliquer sur ouvrir, la liste de tous les fichiers liés au dossier s'affiche, vous
permettant ainsi de supprimer les fichiers à ne pas garder, ou de l'archiver pour le transfert vers un autre
PC.

#### Bouton Archiver un dossier :

Pour archiver un dossier, il faut dans un premier temps l'ouvrir (voir ci-dessus), ensuite
cliquer sur
<u>Archiver un dossier</u>, donner un nom à l'archive que vous voulez créer et cliquer sur

enregistrer. Vous pouvez maintenant récupérer votre archive sur un autre pc.

#### Bouton supprimer un dossier :

Pour supprimer un dossier, il faut dans un premier temps l'ouvrir (voir page 83). Ensuite cliquer sur Supprimer un dossier la cliquer la clique

#### Bouton Restaurer un dossier archivé :

Pour restaurer un dossier archivé, cliquer sur <u>Restaurer un dossier archivé</u>, ensuite sélectionner dans la boite de dialogue le nom du dossier puis cliquer sur ouvrir.

## 6/ Explication sur l'extension des fichiers

Fichier \*.ltr

\*. Itr est l'extension des fichiers d'enregistrement des trémies dans tous les modules.

Ltr veut dire <u>L</u>ogitrace <u>tr</u>émie

Fichier \*.lpi

\*.lpi est l'extension des fichiers d'enregistrement des piquages dans le module piquages divers.

Lpi veut dire <u>L</u>ogitrace <u>pi</u>quage

Fichier \*.3D

\*.3D est l'extension des fichiers récupérés dans le module piquages divers.

Les fichiers 3D sont créés des que vous avez enregistré votre trémies.

Fichier \*.sav

\*.sav est l'extension des fichiers de sauvegarde de dossier.

#### 7/ Mot de passe

Pour afficher cette partie cliquer dans le menu sur :

#### Mot de passe

- Cette section permet d'activer le logiciel en saisissant le mot de passe approprié.

- Il est possible de transférer la licence de LOGITRACE sur un autre PC.

Pour réaliser ce transfert, il vous faut obligatoirement avoir les deux PC.

*A savoir :* Après le transfert de licence le logiciel LOGITRACE ne sera plus actif sur le PC d'origine, ce qui veut dire que vous aller revenir en version de démonstration sur ce dernier.

Après avoir transféré la licence vous devez obligatoirement nous envoyer par courrier la disquette utilisée pour le transfert ou le contenu de celle-ci par Email. En cas de problème sur le nouveau PC, il ne vous sera délivré aucun MOT DE PASSE si le contenu de la disquette n'a pas été envoyé.

# UTILISATION DES MODULES (kit de départ, modules pièces classiques)

Après avoir double cliqué sur la figure choisit dans un des différents modules présents, plusieurs fenêtres s'ouvrent (La fenêtre de saisie des dimensions, la fenêtre des vues en 3D et la fenêtre des développés).

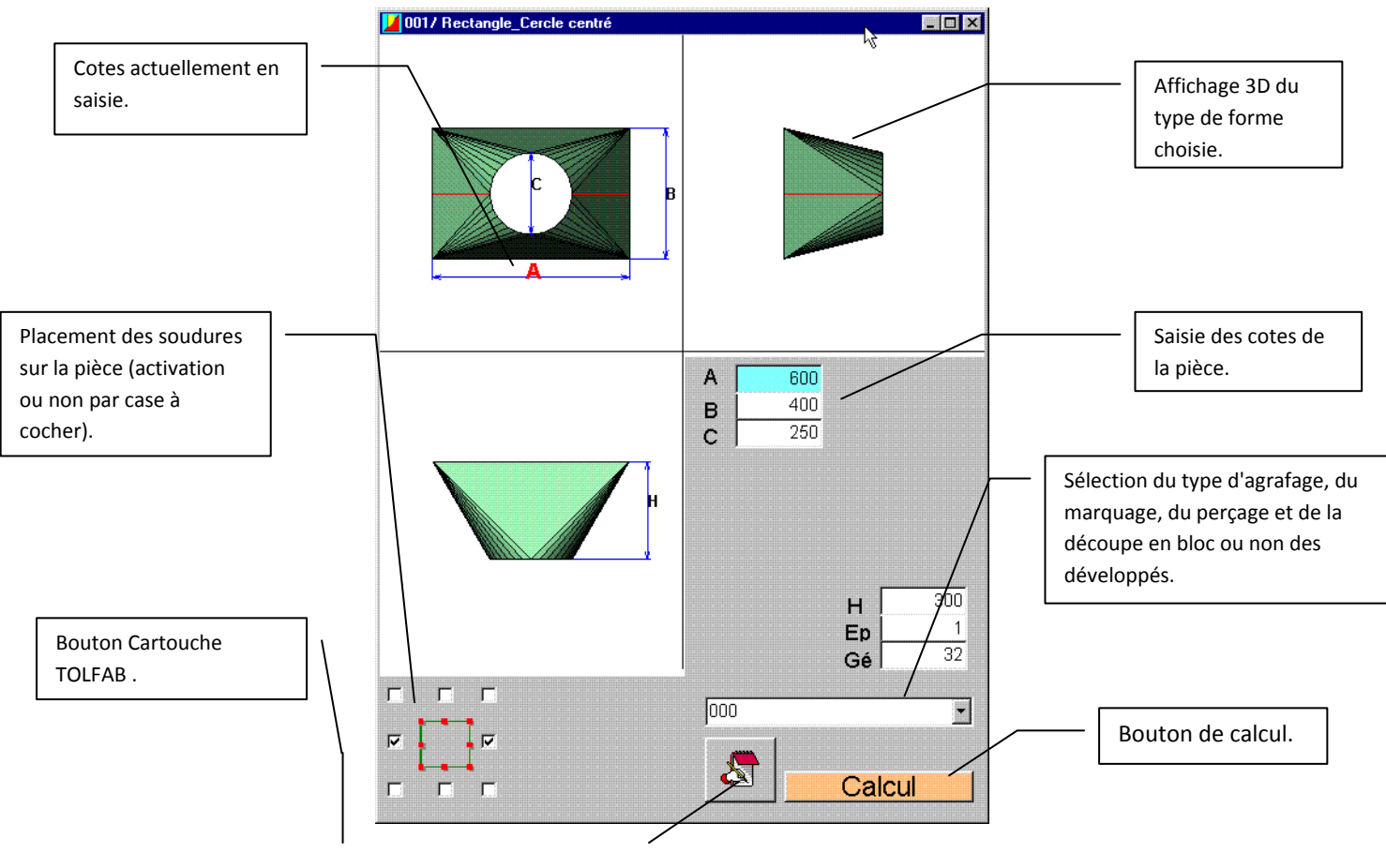

#### 1/ Fenêtre de saisie des dimensions

#### Saisie des cotes de la pièce :

Ces cases vous permettent de saisir les cotes en millimètre de votre pièce.

Ex : ( **A** représente la longueur du rectangle, **B** la largeur, **C** le diamètre du cercle, **H** la hauteur de la figure, **Ep** est l'épaisseur de la pièce, **Gé** est le nombre de génératrices sur la figure).

#### Sélection de la position de la soudure :

La position de la soudure est illustrée par la présence d'une croix dans les cases blanches. Celles-ci sont définies par l'utilisateur, suivant la quantité de soudure choisie le nombre de développé se modifiera en conséquence. Pour les formes circulaires il suffit de donner le nombre de soudure désirée avec l'angle de décalage.

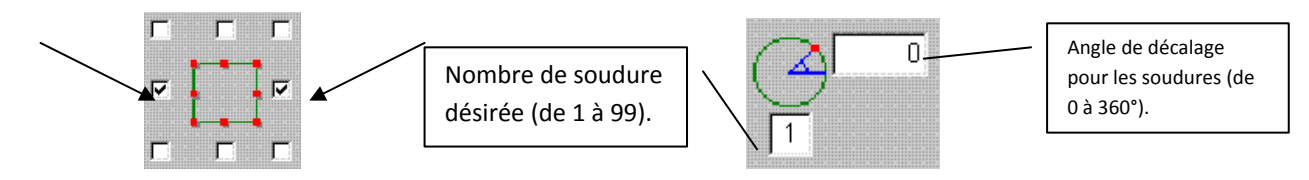

#### Sélection du type d'agrafage :

Choix du nom tu type (d'agrafage, de marquage, de perçage, et de découpe en bloc) définit dans la partie "définition des agrafes". Pour plus de détail voir à la page 73.

#### **Bouton cartouche TOLFAB :**

Suite au clic sur l'icône , la fenêtre ci-après apparaît, celle-ci vous permet d'affecter des paramètres à votre figure comme le nom du client, le nombre de pièce à réaliser, la nuance, l'épaisseur...

Ces données sont récupérées automatiquement dans le logiciel TOLFAB.( valable uniquement pour les personnes possédant Tolfab).

| Logitrace      |                       | × |
|----------------|-----------------------|---|
| Client:        | Demlog                |   |
| Nombre:        | 10                    |   |
| Nuance:        | acier                 |   |
| Epaisseur:     | 1                     |   |
| Commande:      | Demlog                |   |
| Groupe:        |                       |   |
| Plan:          |                       | 5 |
| Indice:        |                       |   |
| Repère:        |                       |   |
| Bulletin:      |                       |   |
| Stock matière: |                       |   |
| Délai:         | A: 1999 M: 7 J: 24    |   |
| Symétrie:      | • XY • X • Y • Non    |   |
| Rotation:      | © Oui 🔿 Non           |   |
| ок             | Abandon Remise à zéro |   |

#### **Bouton CALCUL :**

Suite au clic sur l'icône **Calcul**, logitrace vous calcul les développés de la figure. Pour voir les différents développés cliquez sur les boutons suivants : **Suite** etc.

Le nombre de développé est fonction du nombre de soudure. Celui-ci peut varier de 1 à 8 (selon les figures).

La modification de la pièce dans la vue 3D est immédiate.

Après avoir réalisé toutes les modifications nécessaires le bouton calcul disparaît, il ne réapparaîtra qu'après avoir effectué une modification sur la pièce.

## 2/ Fenêtre de vue en 3D

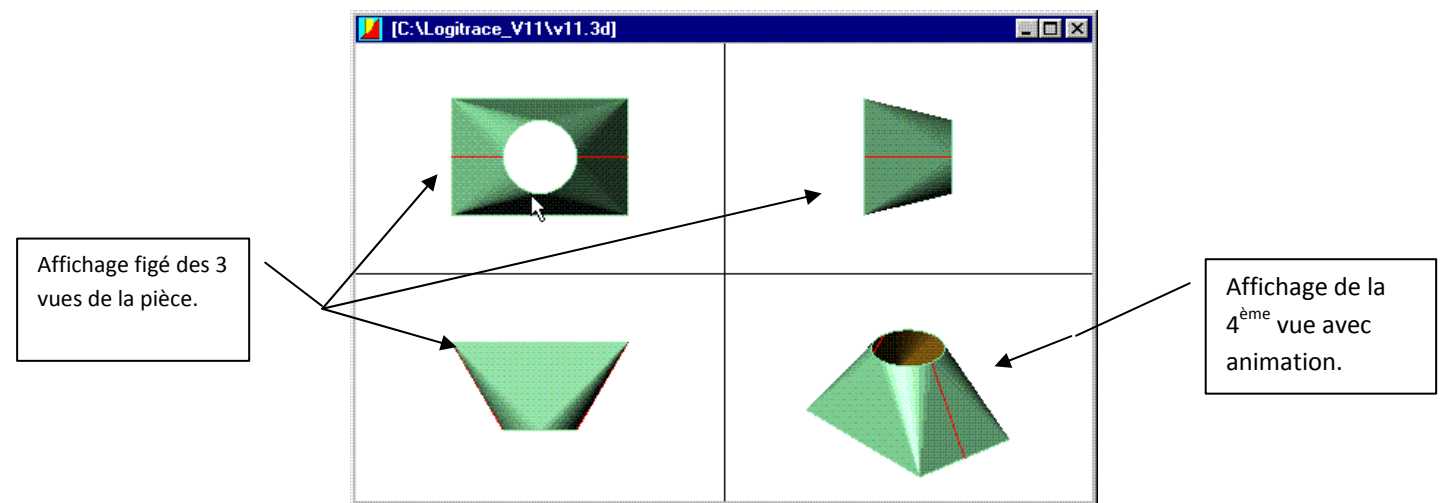

Cette fenêtre vous permet uniquement de voir votre figure en 3D sous différentes vues.

Paramétrages possibles :

- Affichage en une ou quatre vues :
  - \* Affichage en une vue, pour ce mode d'affichage,

cliquez sur l'icône 🔊 , voir page 72.

\* Affichage en quatre vues, pour ce mode d'affichage,

cliquez sur l'icône 🖽 , voir page 72.

- Paramétrages des vues :
  - \* choix de la couleur du fond et de la figure, voir page 73.
  - \* Animation de la figure : voir page 73.
  - \* Orientation et déplacement de la vue animée:

Pour tourner ou déplacer la figure, il suffit de cliquer sur celle-ci avec le bouton gauche de la souris en le maintenant enfoncé, suite au clic le pointeur change de forme.

Deux cas possibles :

#### 6

L'icône apparaît, vous pouvez en maintenant le clic enfoncé faire pivoter la figure.

Pour déplacer la figure, relâcher le clic puis cliquer de nouveaux.

L'icône apparaît, vous pouvez maintenant déplacer la figure.

Paramétrage des 3 vues figées

\* Pour choisir l'affichage des 3 vues figées, cliquez sur : Affichage puis sur l'une des 8 vues qui vous sont proposées.

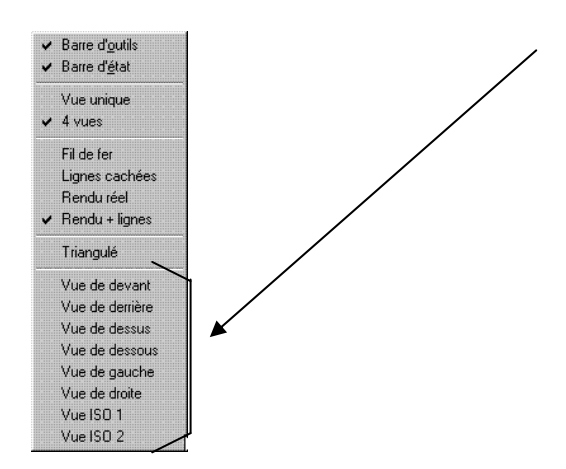

Paramétrages de l'animation :

| Cho         | ix des  | coule  | eurs  |    |
|-------------|---------|--------|-------|----|
| Anir        | mation  |        |       |    |
| Par         | amètre  | s anii | matic | m  |
| <u>O</u> pt | ions    |        |       |    |
| Déf         | inition | des A  | lgraf | es |

🖌 Rotations × ✓ Rotation X ✓ Rotation Y ✓ Rotation Z Pas 2 Rotation manuelle 4 🍳 Axe X 0 Axe Y 0 . \* Axe Z Ю

\* Rotation automatique :

\* Pour paramétrer l'animation de la vue 3D cliquer sur

Rotation X : Activation de la rotation de la figure suivant l'axe X

dans la vue 3D animée.

Rotation Y : Activation de la rotation de la figure suivant l'axe Y

dans la vue 3D animée.

Rotation Z : Activation de la rotation de la figure suivant l'axe Z

dans la vue 3D animée.

Pas : Pas de rotation de la figure

\* Rotation manuelle :

Axe X, Axe Y, Axe Z, permet de tourner les 3 vues non animées du 3D.

3/ Fenêtre de développés

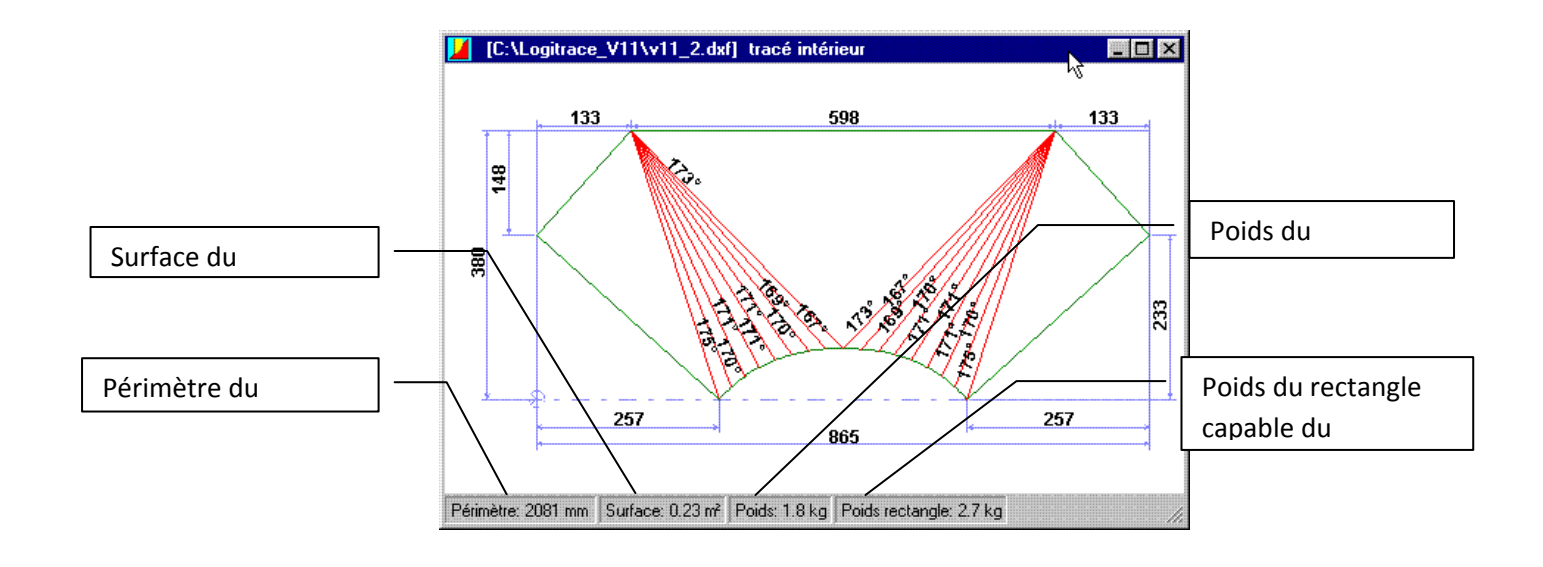

Après avoir cliqué sur **Calcul** de la fenêtre de saisie, logitrace vous affiche les développés dans la fenêtre ci-dessus. Pour la sélection du développé voir page 73.

Il vous est possible de modifier le développé affiché par un deux clic rapide sur ce même développé. Suite à ces deux clic, le logiciel LOGICADD s'ouvre et affiche votre développé, il vous est maintenant possible de le modifier.

Quand vous avez terminé vos modifications, il vous suffit d'enregistrer vos modifications et de fermer LOGICADD pour que celles-ci soient récupérées dans logitrace. Pour les personnes qui ne possèdent pas LOGICADD, l'enregistrement ne sera pas possible.

# Agrafages, marquage, perçage et découpe en bloc.

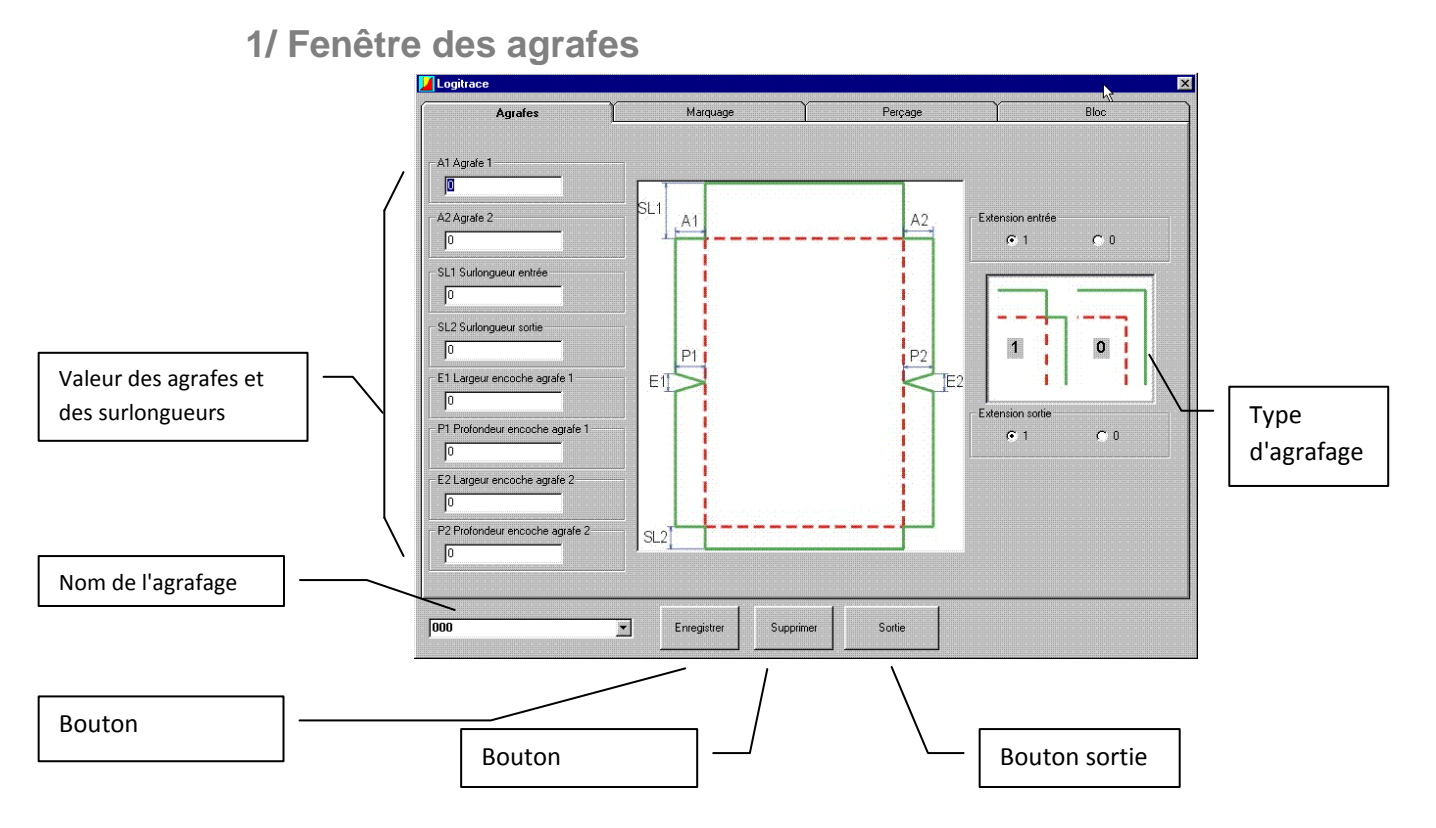

 Dans cette fenêtre il vous est possible de paramétrer les agrafes de votre développé, mais aussi de mémoriser tous les types d'agrafage désirés.

\* Pour mémoriser votre agrafage, il suffit de lui donner un nom dans la case nom de l'agrafage, puis de cliquer sur le bouton Enregistrer.

\* Pour supprimer un type d'agrafage, vous devez d'abord le sélectionner dans la liste puis cliquer sur supprimer.

\* Pour fermer la fenêtre cliquer sur sortie.

## 2/ Fenêtre du marquage

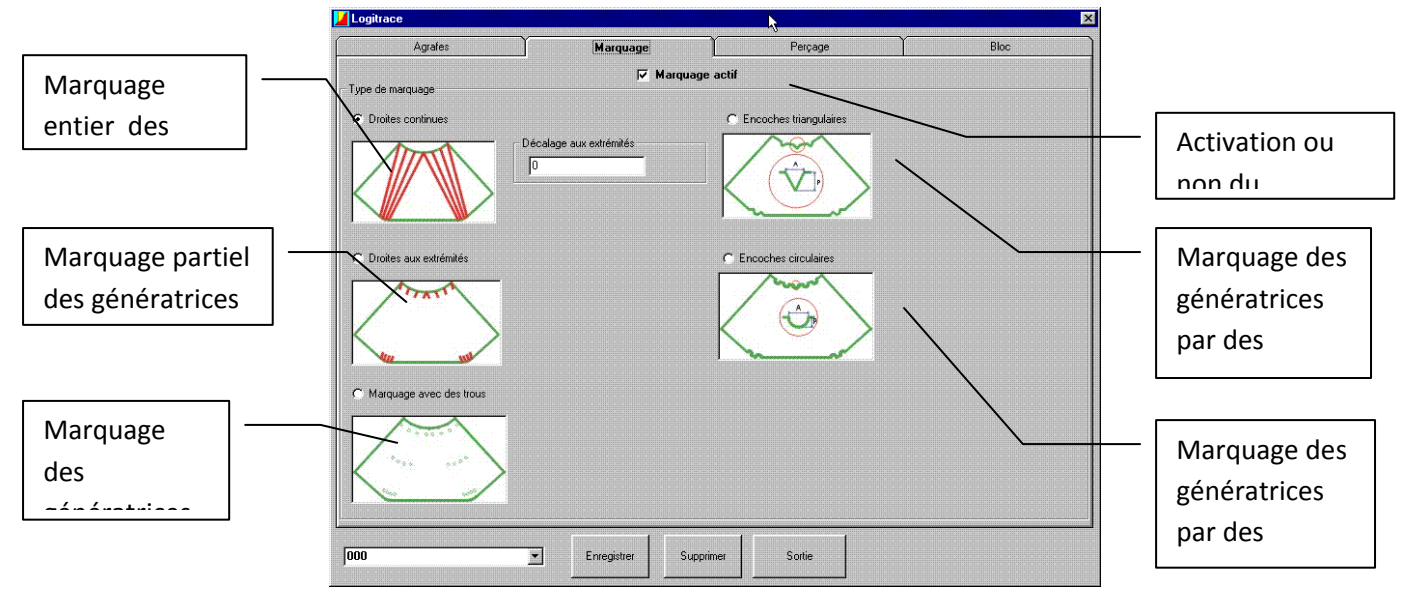

- Dans cette fenêtre il vous est possible de paramétrer le type de marquage que vous désirez.
  - \* Vous devez d'abord activer le marquage, en cochant la case marquage actif.
  - \* Sélectionner ensuite le type de marquage que vous désirez :

- Droites continues : Marquage de la longueur totale des génératrices

- Droites aux extrémités : Marquage des génératrices sur la longueur désirée.

- Marquage avec des trous : le marquage des génératrices est représenté par des trous sur le développé.

- Encoches triangulaires : le marquage des génératrices est représenté par des encoches triangulaires sur le bord du développé.

- Encoches circulaires : le marquage des génératrices est représenté par des encoches circulaires sur le bord du développé.

Pour la mémorisation, la suppression, et la sortie, voir les explications de la fenêtre agrafes.

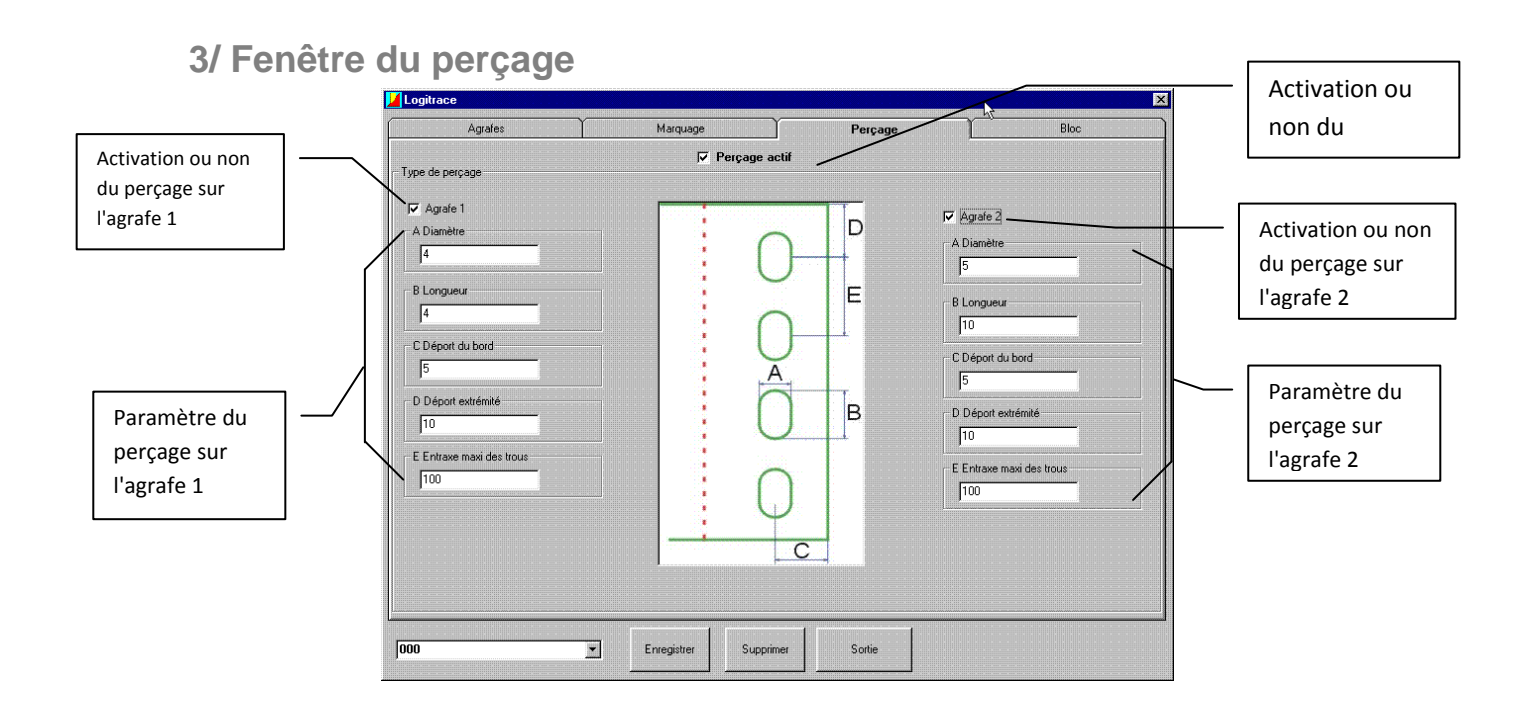

Dans cette fenêtre, il vous est possible de paramétrer le perçage des agrafes.

\* Vous devez d'abord activer le perçage, en cochant la case perçage actif.

\* Ensuite cliquez sur agrafe 1 ou agrafe 2 ou les deux.

- il ne vous reste plus qu'a saisir les cotes des perçages que vous désirez.

Le perçage n'est possible que si vous avez saisi des cotes pour les agrafes A1 et A2 dans la fenêtre des agrafes.

Pour la mémorisation, la suppression, et la sortie, voir les explications de la fenêtre agrafes.

## 4/ Fenêtre de découpe en bloc

Dans cette fenêtre il vous est possible d'avoir des développés en bloc (selon les figures <u>ex:</u> coude ).

L'avantage de cette fonction est d'avoir les développés en un seul bloc, ce qui permet d'avoir des coupes communes ce qui vous fait gagner du temps pendant la découpe.

Pour la mémorisation, la suppression, et la sortie, voir les explications de la fenêtre agrafes.

|                                    | Logitrace                                                                                                    | 📕 Logitrace                  |                          |            |      |  |
|------------------------------------|----------------------------------------------------------------------------------------------------|------------------------------|--------------------------|------------|------|--|
|                                    | Agrafes                                                                                                    | Marquage                     | Perçage                  | Bloc       |      |  |
| Activation ou non                  | Paramètres                                                                                                    | Paramètres                   |                          |            |      |  |
| coupe commune                      | © Bloc avec coupe comm                                                                                                    | nune                         | C Bloc avec développemer | ts séparés | bloc |  |
| Paramètres pour la découpe en bloc | Largeur de la saignée de coupe<br>2<br>Nombre d'arrêts sur la coupe<br>3<br>A Longueur des arrêts<br>50<br>Ter élément de la coupe commune en cou | ILA<br>JLA<br>Meur diférente |                          |            |      |  |
|                                    | 000                                                                                                    | Enregistrer Supprimer        | Sortie                   |            |      |  |

# UTILISATION DU MODULE

# (trémies diverses)

 Le modules trémies diverses vous permet de réaliser tout type de figure, il vous permet aussi de reprendre les figures déjà définie dans les autres modules, mais aussi de réaliser votre propre figure.

**PRESENTATION DES DIFFERENTES FENETRES** 

DU MODULE TREMIES DIVERSES

Fenêtre du choix de la première section :

Fenêtre du choix de la deuxième section :

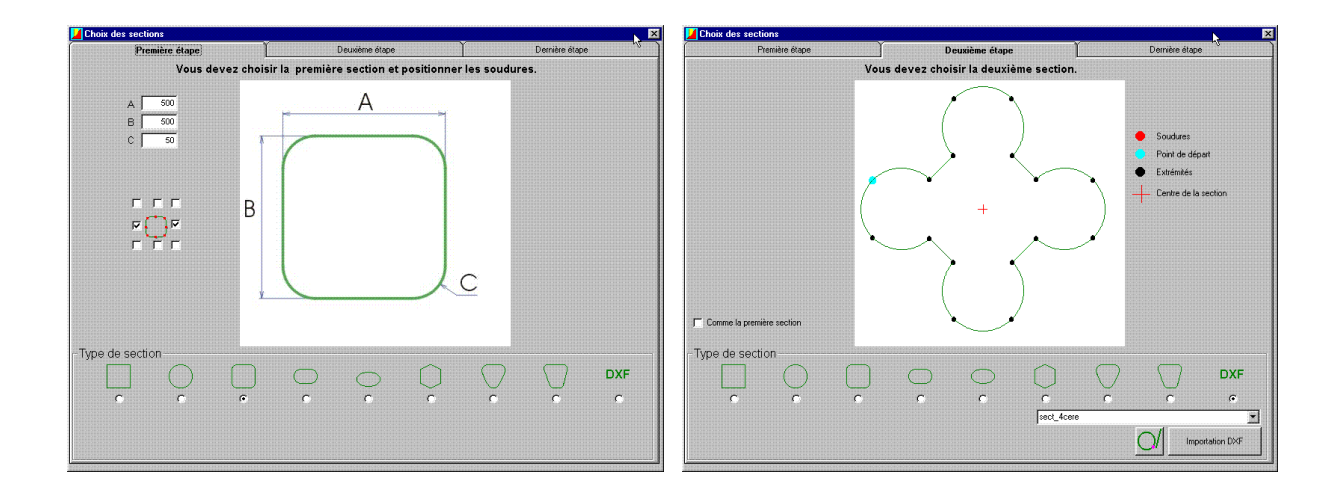

# Fenêtre de la dernière étape dans le choix des sections :

# Fenêtre de saisie pour le positionnement des sections :

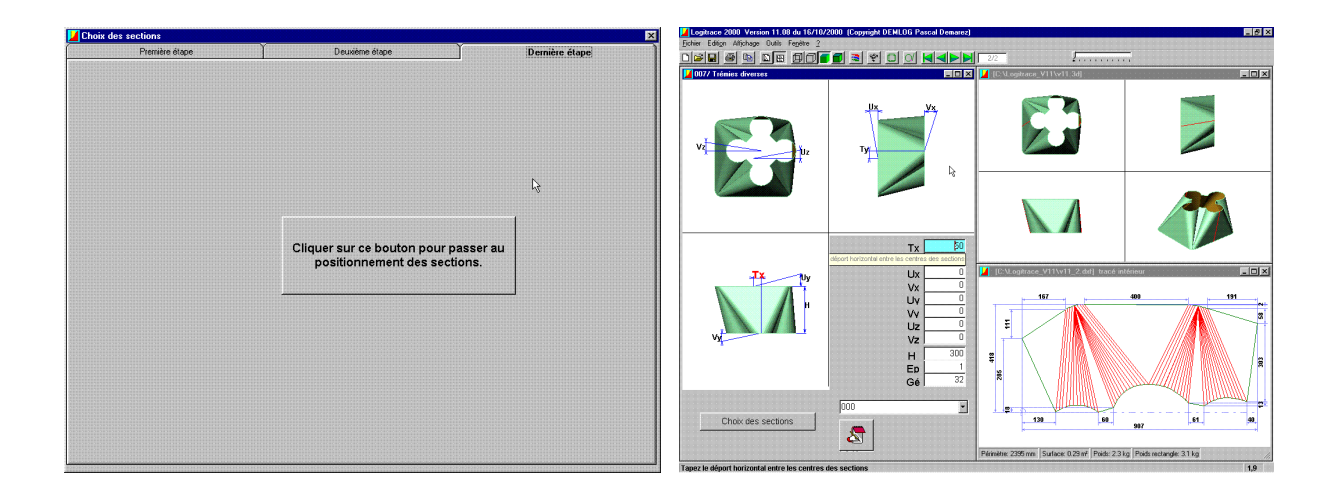

1/ Fenêtre du choix de la première section a/ Choix d'une forme standard

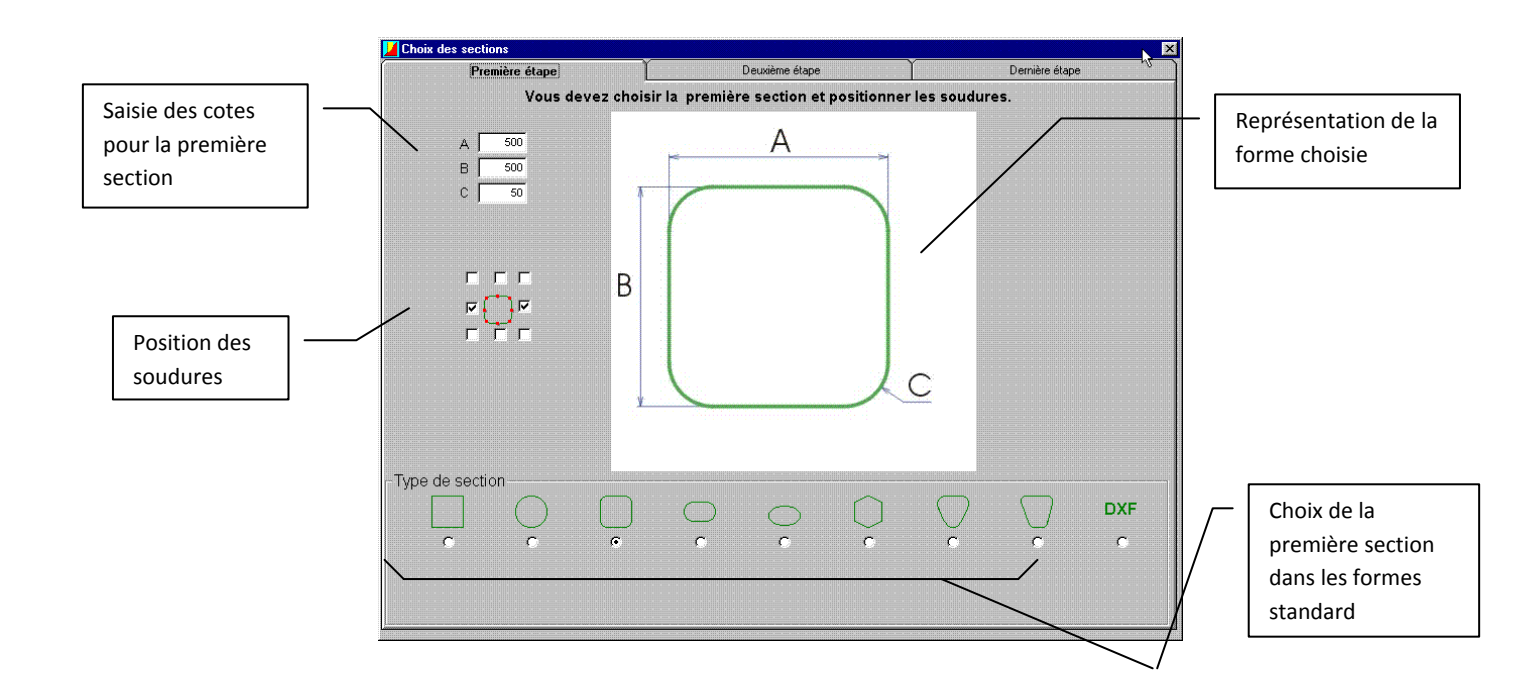

- Cette fenêtre vous permet de choisir la forme de la première section.
- Choix de la première section :

\* Pour sélectionner une forme, il suffit de cocher la case qui se trouve en dessous de celleci.

\* Il vous faut ensuite saisir les cotes de cette forme.

\* Puis choisir la position pour des soudures.

## b/ Choix d'une forme DXF

Dans le cas d'un choix pour une forme DXF, la fenêtre ci dessous apparaît.

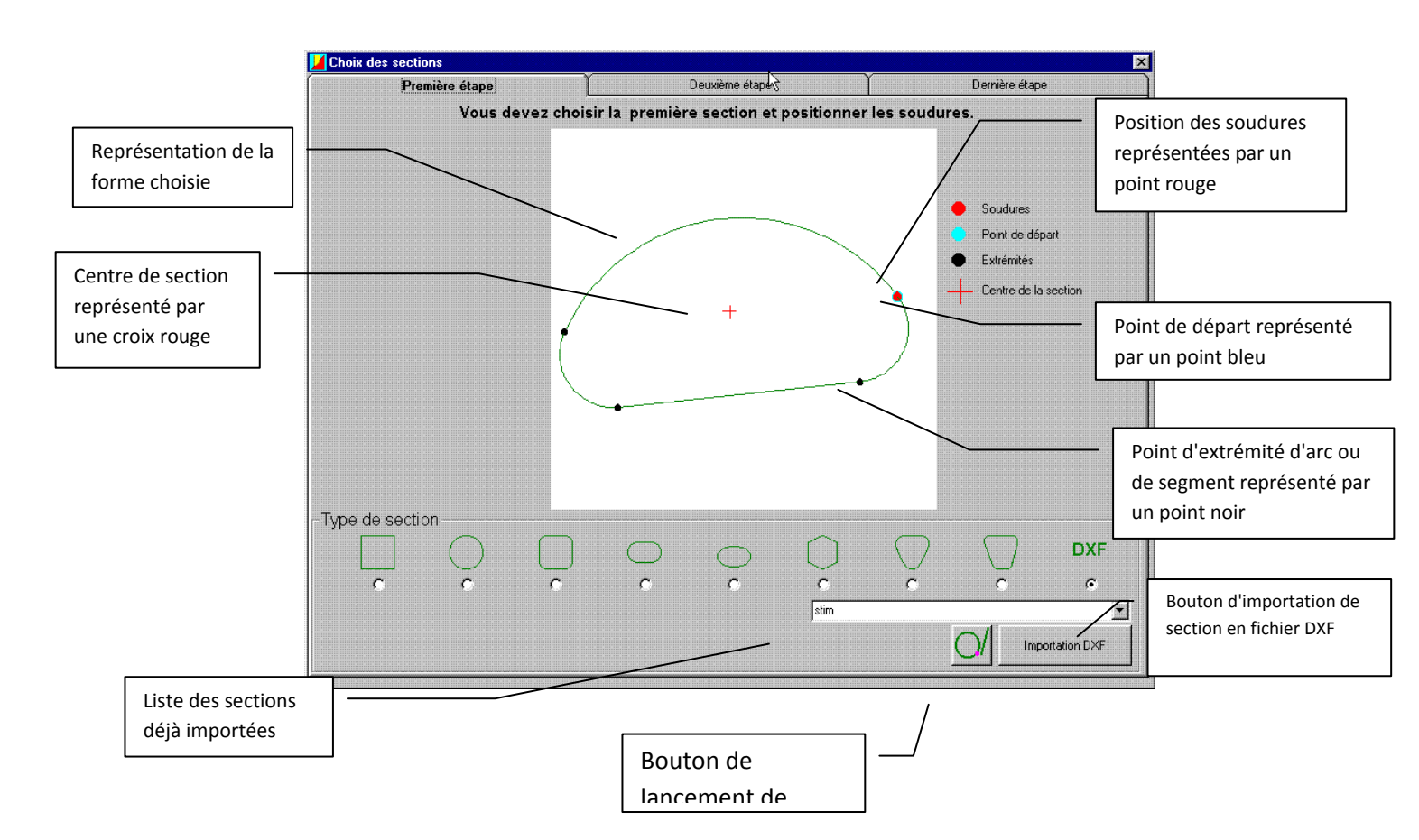

The section of the section of the se

\* La section à déjà été importé :

- Il vous faut la choisir dans la liste des sections.

\* La section existe mais elle n'a pas été importée :

- Vous devez cliquer sur importation DXF et aller la chercher ou vous l'avez enregistré.

\* La section n'existe pas et vous devez la dessiner :

**ATTENTION :** Vous devez indiquer la position des soudures en plaçant des cercles de diamètres quelconques sur les extrémités d'une droite ou d'un arc. Votre section doit obligatoirement être convexe. Le contour ne doit comprendre que des droites ou des arcs de cercles. Le point 0,0 doit se trouver à l'intérieur de la section.

- Cliquez sur l'icône I pour lancer le logiciel logicadd.

Vous devez ensuite dessiner votre section, puis l'enregistrer.

( les personnes n'ayant pas logicadd il ne vous est pas possible d'enregistrer la section que vous aller dessiner).

Fermer logicadd, votre section apparaît dans le cadre blanc du choix de la première section, vous devez voir apparaître des points :

Les points noirs représentent les extrémités d'arc ou de segment.

Les points rouges représentent les positions des soudures.

Le point bleu indique le point de départ de la section.

La croix rouges indique le centre de la section.

2/ Fenêtre du choix de la deuxième section

Votre première section étant choisit, il vous faut maintenant choisir la deuxième section.
 Cliquer sur l'onglet deuxième étape, la fenêtre ci-dessous apparaît.

|                                                           |                               | Première étape         |               | Deuxième étape                          | <u> </u> | Demière étape                                                        |  |
|-----------------------------------------------------------|-------------------------------|------------------------|---------------|-----------------------------------------|----------|----------------------------------------------------------------------|--|
| Permet de reprendre la<br>même section que la<br>première | ☐ Comme la pre<br>Type de sec | ne la première section | Vous devez ch | Vous devez choisir la deuxième section. |          | Soudures     Point de départ     Extrémités     Centre de la section |  |
|                                                           |                               |                        | · ·           | C C SSC_4                               | CEIE     | DXF<br>c c<br>                                                       |  |

@ Il est possible d'avoir les deux même sections, il suffit de cocher la case

Comme la première section

Le principe de fonctionnement pour la deuxième section est le même que pour la première section.

Dans la deuxième section vous n'avez plus besoin d'indiquer la position des soudures, quelle que soit la section choisie.

The section DXF, même procédure que pour la première partie.

Ca deuxième section peut être de forme convexe ou concave.
# 3/ Fenêtre de la dernière étape

Après avoir choisit vos deux sections, cliquez sur l'onglet dernière étape.

La fenêtre ci-dessous apparaît :

| Première étape | Deuxième étape                                                    | Dernière étape |
|----------------|-------------------------------------------------------------------|----------------|
|                |                                                                   |                |
|                |                                                                   |                |
|                |                                                                   |                |
|                |                                                                   |                |
|                |                                                                   | k}             |
|                |                                                                   |                |
|                | Cliquer sur ce bouton pour passer au positionnement des sections. |                |
|                |                                                                   |                |
|                |                                                                   |                |
|                |                                                                   |                |
|                |                                                                   |                |
|                |                                                                   |                |
|                |                                                                   |                |
|                |                                                                   |                |

Cliquez maintenant sur le bouton :

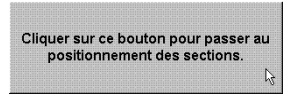

Suite au clic sur le bouton, la fenêtre ci-dessous apparaît :

| Logitrace 2000 Version 11.08 du 16/10.<br>Echier Edition Affichage Outlis Fenétre 2 | 2000 (Copyright DEMLOG Pascal Demarez)                                                                                                    | 2/2                                                           | _ 8 ×         |
|-------------------------------------------------------------------------------------|----------------------------------------------------------------------------------------------------|---------------------------------------------------------------|---------------|
| Uz Uz                                                                               | Ty                                                                                                    | CALogkrace_V11v11.3d                                          |               |
|                                                                                     | the sectors of the sectors of the se | Chloghrace, VII/VII. 2.ddf tracé in                           | Nérieur III X |
| VY H                                                                                | VX 0<br>UV 0<br>UZ 0<br>VZ 0<br>H 300<br>Ep 1<br>Gé 32                                                                                                    |                                                               | 400 191       |
| Choix des sections                                                                  |                                                                                                    | Périmètre: 2395 mm   Surface: 0.29 m <sup>2</sup>   Poid: 2.3 | so7 s1 s0     |

Cette fenêtre vous permet de paramétrer votre figure en positionnant vos deux figures entre elles.

The case of the second second

Choix des sections

Cette fonction vous permet de revenir sur les étapes précédentes du choix des sections.

 Le principe de fonctionnement de la fenêtre ci-dessus est le même que pour les autres modules ( kit de départ, pièces classiques ), voir page 88.

# UTILISATION DU MODULE (Section de révolution)

### **PRESENTATION DES DIFFERENTES FENETRES**

# **DU MODULE SECTION DE REVOLUTION**

Fenêtre de saisie :

Fenêtre de vue 3D :

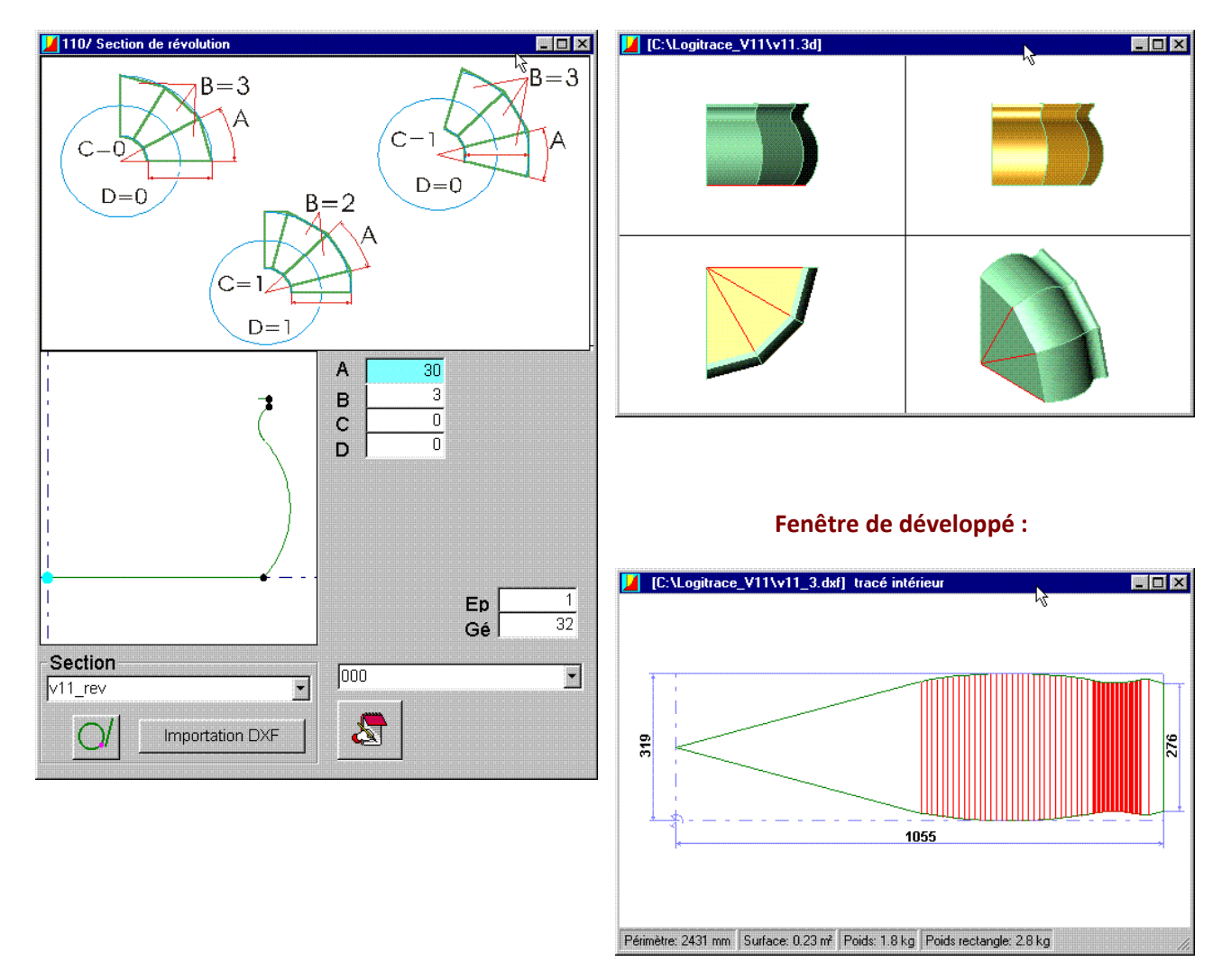

Ce module vous permet de réaliser des figures de révolution suivant une section que vous aurez importé ou dessiné.

<sup>e</sup> Le module de DAO vous permettra de dessiner la section de votre choix.

# 1/ Fenêtre principale

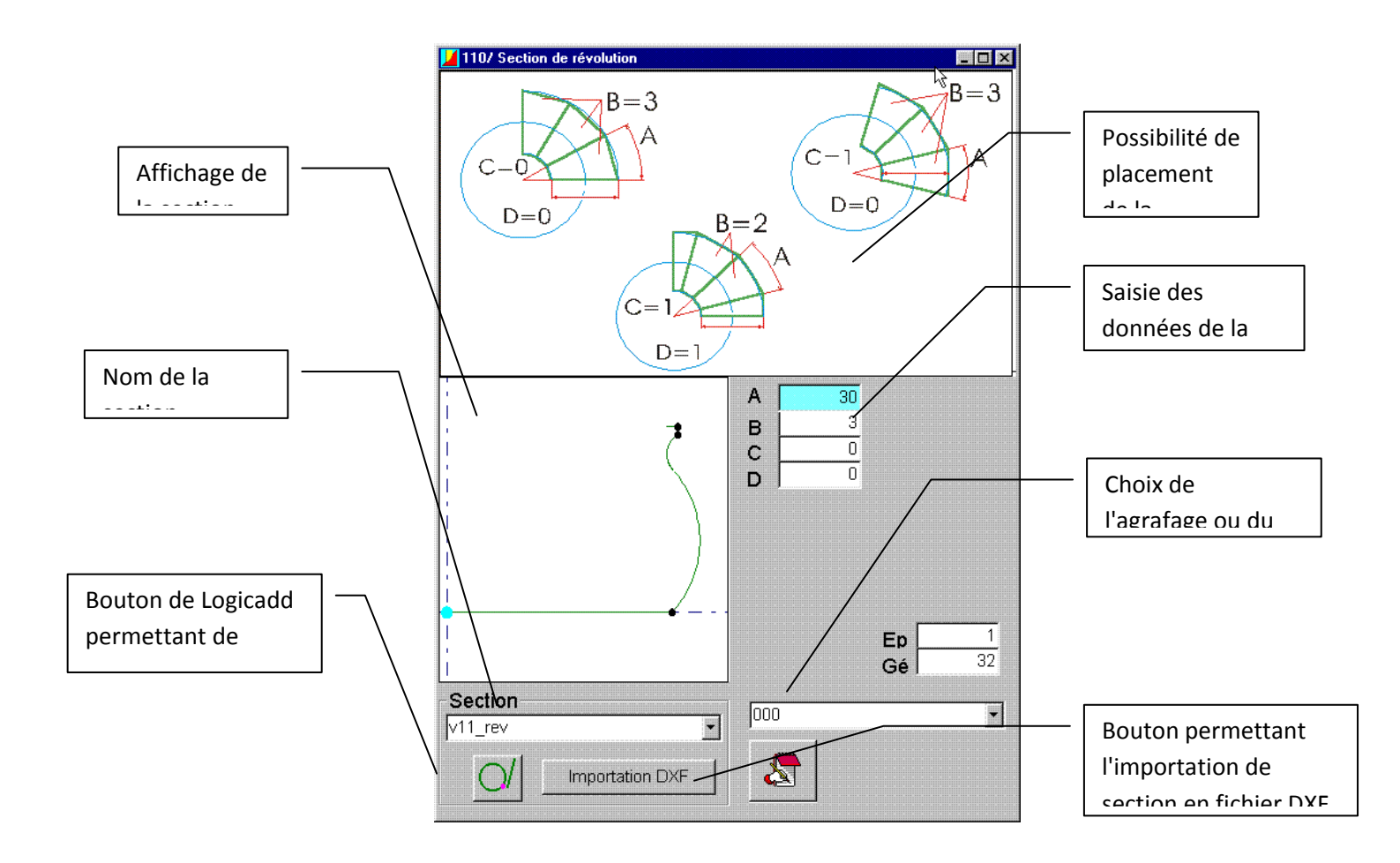

a/ La section existe déjà en fichier DXF, mais n'a pas été importée :

Si la section existe déjà en fichier DXF, cliquez sur

Importation DXF

NB: La section que vous importez va tourner autour de l'axe vertical.

Le contour ne doit comprendre que des arcs et des droites. Le point 0,0 doit se trouver à l'intérieur ou à gauche de la section.

Pour indiquer la position des soudures, placer des cercles de diamètre quelconque sur les extrémités d'une droite ou d'un arc.

Sélectionnez la section de votre choix dans la fenêtre ouvrir.

Après avoir choisit la section celle-ci s'affiche à l'écran. Si votre section ne s'affiche pas vérifiez les points définis précédemment.

# b/ La section existe en fichier DXF et a déjà été importée :

Si la section existe et à été importé précédemment, choisissez la dans la liste (comme affiché ci-dessous):

| v11 rev   | Castion |   |
|-----------|---------|---|
| v11 rev 🔹 | Section |   |
|           | v11 rev | • |

# c/ La section n'existe pas :

Si la section n'existe pas, cliquez sur i, ce bouton vous permet de dessiner votre section à l'aide du module de DAO.

NB: La section que vous dessinez va tourner autour de l'axe vertical.

Le contour ne doit comprendre que des arcs et des droites. Le point 0,0 doit se trouver à l'intérieur ou à gauche de la section.

Pour indiquer la position des soudures, placer des cercles de diamètre quelconque sur les extrémités d'une droite ou d'un arc.

Quand votre section est dessinée vérifiez les points définis précédemment, enregistrez la puis refermez le module de DAO. Votre section s'affiche à l'écran.

# d/ Paramétrage de la figure

|                                           | Valeur B : Nombre de fuseaux.                                                  |
|-------------------------------------------|--------------------------------------------------------------------------------|
|                                           | Valeur C : <u>Si C=0</u> alors la section définit se                           |
| Ьð                                        | trouve aux extrémités des fuseaux.                                             |
|                                           | <i>Si C=1</i> alors la section définit se trouve aux milieux axes des fuseaux. |
| Ep                                        | Valeur D : <u>Si D=0</u> alors la figure ne                                    |
| Gé <sup>32</sup>                          | comporte que des fuseaux entier.                                               |
| 000                                       | <u>Si D=1</u> alors la figure comporte des demi fuseaux aux extrémité.         |
|                                           | Valeur Ep : Epaisseur de la figure.                                            |
|                                           | Valeur Gé : Nombre de génératrice de la                                        |
|                                           | Figure.                                                                        |
|                                           | Valeur 000 : Choix du type d'agrafage,                                         |
|                                           | marquage                                                                       |
|                                           |                                                                                |
| Après avoir saisi les paramètres de votre | figure cliquez sur <b>Calcul</b>                                               |

Valeur A : Angle des fuseaux.

Les développés et la représentation du 3D se mettrons à jour.

2/ Fenêtre de vue en 3D

30

Э

А

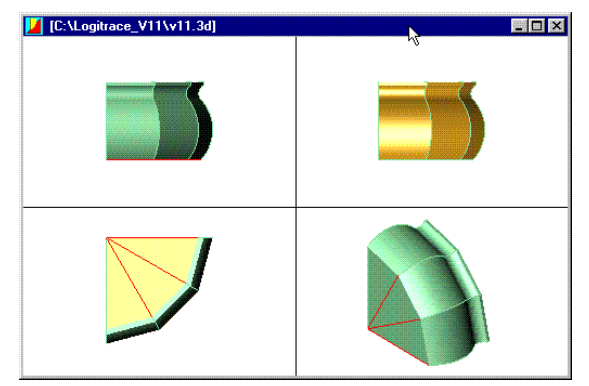

La fenêtre de vue en 3D vous permet d'une part de voir vos pièces en 3D, mais aussi de les déplacer ou de les tourner directement en cliquant sur la pièce que l'on veut modifier.

A chaque clic sur la pièce vous passez de la fonction déplacer à la fonction tourner. (Pour plus de détails voir page 88).

# 3/ Fenêtre des développés

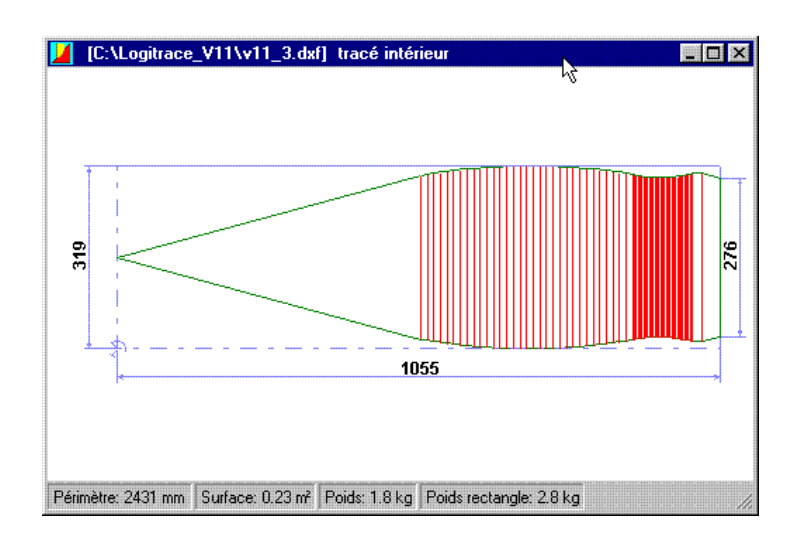

Après avoir cliqué sur **Calcul** de la fenêtre de saisie, logitrace vous affiche les développés dans la fenêtre ci-dessus. Pour la sélection du développé voir page 73.

Il vous est possible de modifier le développé affiché par un deux clic rapide sur ce même développé. Suite à ces deux clic, le logiciel LOGICADD s'ouvre et affiche votre développé, il vous est maintenant possible de le modifier.

Quand vous avez terminé vos modifications, il vous suffit d'enregistrer vos modifications et de fermer LOGICADD pour que celles-ci soient récupérées dans logitrace. Pour les personnes qui ne possèdent pas LOGICADD, l'enregistrement ne sera pas possible.

# UTILISATION DU MODULE (Profil coupé par 2 Plans)

Ce module permet de couper tous type de profil par deux plans.

### Fenêtre de saisie :

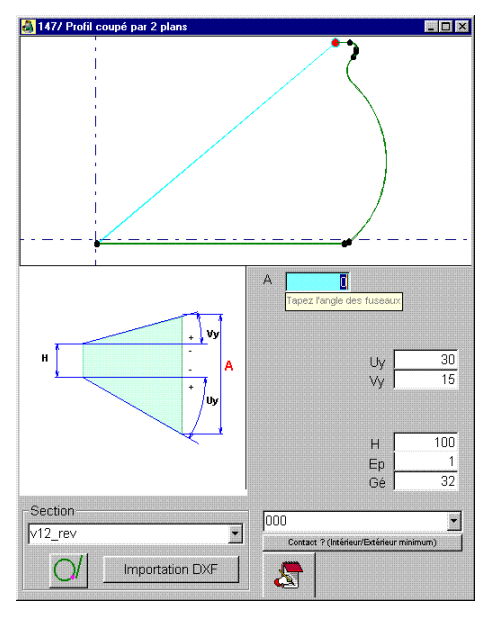

Le principe de ce module correspond en partie à celui de section de révolution et trémie diverses.

Il faut dessiner une section dans le module Profirst ou importer un DXF. Ce module sera extrudé de la valeur H ou A suivant votre figure puis coupé par 2 plans qui auront pour inclinaison la valeur de Uy pour le premier plan et Vy pour le deuxième.

Pour dessiner la section à l'aide de Profirst, cliquer sur le bouton

# UTILISATION DU MODULE (Piquages divers)

Ce module vous permet de réaliser tout type d'intersection entre deux ou plusieurs figures réalisées auparavant dans un autre module de logitrace.

#### **PRESENTATION DES DIFFERENTES FENETRES**

#### DU MODULE PIQUAGES DIVERS

#### Fenêtre principale :

#### Fenêtre de vue en 3D :

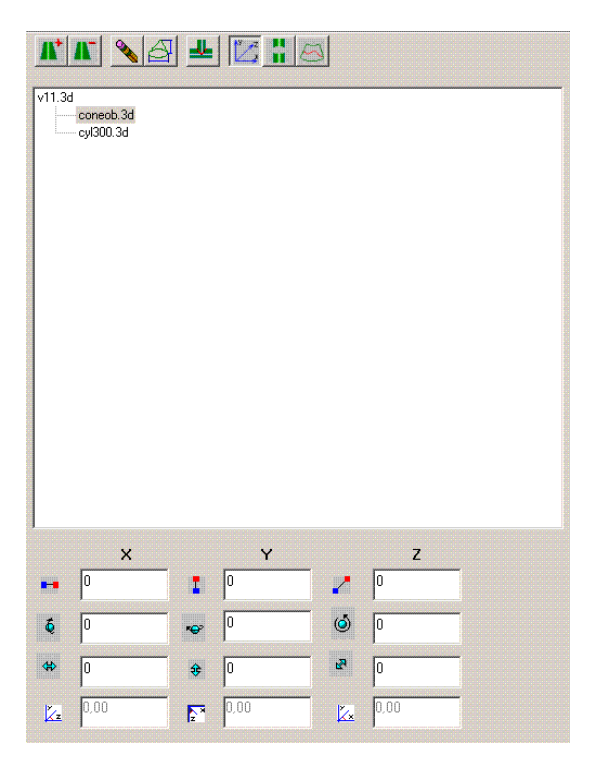

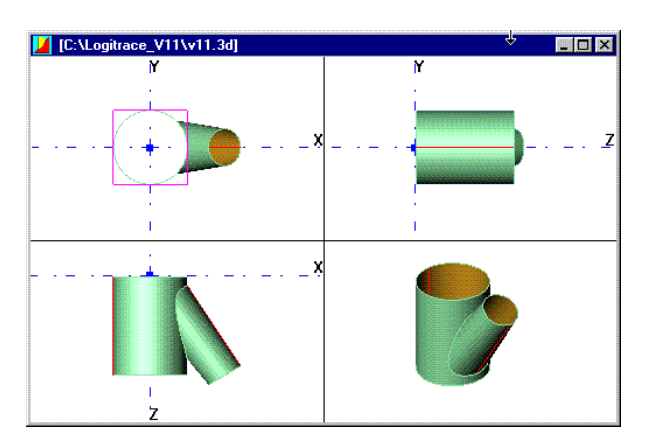

Fenêtre de développés :

#### Fenêtre d'ouverture de figure

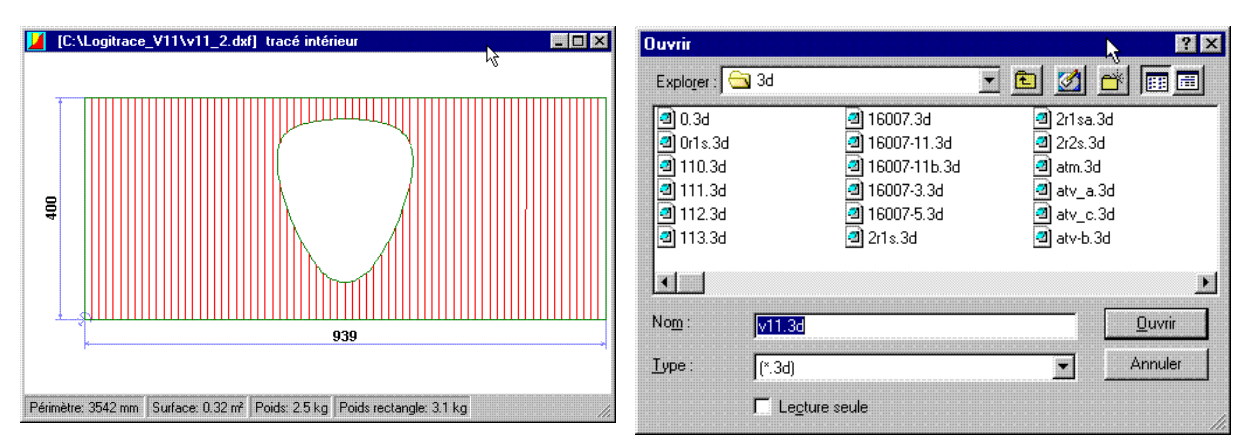

#### ou d'ajout de figure :

La fenêtre de développés est la même que pour les autres modules, voir page 89.

# 1/ Fenêtre principale

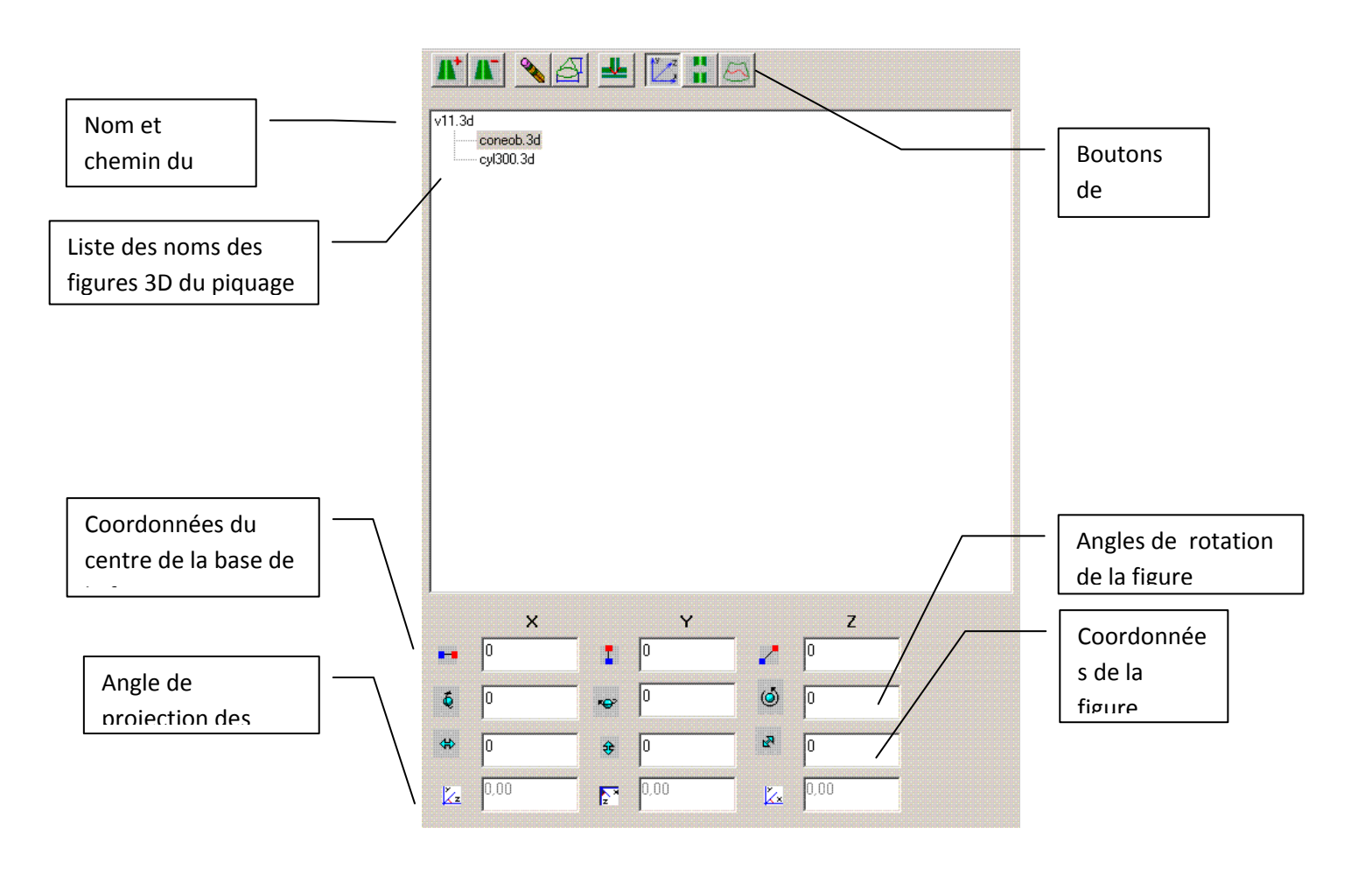

# a/ Explication sur les icônes de la fenêtre

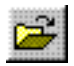

Ouvre un dossier existant

Ouvre un dossier en format lpi

Avant d'ouvrir un dossier n'oublier pas de sauvegarder le dossier en cours pour ne pas perdre vos données. Pour la sauvegarde de dossier voir ci-après.

- Après avoir cliqué sur l'icône une fenêtre s'ouvre :
  - cliquez avec le bouton gauche de la souris sur un dossier présent dans la liste pour le mettre en sur-brillance ou indiquez son nom en toutes lettres dans la case NOM :
    Nom: v11.36

Ensuite cliquez sur Ouvrir ou appuyez sur Entrée pour valider votre choix.

le dossier en cours s'efface et le dossier choisit s'ouvre.

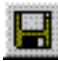

#### Enregistre le dossier:

Sauvegarde le dossier en cours au format lpi, celui-ci pourra être rechargé par la suite.

Donnez un nom à votre dossier puis cliquez sur Enregistrer.

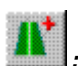

#### . Ajoute une pièce

Ajoute une pièce au dossier.

Pour ajouter une pièce au dossier, cliquez sur l'icône ajoute une pièce, une fenêtre s'ouvre, cliquez sur la pièce de votre choix puis sur ouvrir. La pièce s'ajoute alors dans la liste des pièces déjà présentes. Pour ajouter une pièce déjà présente dans la liste, cliquer sur la pièce puis appuyer sur la touche "+" du clavier.

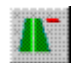

#### Efface la pièce sélectionnée:

Efface la pièce sélectionnée dans le dossier en cours.

 Pour effacer une pièce du dossier en cours, cliquez sur cette pièce puis sur l'icône efface la pièce sélectionnée. Celle-ci disparaît alors de la liste.

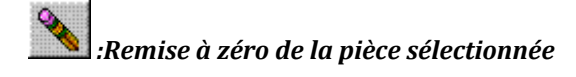

Remise à zéro de la pièce sélectionnée.

Pour remettre une pièce à sa position d'origine, cliquez sur cette pièce puis sur l'icône remise à zéro de la pièce sélectionnée. Ce qui veut dire que celle-ci reprend la même position qu'au moment ou elle à été chargé.

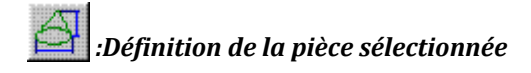

Définition de la pièce sélectionnée.

Pour modifier les cotes d'une pièce de la liste, cliquez sur celle-ci puis sur l'icône définition de la pièce sélectionnée. La fenêtre des paramètres de la pièce s'ouvre, modifiez les cotes désirées puis cliquer sur calcul. Les nouvelles cotes s'appliqueront alors sur votre pièce.

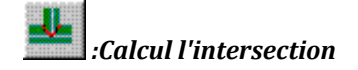

Calcul de l'intersection des pièces du dossier

 Pour calculer l'intersection des figures du dossier, cliquez sur le nom du dossier puis sur l'icône calcul l'intersection. Logitrace calcul alors le développé de chacune des figures de votre dossier.

Pour ne pas calculer le développé de toutes les figures, cliquez sur la pièce à développer puis cliquez sur l'icône calcul de l'intersection.

@ Il vous sera possible de visualiser chaque développé des figures du dossier.

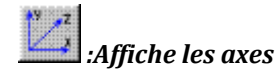

Affiche les axes X, Y, Z dans chaque vue.

Pour afficher las axes dans chaque vue, cliquez sur l'icône affiche les axes.

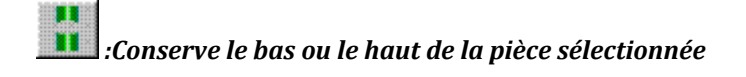

Conserve la partie du haut ou la partie du bas de la pièce sélectionnée lors du calcul du développé.

- Pour conserver la partie basse de la pièce cliquer sur la pièce désirés puis sur l'icône conserve le bas de la pièce, ensuite cliquez sur calcul de l'intersection.
- Pour conserver la partie haute de la pièce relâcher le bouton conserve le haut de la pièce.

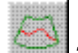

:Trace de l'intersection uniquement

Trace uniquement l'intersection du développé, développé non nettoyé.

# b/ Coordonnées et angles de chaque pièce

#### NB : Pour le positionnement des figures il est important de respecter l'ordre de saisie, qui est :

Coordonnée du centre de la base de la pièce sélectionnée

Ceci correspond au point de rotation de la pièce. Pour modifier les coordonnés du centre de la base d'une pièce cliquez sur le nom de la pièce puis saisissez la valeur de la cote désirée.

Ne pas confondre avec les coordonnées de la pièce :

Prenons l'exemple d'un cylindre que l'on veut incliner à 45°,

ou la rotation se fait par rapport au centre du cylindre.

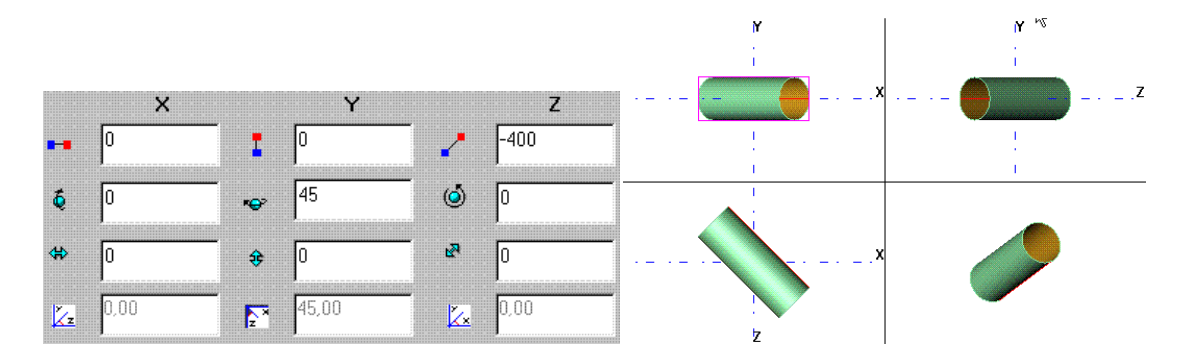

Avec les valeurs saisies ci-dessus notre pièce est correctement tournée.

Si maintenant les -400 sont saisie dans la case de déplacement de la pièce, la figure ne correspond plus à ce qu l'on attendait ( comme ci-dessous).

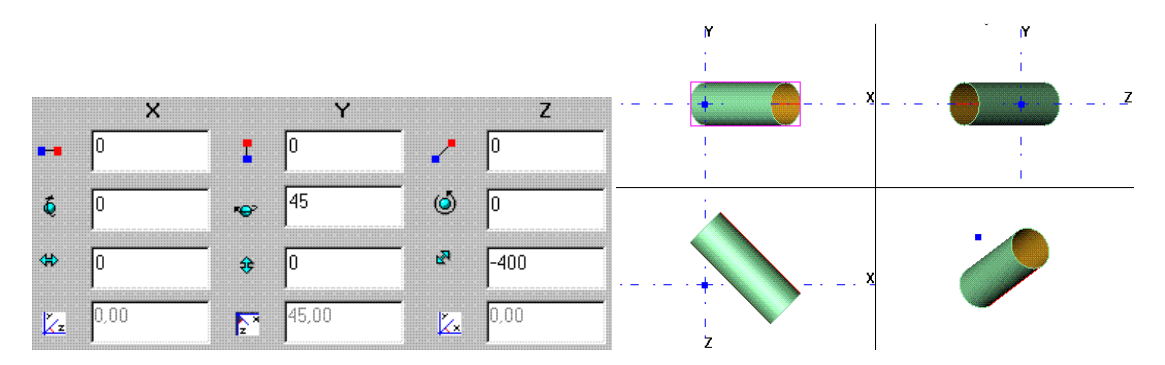

L'angle reste correct mais le positionnement ne l'est plus.

Angles de rotation de la pièce sélectionnée

Pour modifier les angles de rotation d'une pièce cliquez sur le nom de la pièce puis saisissez la valeur de l'angle désirée.

Il vous faut respecter l'ordre de saisie qui est X,Y, Z.

Vous avez la possibilité de tourner la pièce en cliquant directement sur celle-ci dans la fenêtre de vue en 3D et en maintenant le bouton enfoncé, déplacez la souris pour changer la valeur de l'angle.

Coordonnée de la pièce sélectionnée

Pour modifier les coordonnés d'une pièce cliquez sur le nom de la pièce puis saisissez la valeur de la cote désirée.

Vous avez la possibilité de déplacer la pièce en cliquant directement sur celle-ci dans la fenêtre de vue en 3D et en maintenant le bouton enfoncé, déplacez la souris pour changer la valeur du déplacement.

Les angles de projections sont les valeurs réelles des angles de la figure suivant les 3 axes X,Y,Z. Ces valeurs ne sont pas modifiables.

Explication :

#### 2/ Fenêtre de vue en 3D

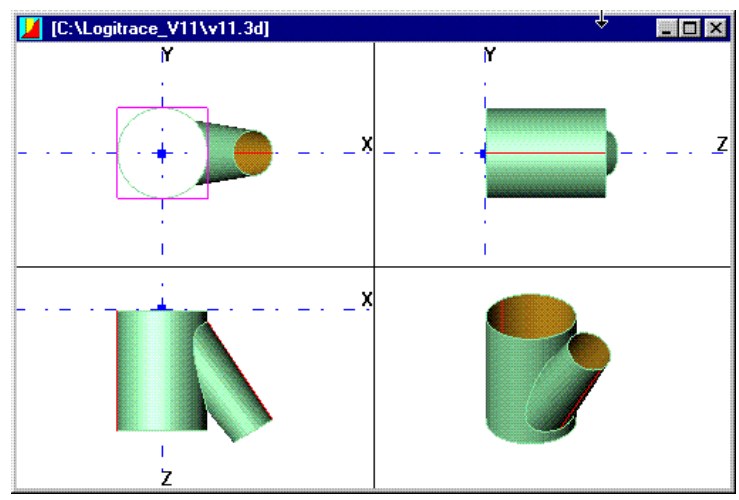

La fenêtre de vue en 3D vous permet d'une part de voir vos pièces en 3D, mais aussi de les déplacer ou de les tourner directement en cliquant sur la pièce que l'on veut modifier.

A chaque clic sur la pièce vous passez de la fonction déplacer à la fonction tourner.

# 3/ Fenêtre des développés

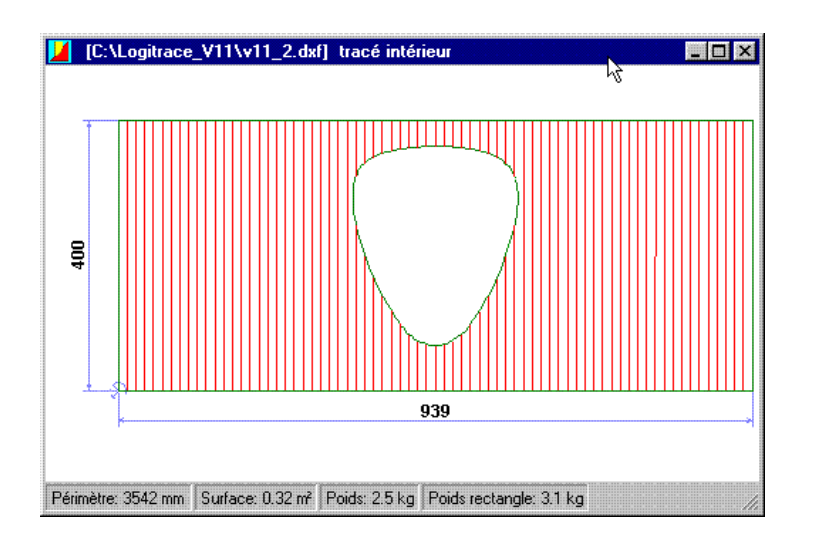

Après avoir cliqué sur le bouton de la fenêtre de saisie, logitrace vous affiche les développés dans la fenêtre ci-dessus. Pour la sélection du développé à afficher voir page 73.

Il vous est possible de modifier le développé affiché par un deux clic rapide sur celui-ci.

Suite à ces deux clic, le module de DAO 2D s'ouvre et affiche votre développé, il vous est maintenant possible de le modifier.

Quand vous avez terminé vos modifications, il vous suffit d'enregistrer votre développé pour que les modifications soient récupérées dans logitrace. Pour les personnes qui ne possèdent pas logicadd, l'enregistrement ne sera pas possible.

# UTILISATION DU MODULE (Dépliage TG)

Le module dépliage TG permet de développé rapidement des figures déjà enregistrées, mais aussi de développer les figures réalisées avec le module de DAO LOGICADD et la fonction triangulation et extrusion 3D.

# 1/ Fenêtre principale

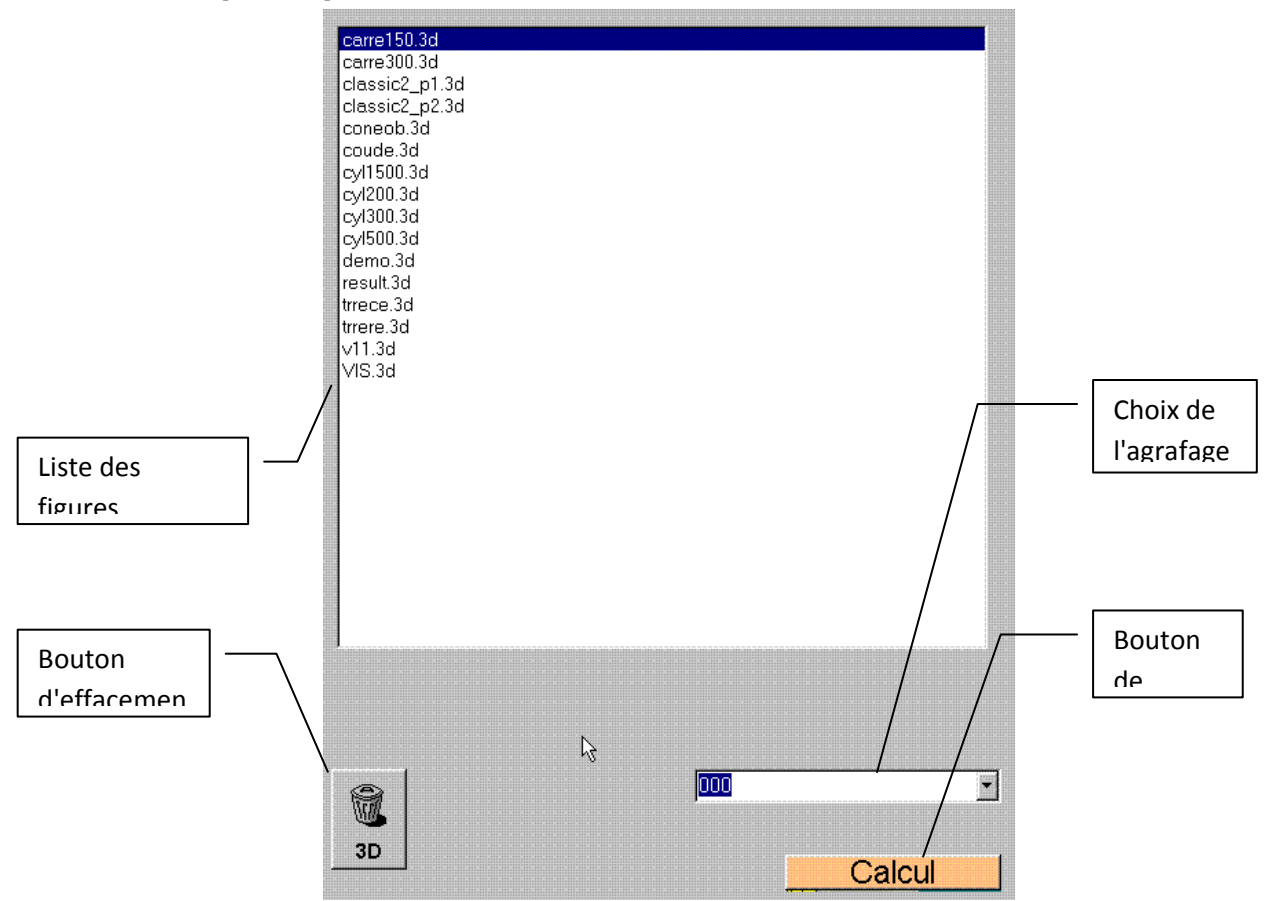

#### Liste des figures enregistrées :

Cette liste permet de visionner toute les figures réalisées et enregistrées dans LOGITRACE V11. Pour visionner une figure, cliquer sur le nom de la figure pour mettre à jour la vue 3D.

#### **Bouton d'effacement :**

Ce bouton vous permet d'effacer les fichiers 3D des figures réalisées.

Pour effacer le 3D d'une figure, cliquer sur le nom de la figure puis sur

#### Liste du choix de l'agrafage :

Cette liste vous permet de choisir le type d'agrafage, le marquage, le perçage et la découpe en bloc paramétrés précédemment. Pour plus de détails voir page 91.

**Bouton calcul :** 

Ce bouton vous permet de calculer le(s) développé(s) de la figure sélectionnée.

Pour calculer un développé, cliquer sur le nom de la figure puis sur

Calcul

2/ Fenêtre de vue en 3D

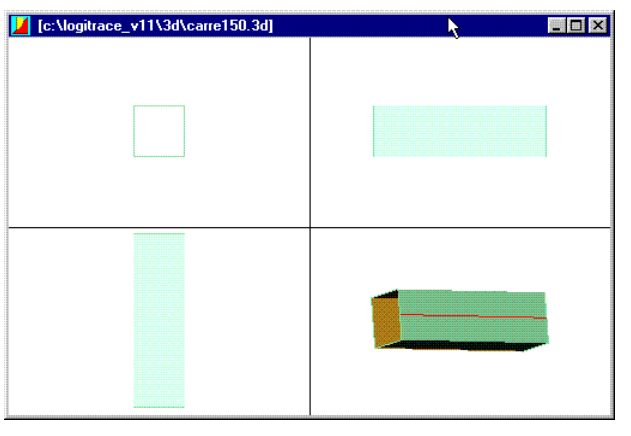

La fenêtre de vue en 3D vous permet d'une part de voir vos pièces en 3D, mais aussi de les déplacer ou de les tourner directement en cliquant sur la pièce que l'on veut modifier.

A chaque clic sur la pièce vous passez de la fonction déplacer à la fonction tourner. (Pour plus de détails voir page 88).

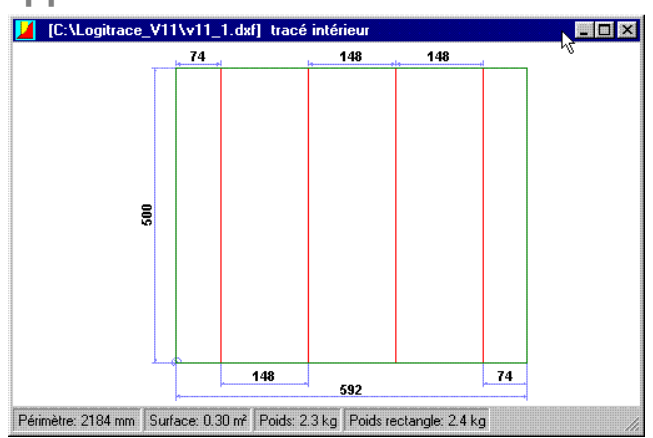

### 3/ Fenêtre des développés

Après avoir cliqué sur le bouton **Calcul** de la fenêtre de saisie, logitrace vous affiche les développés dans la fenêtre ci-dessus. Pour la sélection du développé a afficher voir page 73.

Il vous est possible de modifier le développé affiché par un deux clic rapide sur celui-ci.

Suite à ces deux clic, le module de DAO 2D s'ouvre et affiche votre développé, il vous est maintenant possible de le modifier.

Quand vous avez terminé vos modifications, il vous suffit d'enregistrer votre développé pour que les modifications soient récupérées dans logitrace. Pour les personnes qui ne possèdent pas logicadd, l'enregistrement ne sera pas possible.

### 4/ Utilisation du module avec la DAO.

L'utilisation de la DAO avec ce module nous permet de réaliser n'importe quel type de forme et de l'extruder. Pour utiliser ce module avec LOGICADD, il ne faut pas avoir LOGICADD en version de démonstration.

Explication :

Dessinez une pièce dans LOGICADD, vérifiez si le contour est bien fermé puis utilisez le bouton sélectionnez tous les objets du dessin puis tapez sur la touche entrée du clavier.

La fenêtre ci-dessous apparaît :

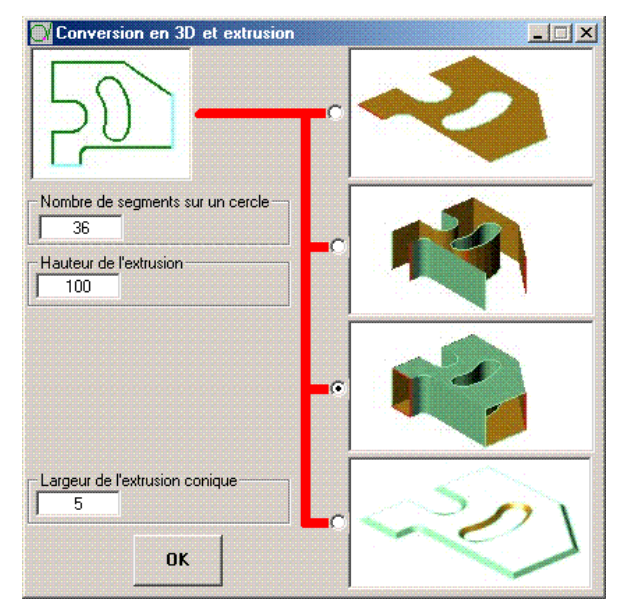

| - Nombre de s | egments sur un cercle |
|---------------|-----------------------|
| 36            |                       |
| Hauteur de l' | extrusion             |

4 solution possibles.

Utilisation de la figure comme plan :

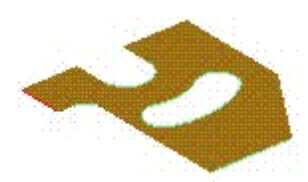

Extrusion uniquement du contour de la figure :

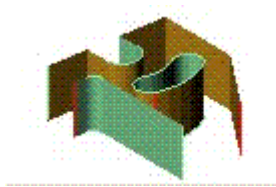

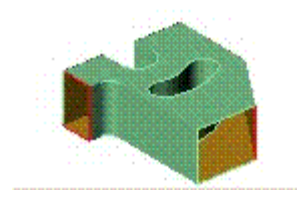

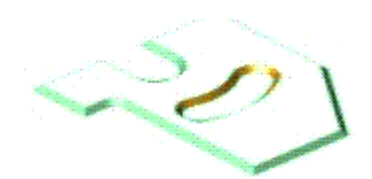

# **IMPRESSION SOUS LOGITRACE**

Pour passé à l'impression des résultats cliquez sur le bouton de la fenêtre principale.

Les fenêtres ci-dessous s'ouvrent.

#### **PRESENTATION DES DIFFERENTES**

#### **POSSIBILTEES D'IMPRESSIONS**

#### Impression des données

#### Impression du 3D

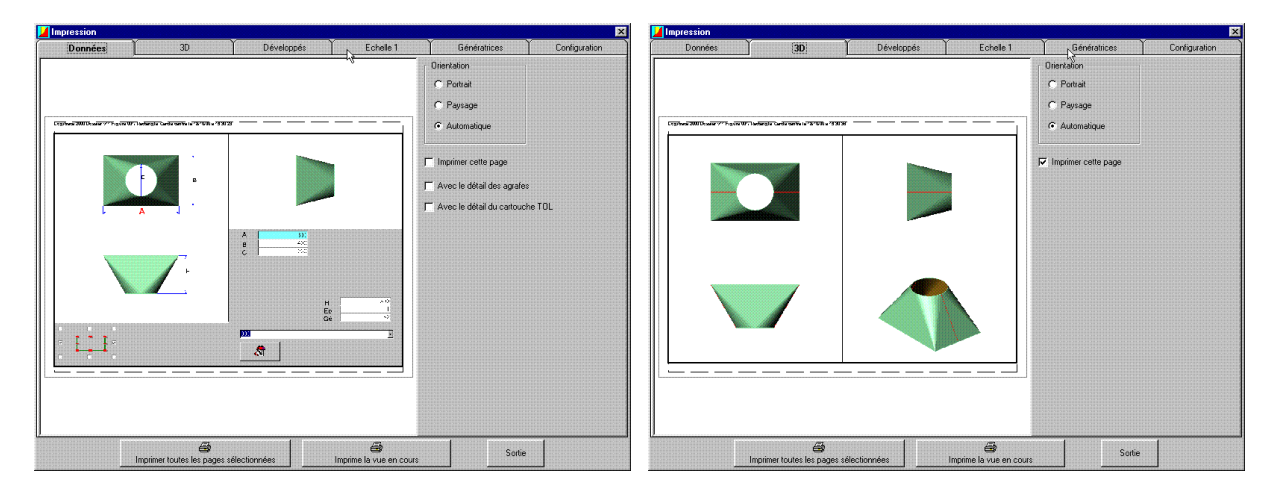

#### Impression des développés

#### Impression des développés à l'échelle 1

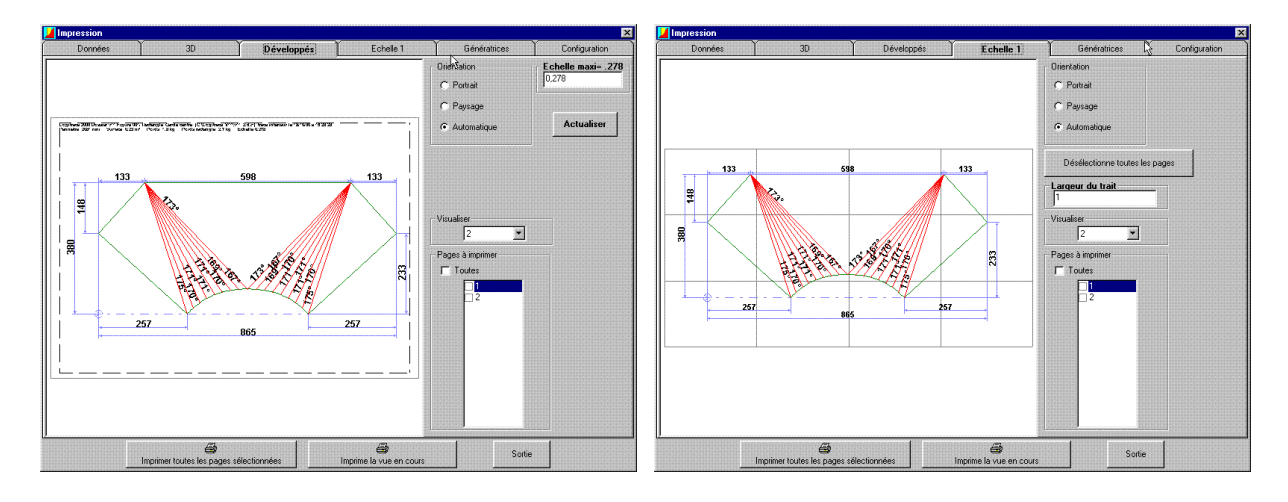

#### Impression des coordonnées des courbes

#### Paramétrage de l'impression

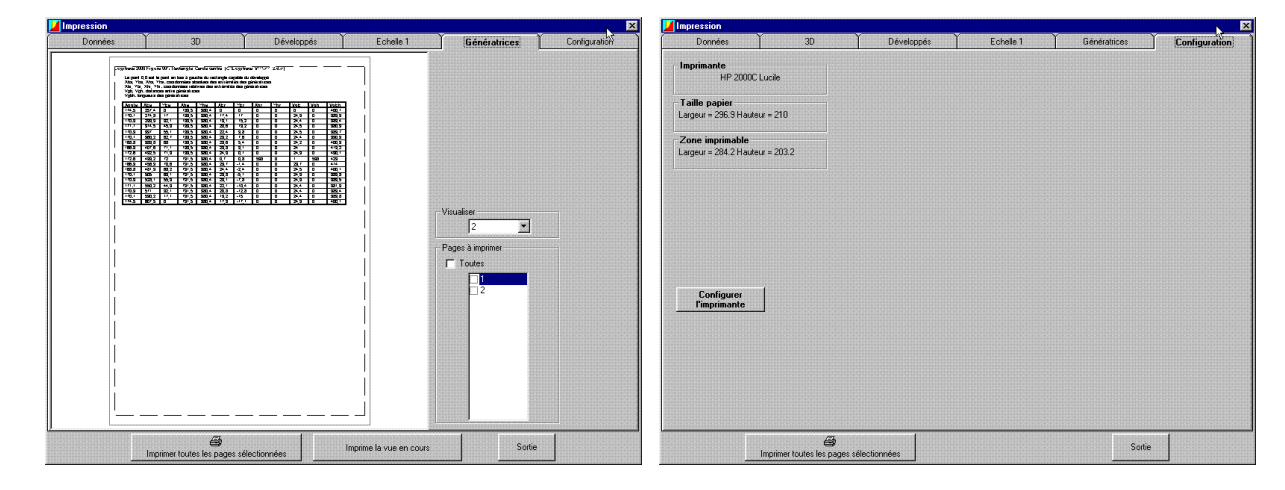

# 1/ Impression des données

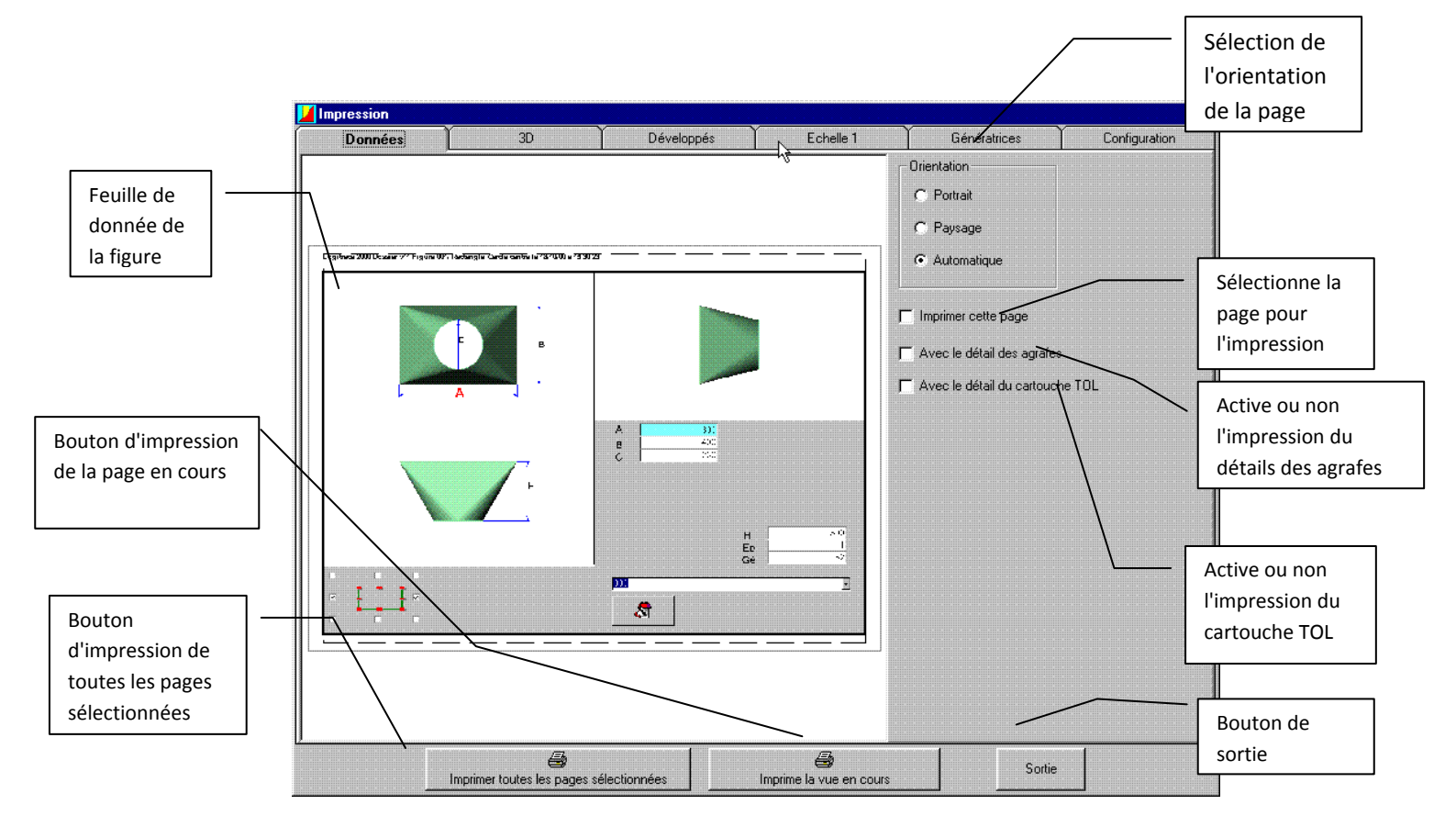

\* Paramétrages de la page d'impression des données :

Sélection de l'orientation de la page.

L'orientation automatique est mise par défaut, sinon sélectionnez par un clic sur le bouton une orientation portrait ou paysage.

Sélection de la page pour l'impression.

Pour imprimer la page de données cocher la case "Imprimer cette page".

Impression du détail des agrafes.

Pour imprimer le détail des agrafes cocher la case " Avec le détail des agrafes".

Impression du cartouche TOL.

Pour imprimer le cartouche TOL cocher la case " Avec le détail du cartouche TOL".

Impression de la vue en cours.

Pour imprimer la vue en cours cliquer sur le bouton

imprime la vue en cours

Impression de toutes les pages sélectionnées.

Pour imprimer toutes les pages sélectionnées dans tous les onglets cliquez sur le bouton

Sortie.

Pour sortir de la page d'impression cliquez sur le bouton

Changement de page d'impression.

Pour changer de page à imprimer cliquez le nom de la page désirez, (Données, 3D, Développés, Echelle 1, Génératrices, Configuration).

2/ Impression du 3D

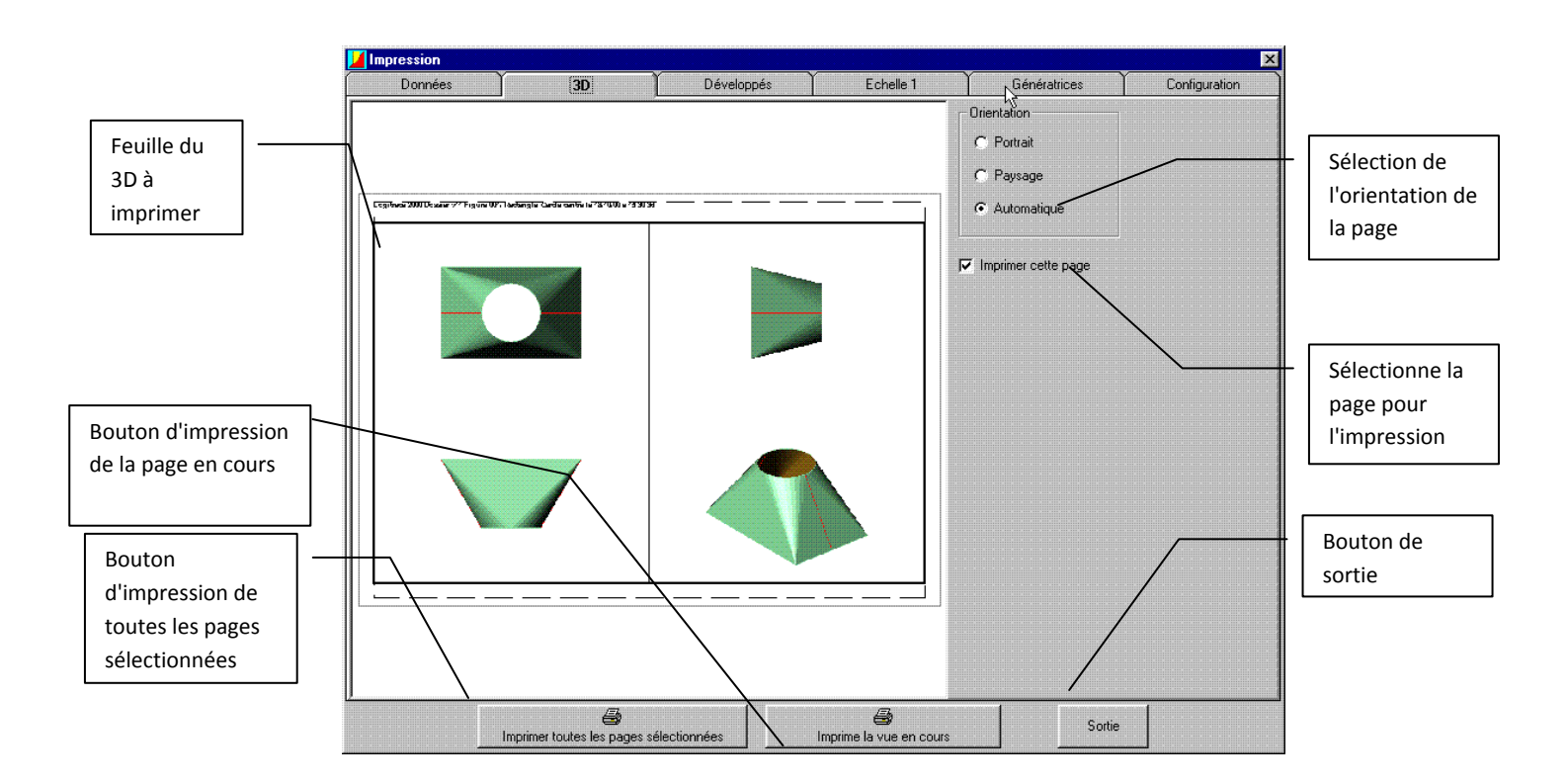

\* La fenêtre d'impression du 3D est la même que celle choisit pour la présentation de la figure en 3D ( une ou quatre vue ).

\* Paramétrages de la page d'impression du 3D :

Sélection de l'orientation de la page.

L'orientation automatique est mise par défaut, sinon sélectionnez par un clic sur le bouton " une orientation portrait ou paysage".

Sélection de la page pour l'impression.

Pour imprimer la page du 3D cocher la case "Imprimer cette page ".

Impression de la vue en cours.

Pour imprimer la vue en cours cliquer sur le bouton

Imprime la vue en cours

Impression de toutes les pages sélectionnées.

Pour imprimer toutes les pages sélectionnées dans tous les onglets cliquez sur le bouton

Sortie.

Pour sortir de la page d'impression cliquez sur le bouton

Changement de page d'impression.

Pour changer de page à imprimer cliquez le nom de la page désirez.

(Données, 3D, Développés, Echelle 1, Génératrices, Configuration).

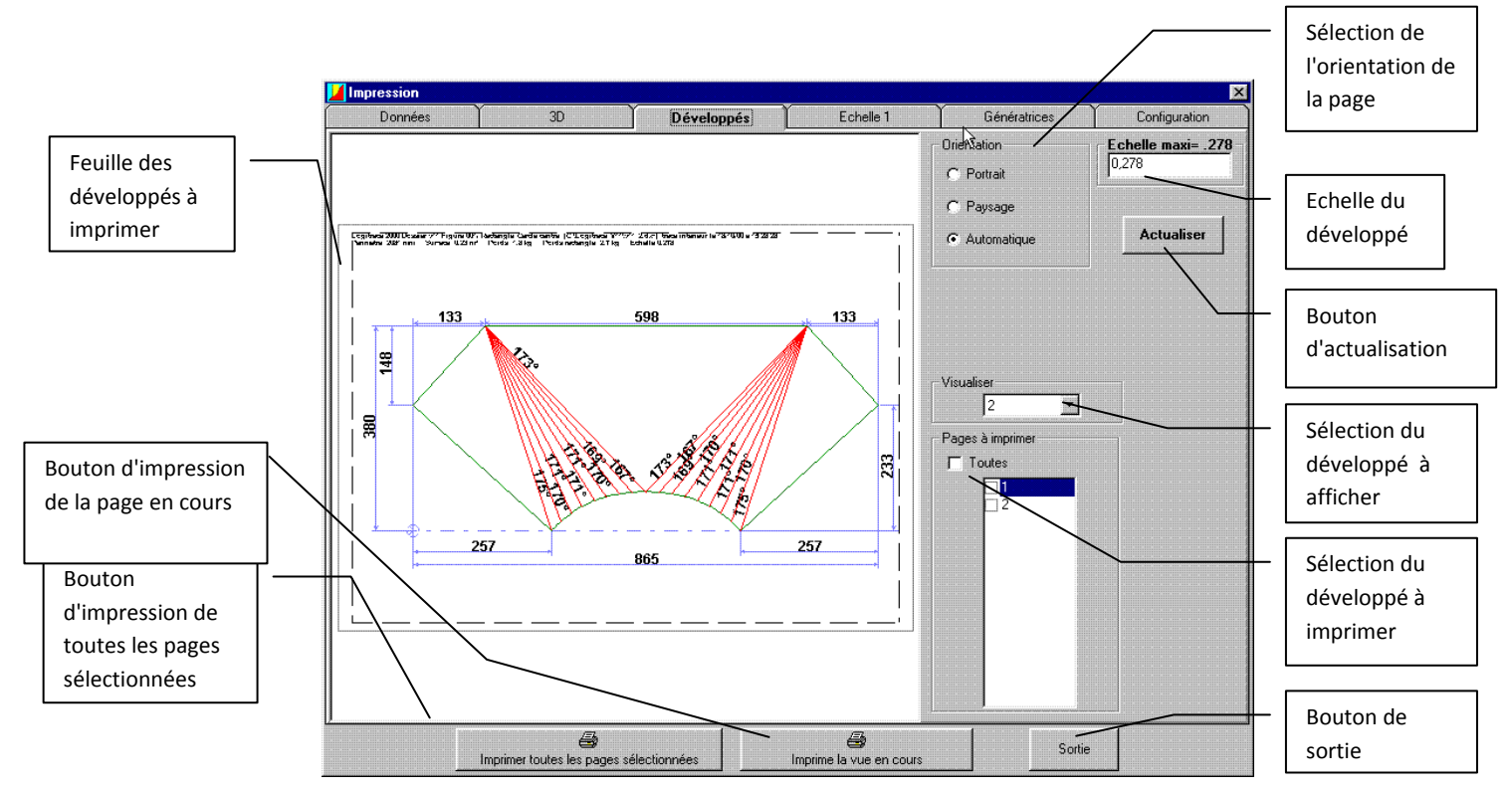

### 3/ Impression des développés

\* Paramétrages de la page d'impression des développés :

Sélection de l'orientation de la page.

L'orientation automatique est mise par défaut, sinon sélectionnez par un clic sur le bouton une orientation portrait ou paysage.

Echelle des développés.

Pour modifier l'échelle des développés cliquez dans la case " échelle maxi " puis saisissez la valeur de l'échelle que vous désirez, ensuite cliquez sur le bouton

Sélection du développé à imprimer.

Pour sélectionner tous les développés à imprimer cochez la case "Toutes" dans la partie "Pages à imprimer".

Pour sélectionner les développés à imprimer décocher la case "toutes" et coché les cases correspondant à ces développés.

Sélection du développé à afficher.

Pour sélectionner le développé à afficher, choisir dans la liste, dans la partie "Visualiser".

Impression de la vue en cours.

Pour imprimer la vue en cours cliquer sur le bouton

🚑 Imprime la vue en cours

Impression de toutes les pages sélectionnées.

Pour imprimer toutes les pages sélectionnées dans tous les onglets cliquez sur le bouton

@ Sortie.

Pour sortir de la page d'impression cliquez sur le bouton

Sortie

Changement de page d'impression.

Pour changer de page à imprimer cliquez le nom de la page désirez.

(Données, 3D, Développés, Echelle 1, Génératrices, Configuration).

# 4/ Impression des développés à l'échelle 1

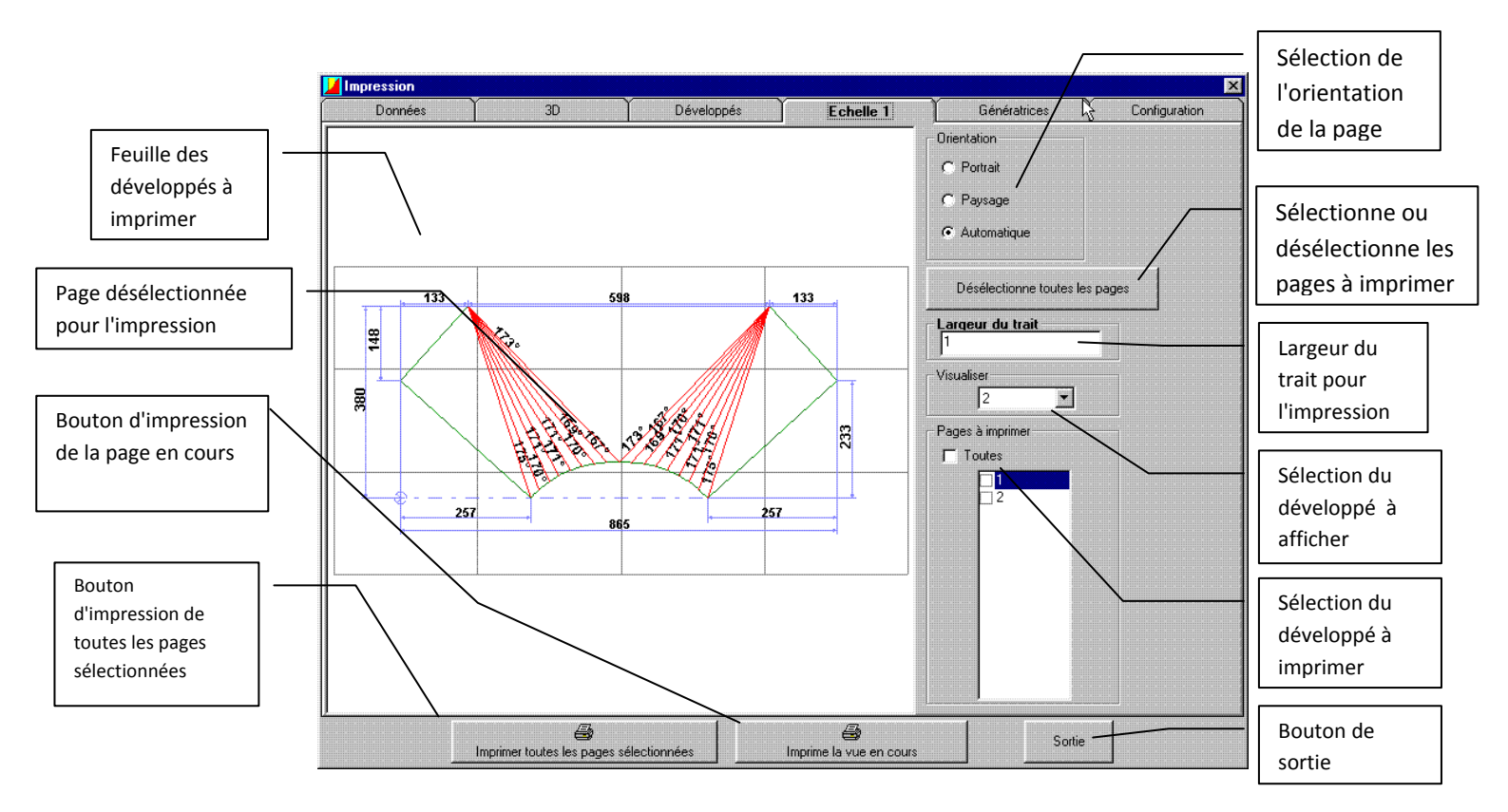

\* Les développés sont affichés en mode mosaïque. La taille de votre papier est représenté par des rectangles noirs.

\* Paramétrages de la page d'impression à l'échelle 1 :

Sélection de l'orientation des pages.

L'orientation automatique est mise par défaut, sinon sélectionnez par un clic sur le bouton une orientation portrait ou paysage.

Sélection du développé à imprimer.

Pour sélectionner tous les développés à imprimer cochez la case "Toutes" dans la partie "Pages à imprimer".

Pour sélectionner les développés à imprimer décocher la case "toutes" et coché les cases correspondant à ces développés.

Sélection des parties de développé à imprimer.

Par défaut le développé est imprimé dans sa totalité, pour désélectionner une partie de développé à imprimer cliquez avec le bouton droit de la souris dans la case correspondant à votre désélection.

Dans le cas d'un grand développé, et de l'impression en partie de celui-ci cliquez

sur le bouton

Positionnement du développé.

Pour positionner le développé par rapport à la mosaïque cliquez sur le bouton gauche et maintenez le enfoncé, ensuite bougez la souris pour déplacer le développé.

Pour tourner le développé appuyez sur les touches "Page Up ou Page Down " de votre clavier, tout en maintenant le bouton de gauche enfoncé.

Sélection du développé à afficher.

Pour sélectionner le développé à afficher, choisir dans la liste, dans la partie "Visualiser".

Largeur du trait.

Pour modifier la largeur du tait à l'impression cliquez dans la case " Largeur du trait " puis saisissez la valeur de que vous désirez,

Impression de la vue en cours.

Pour imprimer la vue en cours cliquer sur le bouton

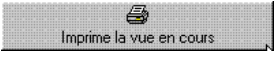

Impression de toutes les pages sélectionnées.

Pour imprimer toutes les pages sélectionnées dans tous les onglets cliquez sur le bouton Imprimer toutes les pages sélectionnées

Sortie.

Pour sortir de la page d'impression cliquez sur le bouton

Sortie

Changement de page d'impression.

Pour changer de page à imprimer cliquez le nom de la page désirez.

(Données, 3D, Développés, Echelle 1, Génératrices, Configuration).

Présentation du développé.

Pour la configuration de l'affichage et de l'impression de la cotation du développé, ainsi que pour les génératrices voir page 79.

# 5/ Impression des génératrices et des coordonnées

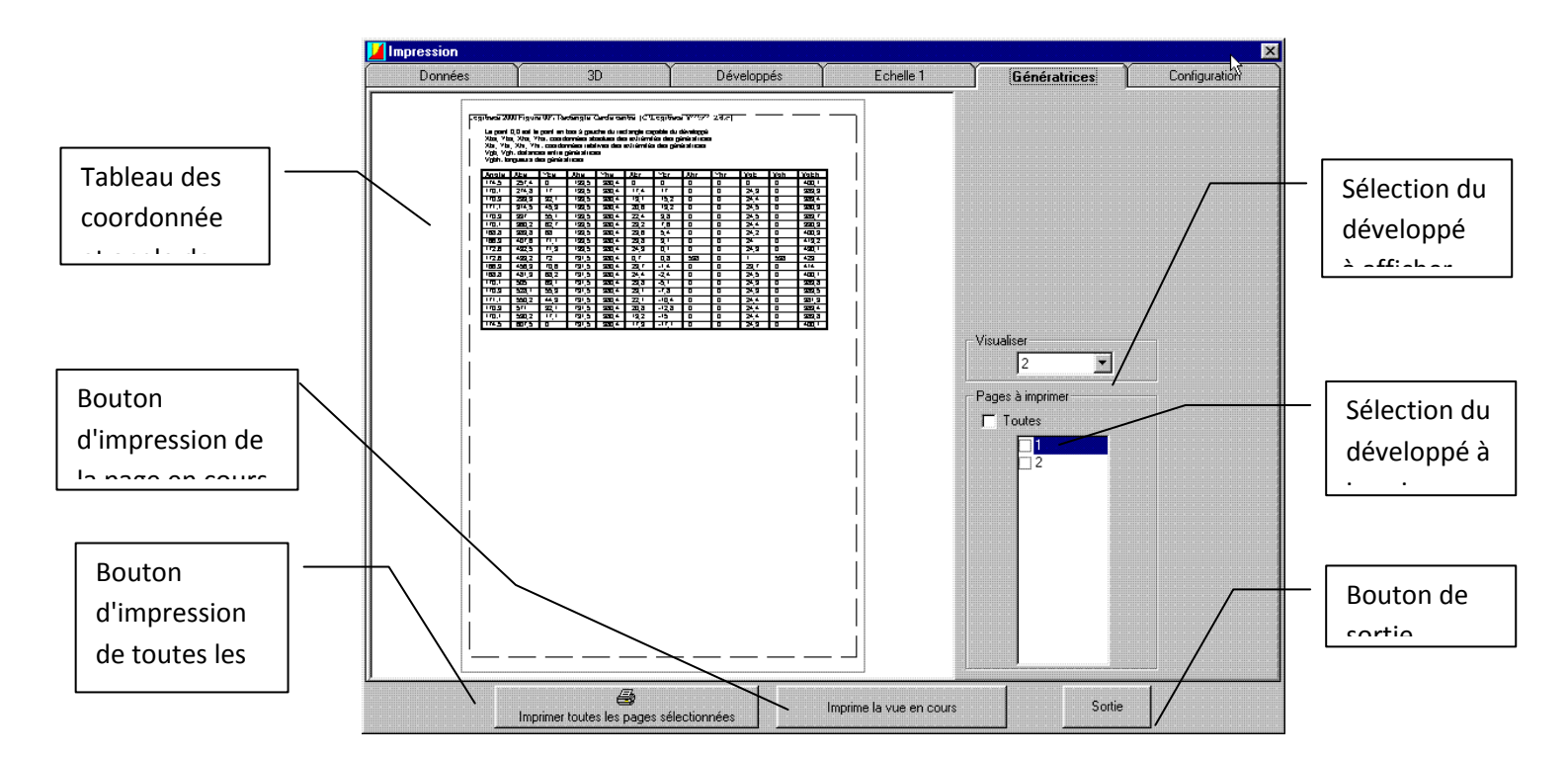

\* Le tableau est composé de :

Angle de pliage pour le formage de la figure.

Xba, Yba, Xha, Yha sont les coordonnées absolues des extrémités des génératrices.

Xbr, Ybr, Xhr, Yhr sont les coordonnées relatives des extrémités des génératrices.

Vgb, Vgh sont les distances entre génératrices.

Vgbh sont les longueurs des génératrices.

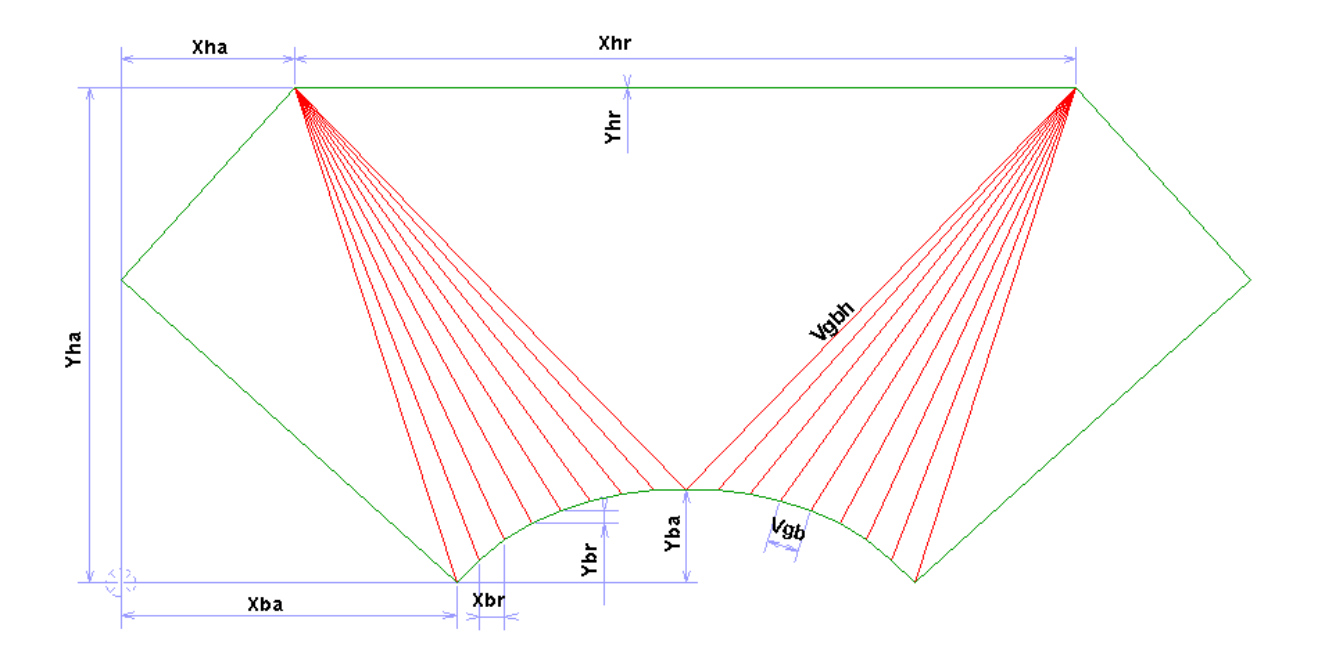

- \* Paramétrages de la page du tableau de coordonnées :
- Sélection du tableau à imprimer.

Pour sélectionner tous les tableaux à imprimer cochez la case "Toutes" dans la partie "Pages à imprimer".

Pour sélectionner les tableaux à imprimer décocher la case "toutes" et coché les cases correspondant à ces tableaux.

Sélection du tableaux à afficher.

Pour sélectionner le tableau à afficher, choisir dans la liste, dans la partie "Visualiser".

Impression de la vue en cours.

Pour imprimer la vue en cours cliquer sur le bouton

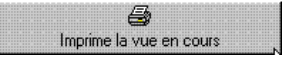

Impression de toutes les pages sélectionnées.

Pour imprimer toutes les pages sélectionnées dans tous les onglets cliquez sur le

bouton Imprimer toutes les pages sélectionnées

Sortie.

Pour sortir de la page d'impression cliquez sur le bouton

Sortie

# 6/ Configuration de l'impression

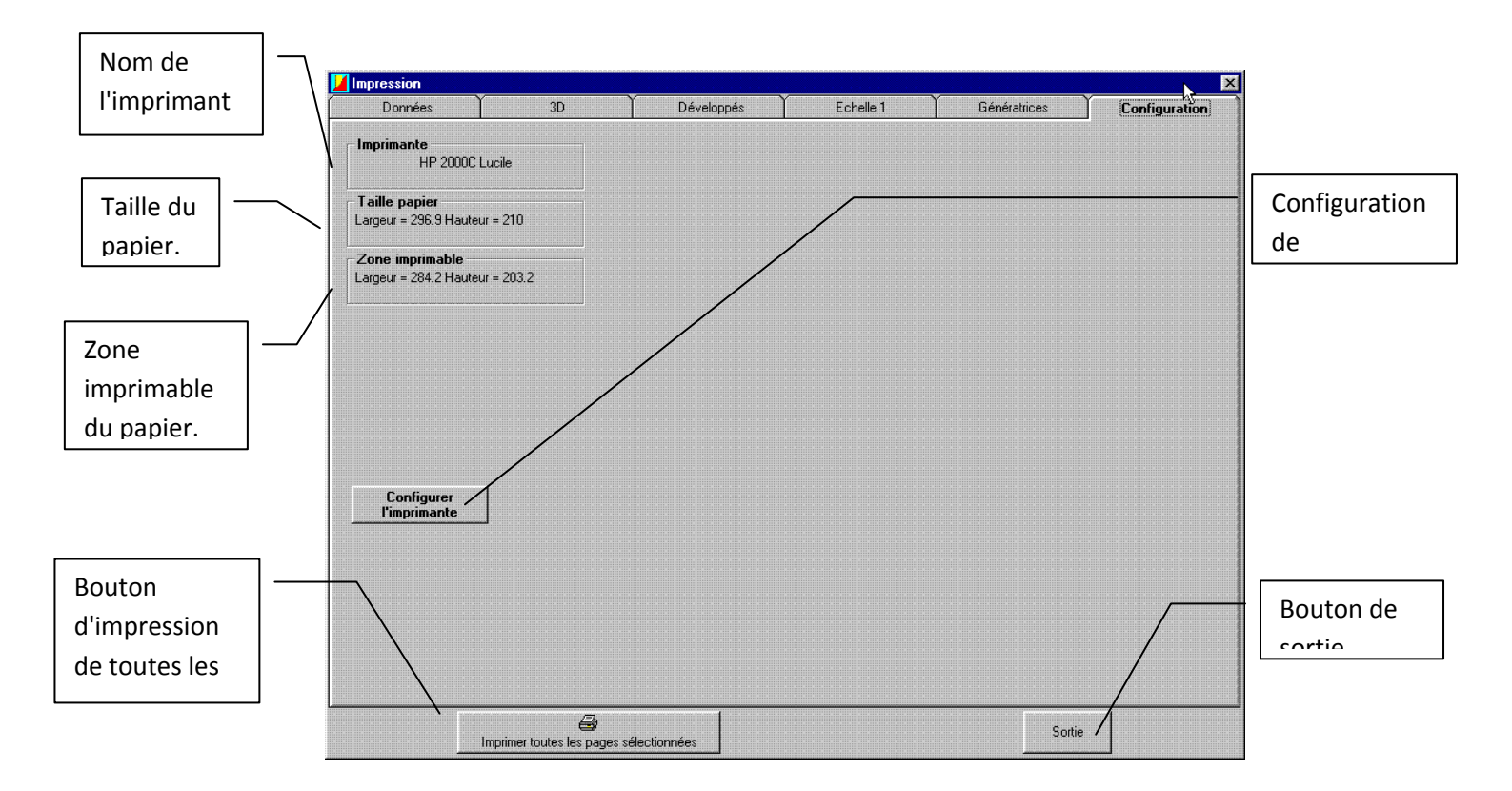

\* Paramétrages de la page de configuration :

Imprimante :

Affiche le nom de l'imprimante qui va être utilisée.

Taille du papier :

Affiche la taille du papier utilisé.

Zone imprimable :

Affiche la zone réelle utilisée sur la page, pour l'impression.

 Le bouton configurer l'imprimante vous donne la possibilité de configurer l'imprimante mise par défaut ou de la changer.

Impression de toutes les pages sélectionnées.

Pour imprimer toutes les pages sélectionnées dans tous les onglets cliquez sur le bouton Imprimer toutes les pages sélectionnées

Sortie.

Pour sortir de la page d'impression cliquez sur le bouton

Sortie

# **REALISATION DE FIGURE DANS LES DIFFERENTS MODULES.**

#### Exemple 1 : Trémie Rectangle - Cercle

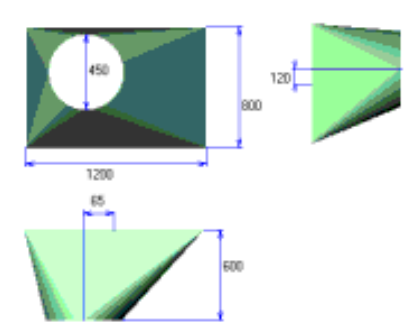

La Figure possède deux soudures situées sur la largeur, 32 génératrices avec marquage complet. Matière utilisée : galva de 0.8. L'assemblage se fera par deux agrafes (type 1) de 15 et 25mm sur chaque développé. La sur longueur de la base est de 30 mm et 25 pour le cercle.

Les cotes données sont des cotes extérieures.

Le but est de sortir les développés intérieurs dans un rectangle capable optimisé avec la cotation et le cartouche pour TOL. (cartouche TOL : pour les personnes possédant TOLCUT).

#### 1°/ Choix de la figure

Rappel : 2 clics rapide pour lancer la figure choisie.

#### 2°/ Saisie des cotes de la figure.

Avant toute saisie de cote, vérifier :

- que l'on est bien en saisie de cotes extérieures.
- que les développés seront intérieurs.
- que le rectangle capable des développés sera optimisé

Saisie des cotes :

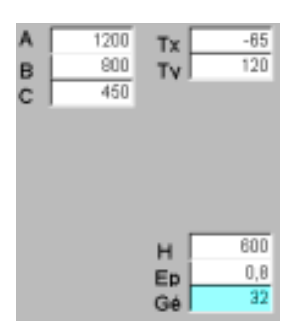

- A : Longueur du rectangle
- ${\bf B}$  : Largeur du rectangle
- ${\boldsymbol{\mathsf{C}}}$  : Diamètre du cercle
- **Tx** : Désaxage horizontale
- Ty : Désaxage verticale
- H : Hauteur de la trémie
- **Ep** : Epaisseur de la trémie
- **Gé** : Nombre de génératrice de la trémie

#### 3°/ Détermination de la position des soudures.

Positionnement des soudures par cochage ou non des cases.

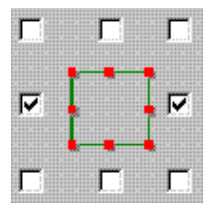

4°/ Détermination du type d'agrafage et du marquage des génératrices.

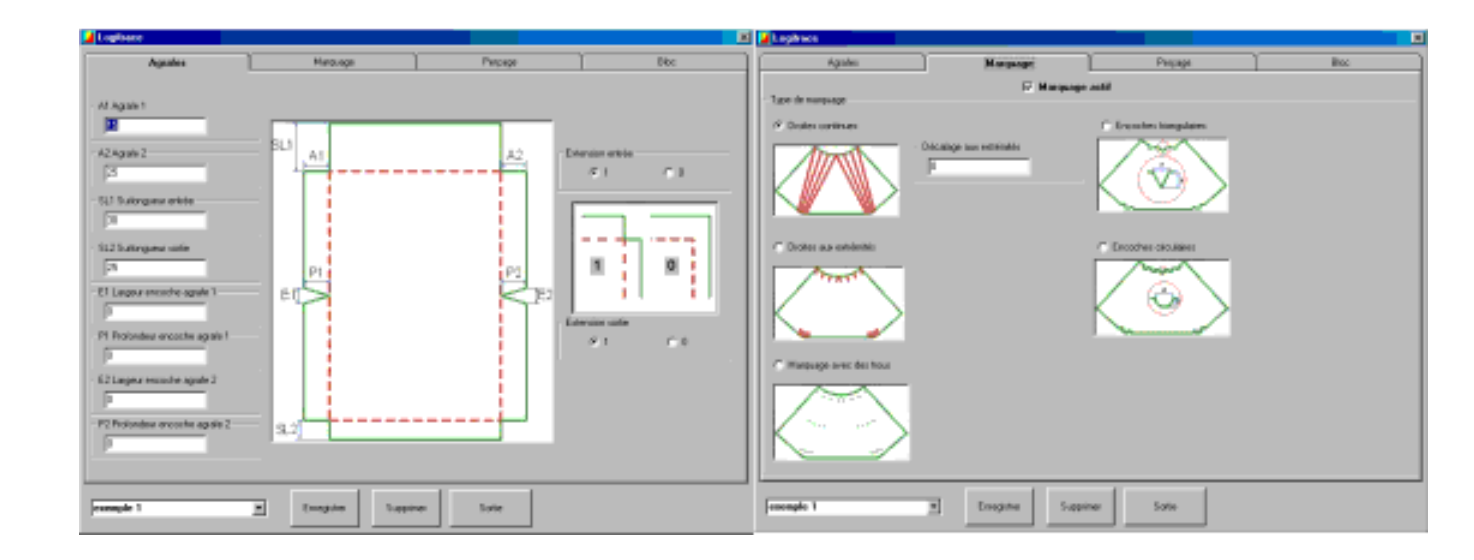

Saisie des valeurs d'agrafes : Marquage des génératrices : A1 : Longueur de l'agrafes n°1 = 15 Droites continues A2 : Longueur de l'agrafes n°2 = 25 SL1 : Sur longueur du cercle = 30 SL2 : Sur longueur du rectangle = 25 Extensions entrée : Type 1 Extensions sortie : Type 1

Il faut maintenant sauvegarder les valeurs d'agrafes et le type de marquage saisis sous le nom exemple 1.

| noonapie 1 | Erregister | Supprimer | Sotie |
|------------|------------|-----------|-------|
|------------|------------|-----------|-------|

#### 5°/ Calcul des développés.

Avant de cliquer sur calcul, il faut dans un premier temps choisir dans la liste le nom de la sauvegarde donnée précédemment (Exemple 1).

| 000_agrafe_seule |      |
|------------------|------|
| 000_marq_extre   |      |
| 000_nomarg       | - 10 |
| bloc_commun      | - 11 |
| bloc_Messer      | - 11 |
| bloc_Rippert     | _    |
| exemple 1        |      |
| Pittsburg_12x36  |      |
| 000              |      |

Maintenant cliquer sur

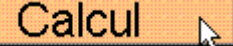

Les développés sont immédiatement calculés et la représentation 3D de la figure mise à jour.

#### 6°/ Enregistrement et impression des résultats.

Pour enregistrer la figure et les développés en format DXF, cliquer sur 📕 puis donner un nom ( exemple 1 ).

Pour imprimer les résultats, cliquer sur 🕮 et sélectionner les pages à imprimer.

#### Exemple 2 : Cône

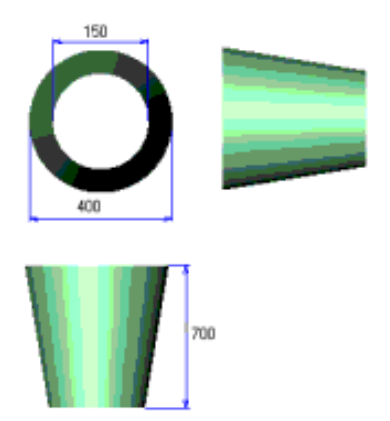

La Figure possède une soudure, 72 génératrices sans marquage. L'affichage des génératrices n'est pas important dans le cas présent, car cette pièce est en général roulée. Matière utilisée : galva de 0.8. L'assemblage se fera sans agrafe ni surlongueur. Les cotes données sont des cotes intérieures.

Le but est de sortir les développés intérieurs dans un rectangle capable optimisé avec la cotation et le cartouche pour TOL. (cartouche TOL : pour les personnes possédant TOLCUT).

#### 1°/ Choix de la figure

Rappel : 2 clics rapide pour lancer la figure choisie.

2°/ Saisie des cotes de la figure.

Avant toute saisie de cote, vérifier :

- que l'on est bien en saisie de cotes intérieures.
- que les développés seront intérieurs.
- que le rectangle capable des développés sera optimisé

Saisie des cotes :

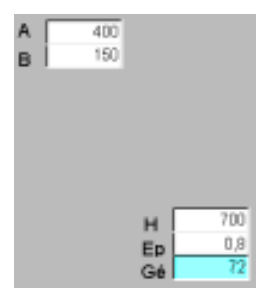

- A : Diamètre de la base
- **B** : Diamètre du sommet
- H : Hauteur du cône
- Ep : Epaisseur du cône
- Gé : Nombre de génératrices du cône

#### 3°/ Détermination de la position des soudures.

Positionnement des soudures par cochage ou non des cases.

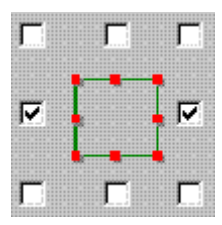

4°/ Détermination du type d'agrafage et du marquage des génératrices.

| Agentry      Processor      Processor      Agentry      Processor      Processor      Pr                                                                                                    | A ngihace                                                                                                    |           |         |     | Logitance |          |         |      |
|----------------------------------------------------------------------------------------------------|----------------------------------------------------------------------------------------------------|-----------|---------|-----|-----------|----------|---------|------|
| Al Agué 1<br>Al Agué 2<br>Al Agué 2<br>Al Agué 2<br>Al Agué 4<br>Al Agué 4 | Agoles                                                                                                    | Historage | Perçage | 880 | Аран      | Harpunge | Percage | like |
| NJ.31 dergene with    P    C1 Lagre models spale 1    P    P1 Potendez decade spale 2    P    P2 Potendez decade spale 2    P    P2 Potendez decade spale 2    P                                                                                                    | Al Agente 1<br>F<br>Al Agente 2<br>F<br>Sul Sortroguese enviso<br>F<br>Sul Sortroguese enviso<br>F<br>Sul Sortroguese enviso<br>F<br>P<br>P Portendau encarte agente 1<br>F<br>P<br>P Portendau encarte agente 1<br>F<br>P<br>P Portendau encarte agente 2<br>F<br>P |           |         |     |           |          |         |      |

Toutes les valeurs d'agrafes et de surlongueurs doivent être à 0.

Désactivation du marquage des génératrices.

Il faut maintenant sauvegarder les valeurs d'agrafes et le type de marquage saisis sous le nom exemple 2.

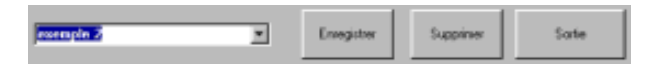

#### 5°/ Calcul du développé.

Avant de cliquer sur calcul, il faut dans un premier temps choisir dans la liste le nom de la sauvegarde donnée précédemment (Exemple 2).

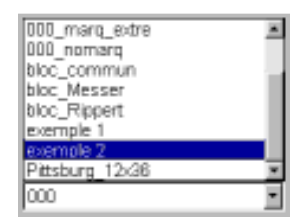

Le développé est immédiatement calculé et la représentation 3D de la figure mise à jour.

#### 6°/ Enregistrement et impression des résultats.

Pour enregistrer la figure et les développés en format DXF, cliquer sur 📕 puis donner un nom ( exemple 2).

Pour imprimer les résultats, cliquer sur 🚔 et sélectionner les pages à imprimer.

### **Exemple 3 : Piquage entre la trémie Rectangle-Cercle et le cône**

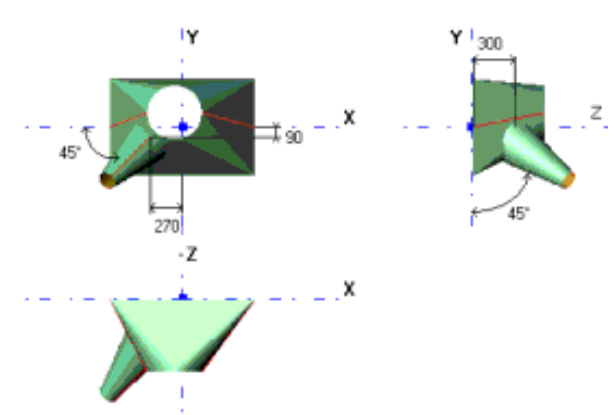

Avant la réalisation de ce piquage, il vous faut d'abord réaliser les exemples 1 et 2.

1°/ Ouverture du module piquage

#### 2°/ Choix des figures du piquage

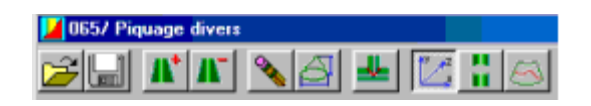

Pour récupérer les figures dessinée précédemment cliquer sur , choisir dans la liste exemple1, puis exemple 2.

Supprimer les figures présentes par défaut en cliquant sur le nom de ces figures puis sur

#### 3°/ Placement et rotation des figures

Pour le placement des figures, il existe deux possibilités :
Par saisie de valeur de cotes.

En cliquant sur la figure et en maintenant le bouton enfoncé on peut déplacer et tourner la figure.

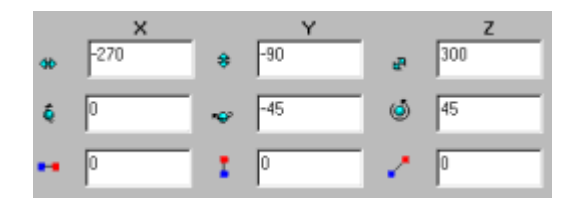

Coordonnée du point d'origine de la figure.

Angle de rotation de la figure.

Coordonnées du point de rotation de la figure.

## 4°/Calcul du développé des figures

Développé par développé :

Pour calculer le développé d'une seule figure, cliquer sur le nom de cette figure

puis sur 💾

Tous les développés en une fois :

Pour calculer les développé en une seule fois cliquer sur le nom du piquage

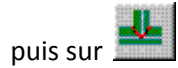

Les figures seront automatiquement nettoyées ainsi que les développés.

Il est possible d'ajouter plusieurs figures à celles déjà présentes.